# マニュアルの使いかた

# 安心してお使いいただくために -

パソコンをお取り扱いいただくための注意事項
 ご使用前に必ずお読みください。

### - セットアップガイド -

- パソコンの準備
- Windowsのセットアップ
- 電源の切りかた
- Q&A集(電源が入らないとき)
- リカバリー(再セットアップ)
- 廃棄/譲渡

など

#### - 取扱説明書 -

- 電源の入れかた
- 各部の名前
- メモリの取り付け/取りはずし
- バッテリーパックの交換
- システム環境の変更とは など

# - オンラインマニュアル(本書)-

Windowsが起動しているときにパソコンの画面上で見るマニュアルです。

- パソコンを買い替えたとき
- パソコンの基本操作
- ネットワーク機能
- 周辺機器の接続
- バッテリーで使う方法
- システム環境の変更
- パソコンの動作がおかしいとき/Q&A集
- など

#### リリース情報 -

- 本製品を使用するうえでの注意事項など 必ずお読みください。
  - 参照 「はじめに- 8 リリース情報について」

1

# もくじ

| マニュアルの使いかた             |  |
|------------------------|--|
| もくじ................... |  |
| はじめに                   |  |

# 1章 使いはじめる前に......13

#### 1 前のパソコンのデータを移行する -PC引越ナビ- .....14

# パソコンの基本操作を覚えよう......19 2章 2 パソコンの使用を中断する .....22 3 簡単に電源を切る/パソコンの使用を中断する.....24 3 タッチパッドとマウス ..... 26 【1 タッチパッドで操作する ......26 2 タッチパッドの使用環境を設定する......27 1 使える記録メディアを確認しよう......40 2 CD/DVDを使うとき(セット)......42

| 8 サウンド                             |
|------------------------------------|
| [1] スピーカーの音量を調整する                  |
| 9 いろいろなメディアカードを使う -ブリッジメディアスロット-52 |
| 1 メディアカードを使う前に                     |

2 メディアカードのセットと取り出し.....55

# 3章 ネットワークの世界へ ......59

| 1 ネットワークで広がる世界    | 60 |
|-------------------|----|
| 1 LAN接続はこんなに便利    | 60 |
| 2 ブロードバンドで接続する    | 61 |
| 3 ワイヤレス(無線)LANを使う | 63 |

#### 

| 68 |
|----|
| 69 |
| 72 |
| 74 |
| 74 |
| 75 |
| 76 |
|    |
| 76 |
| 79 |
| 80 |
|    |
| 84 |
|    |
| 86 |
|    |

| 5章 | バッテリー駆動で使う                                                                                                    |                                        |
|----|----------------------------------------------------------------------------------------------------|----------------------------------------|
|    | <ol> <li>バッテリーについて</li> <li>バッテリー充電量を確認する</li> <li>バッテリーを充電する</li> <li>省電力の設定をする</li> <li>電源オプション</li> </ol>            | 92<br>92<br>94<br>94<br>97<br>97       |
| 6章 | システム環境の変更                                                                                                    |                                        |
|    | 1 東芝HWセットアップ                                                                                                    |                                        |
|    | <ul> <li>2 パスワードセキュリティ</li> <li>1 ユーザーパスワード</li> <li>2 スーパーバイザーパスワード</li> <li>3 パスワードの入力</li> <li>4 HDDパスワード</li> </ul> | <b>101</b><br>102<br>104<br>105<br>106 |
|    | 3 指紋認証を使う                                                                                                    |                                        |
|    | <ol> <li>1 指紋認証とは</li> <li>2 Windowsログオンパスワードを設定</li> <li>3 指紋を登録する</li> <li>4 指紋認証を行う</li> </ol>                       | 112<br>する112<br>113<br>113             |
| 7章 | パソコンの動作がおかしいとき                                                                                                    | きは123                                  |
|    | <ol> <li>トラブルを解消するまでの流れ</li> <li>トラブルの原因をつき止めよう</li> <li>トラブル対処法</li> </ol>                                             |                                        |
|    | 2 Q&A集                                                                                                    |                                        |
|    | <ol> <li>1 画面/表示</li> <li>2 キーボード</li> <li>3 タッチパッド/マウス</li> </ol>                                                      |                                        |
|    | 4  指紋認証                                                                                                    |                                        |

5 その他......132

| 付録                                         | 135 |
|--------------------------------------------|-----|
| 1 ご使用にあたってのお願い                             |     |
| 2 記録メディアについて                               |     |
| 1 使えるCDを確認しよう                              | 147 |
| <b>2</b> 使えるDVDを確認しよう                      | 147 |
| 3 メディアカードを使う前に                             | 149 |
| [4] 記録メディアの廃棄・譲渡について                       |     |
| 3 お客様登録の手続き                                |     |
| <ol> <li>東芝 ID (TID) お客様登録のおすすめ</li> </ol> | 152 |
| 4 技術基準適合について                               | 154 |
| 5 各インターフェースの仕様                             | 158 |
| 6 無線LANについて                                |     |

# はじめに

本製品を安全に正しく使うために重要な事項が、付属の冊子『安心してお使いいただくために』に記載されています。

必ずお読みになり、正しくお使いください。

お読みになったあとは、いつでも見られるようにお手元に大切に保管してください。 本書は、次の決まりに従って書かれています。

### 1 記号の意味

| ⚠危険                                            | "取扱いを誤った場合、使用者が死亡または重傷(*1)を負う<br>ことがあり、その切迫の度合いが高いこと"を示します。                      |
|------------------------------------------------|----------------------------------------------------------------------------------|
| ⚠警告                                            | "取扱いを誤った場合、使用者が死亡または重傷(*1)を負う<br>ことが想定されること"を示します。                               |
| ⚠注意                                            | "取扱いを誤った場合、使用者が傷害(*2)を負うことが想定<br>されるか、または物的損害(*3)の発生が想定されること"を<br>示します。          |
| 「お願い」                                          | データの消失や、故障、性能低下を起こさないために守ってほし<br>い内容、仕様や機能に関して知っておいてほしい内容を示します。                  |
| <b>★</b> • • • • • • • • • • • • • • • • • • • | 知っていると便利な内容を示します。                                                                |
| 公式 役立つ操作集                                      | 知っていると役に立つ操作を示します。                                                               |
| 参照                                             | このマニュアルやほかのマニュアルへの参照先を示します。<br>このマニュアルへの参照の場合…「 」<br>ほかのマニュアルやヘルプへの参照の場合…『 』、《 》 |

\*1 重傷とは、失明やけが、やけど(高温・低温)、感電、骨折、中毒などで、後遺症が残るものおよび治療に 入院・長期の通院を要するものをさします。

\*2 傷害とは、治療に入院や長期の通院を要さないけが・やけど・感電などをさします。

\*3 物的損害とは、家屋・家財および家畜・ペット等にかかわる拡大損害をさします。

# 2 用語について

本書では、次のように定義します。

#### システム

特に説明がない場合は、使用しているオペレーティングシステム(OS)を示します。

#### アプリケーションまたはアプリケーションソフト

アプリケーションソフトウェアを示します。

#### WindowsまたはWindows7

特に説明がない場合は、Windows®7 Professionalを示します。

#### ドライブ

DVDスーパーマルチドライブを示します。

参照 詳細について「2章 6 CDやDVDを使う」

#### HDMI端子モデル

HDMI出力端子を内蔵しているモデルを示します。

ご購入のモデルの仕様については、別紙の『dynabook \*\*\*\*(お使いの機種名)シリーズをお使いのかたへ』を参照してください。

#### 3 記載について

- ●記載内容によっては、一部のモデルにのみ該当する項目があります。その場合は、「用語について」のモデル分けに準じて、「\*\*\*\*モデルの場合」や「\*\*\*\*シリーズのみ」などのように注記します。
- インターネット接続については、ブロードバンド接続を前提に説明しています。
- アプリケーションについては、本製品にプレインストールまたは内蔵ハードディスクや付属のCD/DVDからインストールしたバージョンを使用することを前提に説明しています。
- ●本書に記載している画面やイラストは一部省略したり、実際の表示とは異なる場合があります。
- 本書では、コントロールパネルの操作方法について表示方法を「カテゴリ」に設定していることを前提に説明しています。画面右上の[表示方法]が「大きいアイコン」または「小さいアイコン」になっている場合は、「カテゴリ」に切り替えてから操作説明を確認してください。
- 本書は、語尾をのばすカタカナ語の表記において、語尾に長音(一)を適用しています。
   画面の表示と異なる場合がありますが、読み換えてご使用ください。

### 4 Trademarks

- Microsoft、Windows、Windows Media、Windows Live、Aero、MSN、SkyDriveは、
   米国Microsoft Corporationの米国およびその他の国における登録商標または商標です。
- Windowsの正式名称は、Microsoft Windows Operating Systemです。
- Intel、インテル、インテル Core、Celeron、Centrinoは、アメリカ合衆国およびその他の 国におけるIntel Corporationまたはその子会社の商標、または登録商標です。
- MagicGate、メモリースティック、メモリースティックロゴ、メモリースティックデュオ、 メモリースティックPRO、メモリースティックPROデュオは、ソニー株式会社の商標です。
- SDロゴは商標です。(*S*≥)
- SDHCロゴは商標です。( **謡**)
- xD-ピクチャーカード™は、富士写真フイルム株式会社の商標です。
- HDMIおよびHigh-Definition Multimedia Interfaceは、HDMI Licensing LLC.の登録 商標または商標です。
- Fast Ethernet、Ethernetは富士ゼロックス株式会社の商標または登録商標です。
- ConfigFreeは、株式会社東芝の登録商標です。
- TRENDMICRO、ウイルスバスターはトレンドマイクロ株式会社の登録商標です。
- ●「PC引越ナビ」は、東芝パソコンシステム株式会社の商標です。
- Google ツールバーはGoogle Inc.の登録商標です。

本書に掲載の商品の名称やロゴは、それぞれ各社が商標および登録商標として使用している場 合があります。

### 5 インテル Centrino® 2 プロセッサー・テクノロジーについて

次の3つのコンポーネントを搭載したパソコンをインテル Centrino 2 プロセッサー・テクノロ ジー搭載と呼びます。

- インテル<sup>®</sup> Core<sup>™</sup> 2 Duo プロセッサー
- モバイル インテル<sup>®</sup> GM45 Expressチップセット
- インテル<sup>®</sup> WiFi Link 5100AGN

# 6 プロセッサ(CPU)に関するご注意

本製品に使われているプロセッサ (CPU) の処理能力は次のような条件によって違いが現れます。

- 周辺機器を接続して本製品を使用する場合
- ACアダプターを接続せずバッテリー駆動にて本製品を使用する場合
- マルチメディアゲームや特殊効果を含む映像を本製品にてお楽しみの場合
- ●本製品を通常の電話回線、もしくは低速度のネットワークに接続して使用する場合
- 複雑な造形に使用するソフト(たとえば、運用に高性能コンピューターが必要に設計されているデザイン用アプリケーションソフト)を本製品上で使用する場合
- ●気圧が低い高所にて本製品を使用する場合
   目安として、標高1,000メートル(3,280フィート)以上をお考えください。
- 目安として、気温5~30℃(高所の場合25℃)の範囲を超えるような外気温の状態で本製 品を使用する場合

本製品のハードウェア構成に変更が生じる場合、CPUの処理能力が実際には仕様と異なる場合 があります。

また、ある状況下においては、本製品は自動的にシャットダウンする場合があります。これは、 当社が推奨する設定、使用環境の範囲を超えた状態で本製品が使用された場合、お客様のデー タの喪失、破損、本製品自体に対する損害の危険を減らすための通常の保護機能です。なお、 このようにデータの喪失、破損の危険がありますので、必ず定期的にデータを外部記録機器に て保存してください。また、プロセッサが最適の処理能力を発揮するよう、当社が推奨する状 態にて本製品をご使用ください。

#### ■64ビットプロセッサに関する注意

64ビット対応プロセッサは、64ビットまたは32ビットで動作するように最適化されています。 64ビット対応プロセッサは以下の条件をすべて満たす場合に64ビットで動作します。

- 64ビット対応のOS (オペレーティングシステム) がインストールされている
- 64ビット対応のCPU/チップセットが搭載されている
- 64ビット対応のBIOSが搭載されている
- 64ビット対応のデバイスドライバーがインストールされている
- 64ビット対応のアプリケーションがインストールされている

特定のデバイスドライバーおよびアプリケーションは64ビットプロセッサ上で正常に動作しない場合があります。

プレインストールされているOSが、64ビット対応と明示されていない場合、32ビット対応のOSがプレインストールされています。

このほかの使用制限事項につきましては各種説明書をお読みください。また、詳細な情報については東芝PCあんしんサポートにお問い合わせください。

### 7 著作権について

音楽、映像、コンピューター・プログラム、データベースなどは著作権法により、その著作者 および著作権者の権利が保護されています。こうした著作物を複製することは、個人的にまた は家庭内で使用する目的でのみ行うことができます。上記の目的を超えて、権利者の了解なく これを複製(データ形式の変換を含む)、改変、複製物の譲渡、ネットワーク上での配信などを 行うと、「著作権侵害」「著作者人格権侵害」として損害賠償の請求や刑事処罰を受けることが あります。本製品を使用して複製などをする場合には、著作権法を遵守のうえ、適切な使用を 心がけてください。

#### 8 リリース情報について

「リリース情報」には、本製品を使用するうえでの注意事項などが記述されています。必ずお読 みください。次の操作を行うと表示されます。

①[スタート] ボタン (④) → [すべてのプログラム] → [はじめに] → [リリース情報]
 をクリックする

#### 9 お願い

- ●本製品の内蔵ハードディスクにインストールされている、または付属のCD/DVDからイン ストールしたシステム(OS)、アプリケーション以外をインストールした場合の動作保証は できません。
- Windows標準のシステムツールまたは『セットアップガイド』に記載している手順以外の 方法で、パーティションを変更・削除・追加しないでください。ソフトウェアの領域を壊す おそれがあります。
- 内蔵ハードディスクにインストールされている、または付属のCD/DVDからインストール したシステム(OS)、アプリケーションは、本製品でのみ利用できます。
- ●購入時に定められた条件以外で、製品およびソフトウェアの複製もしくはコピーをすることは禁じられています。取り扱いには注意してください。
- パスワードを設定した場合は、忘れたときのために必ずパスワードを控えておいてください。 パスワードを忘れてしまって、パスワードを解除できなくなった場合は、使用している機種 (型番)を確認後、東芝PCあんしんサポートに連絡してください。有償にてパスワードを解 除します。HDDパスワードを忘れてしまった場合は、ハードディスクドライブは永久に使 用できなくなり、交換対応となります。この場合も有償です。またどちらの場合も、身分証 明書(お客様自身を確認できる物)の提示が必要となります。
- 本製品はセキュリティ対策のためのパスワード設定や、無線LANの暗号化設定などの機能を 備えていますが、完全なセキュリティ保護を保証するものではありません。セキュリティの 問題の発生や、生じた損害に関し、弊社は一切の責任を負いません。
- 指紋認証機能は、正しくお使いいただいた場合でも、個人差により指紋情報が少ないなどの 理由で、登録・使用ができない場合があります。
- 指紋認証機能は、データやハードウェアの完全な保護を保証しておりません。本機能を利用したことによる、いかなる障害、損害に関して、一切の責任は負いかねますので、ご了承ください。

- 「ウイルスバスター」を使用している場合、ウイルス定義ファイルおよびファイアウォール 規則などは、新種のウイルスやワーム、スパイウェア、クラッキングなどからコンピュー ターを保護するためにも、常に最新のものにアップデートする必要があります。最新版への アップデートは、ご使用開始から90日間に限り無料で行うことができます。90日を経過す るとウイルスチェック機能を含めて、すべての機能がご使用できなくなります。 ウイルスチェックが全く行われない状態となりますので、必ず期限切れ前に有償の正規サー ビスへ登録するか、市販のウイルスチェック/セキュリティ対策ソフトを導入してください。
- ●ご使用の際は必ず本書をはじめとする各種説明書と『エンドユーザー使用許諾契約書』および『ソフトウェアに関する注意事項』をお読みください。
- アプリケーション起動時に使用許諾書が表示された場合は、内容を確認し、同意してください。使用許諾書に同意しないと、アプリケーションを使用することはできません。一部のアプリケーションでは、一度使用許諾書に同意すると、以降起動時に使用許諾書は表示されなくなります。リカバリーを行った場合には再び使用許諾書が表示されます。
- ●『東芝保証書』は、記入内容を確認のうえ、大切に保管してください。

本製品のお客様登録(ユーザー登録)をあらかじめ行っていただくようお願いしております。弊 社ホームページで登録できます。

参照 詳細について「付録 3 お客様登録の手続き」

### 10 [ユーザー アカウント制御] 画面について

操作の途中で[ユーザーアカウント制御]画面が表示された場合は、そのメッセージを注意して読み、開始した操作の内容を確認してから、画面の指示に従って操作してください。 パスワードの入力を求められた場合は、管理者アカウントのパスワードで認証を行ってください。

# 1章

# 使いはじめる前に

前のパソコンで使っていたデータを移行する便利なソフト「PC引越ナ ビ」について説明します。

前のパソコンのデータを移行する

 PC引越ナビー......14

# **前のパソコンのデータを移行する** -PC引越ナビー

パソコンを買い替えたときは、それまでに使用していたパソコンと同じ環境にするために、設 定やデータの移行といった準備が必要です。

「PC引越ナビ」は、データや設定を1つにまとめ、新しいパソコンへの移行の手間を簡略化することができるアプリケーションです。事前に次の点を確認しておくと、よりスムーズに操作ができます。

ここでは、移行したい設定やデータが保存されているパソコンを「前のパソコン」、設定やデー タを移行したいパソコンを「本製品」として説明します。

### - パソコンの仕様を確認する

#### ■前のパソコンの動作環境を確認する

「PC引越ナビ」は、次のシステムに対応しています。

• システム\*1

Windows XP/Windows Vista/Windows 7

 \* 1 マイクロソフト社が提供している最新のService Packを適用してください。また、「Internet Explorer」のバージョンが「6 SP1」以上であることを確認してください。それ以下のバージョンの 場合は、「6 SP1」を適用してください。
 システムの正式名称は次のとおりです。
 Windows XP........Microsoft<sup>®</sup> Windows<sup>®</sup> XP operating system 日本語版の全エデション
 Windows Vista .....Microsoft<sup>®</sup> Windows Vista<sup>®</sup> の全エディション
 Windows 7 .........Microsoft<sup>®</sup> Windows<sup>®</sup> 7の全エディション

#### お願い前のパソコンの動作環境について

● あらかじめ、「付録 1 - 1 「PC引越ナビ」について」を確認してください。

#### ■使用できる環境を確認する

設定・データの移行をするには、次の方法があります。

- ●USBフラッシュメモリを使用する
- USBフラッシュメモリとネットワーク(有線LAN)を使用する
- USBフラッシュメモリとクロスケーブル(有線LAN)を使用する

前のパソコンと、本製品の仕様を確認し、共通して使用できる方法のなかから、移行する設定・データの容量に適した方法を選んでください。

USBフラッシュメモリのみで移行する場合は、512MB以上の容量が必要です。 USBフラッシュメモリの代わりに、メディアカードを使用することもできます。 本製品で使用できるメディアカードについては、「2章 9 いろいろなメディアカードを使う」 で確認してください。 前のパソコンでどの方法が使用できるかを確認し、USBフラッシュメモリやネットワーク用の ケーブルが必要な場合は購入してください。また、フォーマットが必要なUSBフラッシュメモ リは、あらかじめフォーマットしてください。

移行するファイルや設定内容に比べて、USBフラッシュメモリの容量が小さいと、数回に分け てデータをコピーすることになりますので、大容量のUSBフラッシュメモリを移行用に使用す ることをおすすめします。

#### 移行できる設定とデータ

「PC引越ナビ」を起動したときのユーザーのデータを移行できます。

- Internet Explorerの設定\*1
- Windows Live メール (Windows メール、Outlook Express) の設定\*2\*4
- Microsoft Outlookの設定\*3\*4
- [ドキュメント](Windows Vista以外では[マイドキュメント])フォルダーに保存され ているファイル
- デスクトップ上のファイル
- 任意のフォルダーに含まれるファイル
- \*1 Microsoft Internet Explorer 6 SP1以上
- \*2 本製品で使用する場合は、「Windows Live メール」をMicrosoftのホームページからダウンロードして ください。 ダウンロードに関しては、マイクロソフト株式会社のホームページ (http://www.microsoft.com/ja/jp/default.aspx)を参照してください。 移行できるデータは、「Microsoft Outlook Express (バージョンが6 SP1以上)」、「Windows メール」、 「Windows Live メール」のものになります。
- \*3 移行できるデータは、「Microsoft Outlook 2000」以降のものになります。 「Microsoft Outlook」はOffice搭載モデルにのみ付属およびインストールされています。Officeが搭載 されていないモデルの場合、以前にご使用されていたパソコンに保存されている「Microsoft Outlook」 のデータを本製品に移行したいときは、「PC引越ナビ」をご使用の前に市販の「Microsoft Outlook」を 本製品にインストールする必要があります。 移行するためには、「Microsoft Outlook 2003」以降の「Microsoft Outlook」をインストールしてく ださい。
- \*4 メールソフトがインストールされていない場合でも、「PC引越ナビ」はパソコンにデータを保存します。 「Windows Live メール」および「Microsoft Outlook」は起動したときに、保存したデータのインポート (取り込み)を行います。 メールソフトによっては、違うソフトのデータを変換して取り込むことができます。 詳しくは、メールソフトのヘルプを確認してください。

#### 💭 🗶 E

●移行できる設定やデータについて、詳しくは、「PC引越ナビ」のヘルプで確認してください。

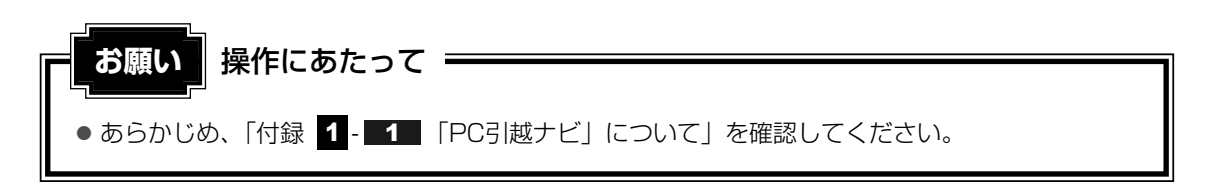

# 1 操作の流れ

設定とデータの移行は、画面の指示に従って行います。移行する設定・データや使用する移行 方法などで詳細の操作は異なりますが、大まかな流れは次のとおりです。 本製品と、前のパソコンとで交互に作業を行いますので、近くに設置して行うとよいでしょう。

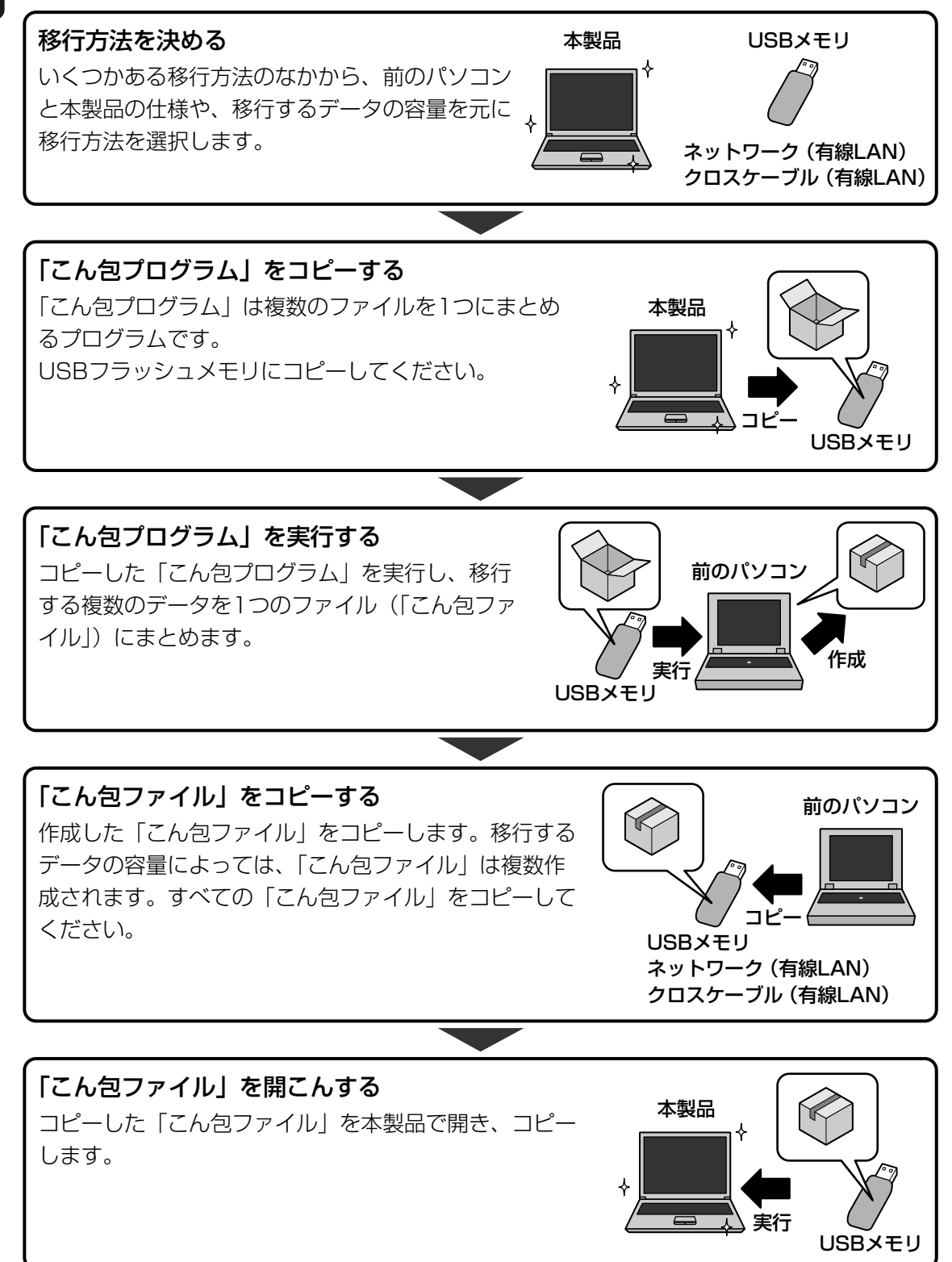

# 2 起動方法

#### デスクトップ上の [PC引越ナビ] ( 🔝 ) をダブルクリックする 1 「PC引越ナビ」が起動します。 [スタート] ボタン ( 🚱 ) → [すべてのプログラム] → [PC引越ナビ] をクリック して起動することもできます。

#### 2 画面下の ヘルプ? ボタンをクリックし、注意制限事項を確認する 「PC引越ナビ」のヘルプが表示されます。 「PC引越ナビ」の注意制限事項をお読みください。 目次で「注意制限事項」をクリックし、画面右側に表示される各項目をよくお読みく ださい。

#### 3 [同意する] をチェックし、[次へ] ボタンをクリックする 使用許諾契約に同意しないと、「PC引越ナビ」を使用することはできません。 注意事項が表示されます。内容を確認し、「次へ」ボタンをクリックしてください。

引き続き、説明画面が表示されますので、内容を確認しながら、操作してください。

**2**章

# パソコンの基本操作を覚えよう

このパソコン本体の各部について、基本の使いかたなどを説明してい ます。

| 1 | 電源を入れるとき             | 20 |
|---|----------------------|----|
| 2 | パソコンの使用を中断する         | 22 |
| З | タッチパッドとマウス           | 26 |
| 4 | キーボード                | 30 |
| 5 | ハードディスクドライブ          | 37 |
| 6 | CDやDVDを使う - ドライブ     | 40 |
| 7 | 画面を見やすく調整する -ディスプレイ- | 48 |
| 8 | サウンド                 | 49 |
| 9 | いろいろなメディアカードを使う      |    |
|   | ーブリッジメディアスロットー       | 52 |

# 1 メッセージが表示された場合

電源を入れたときにメッセージが表示された場合は、次の内容を確認してください。

#### ■ユーザーパスワードを設定している場合

電源を入れると次のメッセージが表示されます。

パスワードを入力してください。

設定したユーザーパスワードを入力し、 ENTER キーを押してください。

#### ×=

- ユーザーパスワードの入力ミスを3回繰り返した場合は、自動的に電源が切れます。電源を入れ直して ください。
- ●「指紋認証ユーティリティ」で起動認証機能を有効にし、指紋を登録すると、ユーザーパスワードを 設定している場合に表示される「パスワードを入力してください。」というメッセージの代わりに、指 紋認証を行う画面が表示されます。指紋認証を行うと、起動認証機能によってパスワードの認証が行 われます。

認証を5回失敗するか、一定時間が経過する、または BACKSPACE キーを押すと、「パスワードを入力してください。」が表示されます。

指紋認証について詳しくは、「6章 3 指紋認証を使う」または「指紋認証ユーティリティ」のヘルプ を参照してください。

参照 パスワードについて「6章 2 パスワードセキュリティ」

#### ■HDDパスワードを設定している場合

電源を入れると次のメッセージが表示されます。

. Hard Disk locked, enter HDD user password: (Press <ESC> to …

設定したHDDパスワードを入力し、ENTER キーを押してください。

#### 💭 🗶 E

- HDDパスワードの入力ミスを3回繰り返した場合は、「… Hit ENTER to continue…」と表示されま す。電源スイッチを5秒以上押してパソコンを強制終了し、電源を入れ直してください。
- 「指紋認証ユーティリティ」で起動認証機能を有効にし、指紋を登録すると、HDDパスワードを設定している場合に表示されるメッセージの代わりに、指紋認証を行う画面が表示されます。指紋認証を行うと、起動認証機能によってパスワードの認証が行われます。
   認証を5回失敗するか、一定時間が経過する、または BACKSPACE キーを押すと、パスワードの入力をうながすメッセージが表示されます。
   指紋認証について詳しくは、「6章 3 指紋認証を使う」または「指紋認証ユーティリティ」のヘルプ

を参照してください。

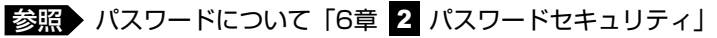

#### ■不明なメッセージが表示される場合

不明なメッセージについては、『セットアップガイド』の「Q&A集」をご覧ください。

### 2 起動するドライブを変更する場合

ご購入時の設定では、標準ハードディスクドライブからシステムを起動します。起動するドラ イブを変更したい場合、次の方法で変更できます。

#### ■一時的に変更する

電源を入れたときに表示されるメニューから、起動するドライブを選択できます。

- **1** F12 キーを押しながら、電源スイッチを押す
- 2 「dynabook」画面が表示されたら、F12キーから指をはなす
   各種パスワードを設定している場合は、パスワードの入力をうながすメッセージが表示されます。
   パスワードを入力して ENTER キーを押してください。

3 **起動したいドライブを**↓ または ↑ キーで選択し、 ENTER キーを押す 一時的にそのドライブが起動最優先ドライブとなり、起動します。

#### ■あらかじめ設定しておく

「東芝HWセットアップ」の[OSの起動] タブで起動ドライブの優先順位を変更できます。

参照 設定の変更「6章 1 東芝HWセットアップ」

# 2 パソコンの使用を中断する

パソコンの使用を一時的に中断したいとき、スリープまたは休止状態にすると、パソコンの使 用を中断したときの状態が保存されます。

再び処理を行う(電源スイッチを押す、ディスプレイを開くなど)と、パソコンの使用を中断 したときの状態が再現されます。

# ⚠警告

#### • 電子機器の使用が制限されている場所ではパソコンの電源を切る

パソコン本体を航空機や電子機器の使用が制限されている場所(病院など)に持ち込む場 合は、無線機能を無効に設定した上で、パソコンの電源を切ってください。他の機器に影 響を与えることがあります。

- ・無線機能は、ワイヤレスコミュニケーションスイッチで無効にすることができます。ワ イヤレスコミュニケーションスイッチで無線機能を無効に設定し、ワイヤレスコミュニ ケーションLEDが消灯しているのを確認してください。
- ・スリープや休止状態では、パソコンが自動的に動作することがあるため、飛行を妨げた り、他のシステムに影響を及ぼしたりすることがあります。
- ・電源を切った状態でもパソコンが自動的に動作するような設定のソフトウェアの場合 は、あらかじめ設定を無効に(解除)してください。

### お願い 操作にあたって

#### 中断する前に

- スリープまたは休止状態を実行する前にデータを保存することを推奨します。
- スリープまたは休止状態を実行するときは、メディアへの書き込みが完全に終了していることを 確認してください。
   書き込み途中のデータがある状態でスリープまたは休止状態を実行したとき、データが正しく書 き込まれないことがあります。メディアを取り出しできる状態になっていれば書き込みは終了し

#### ています。 **中断したときは**

- スリープ中に以下のことを行わないでください。次回電源を入れたときに、システムが起動しないことがあります。
  - ・スリープ中にメモリを取り付け/取りはずしすること
  - ・スリープ中にバッテリーをはずすこと

また、スリープ中にバッテリー残量が減少した場合も同様に、次回起動時にシステムが起動しないことがあります。

システムが起動しない場合は、電源スイッチを5秒以上押していったん電源を切ったあと、再度 電源を入れてください。この場合、スリープ前の状態は保持できていません(Windowsエラー 回復処理で起動します)。

- スリープ中や休止状態では、バッテリーやメモリの取り付け/取りはずしは行わないでください。 保存されていないデータは消失します。また、感電、故障のおそれがあります。
- スリープまたは休止状態を利用しないときは、データを保存し、アプリケーションをすべて終了 させてから、電源を切ってください。保存されていないデータは消失します。

# 1 スリープ

作業を中断したときの状態をメモリに保存する機能です。次に電源スイッチを押すと、状態を 再現することができます。

スリープはすばやく状態が再現されますが、バッテリーを消耗します。作業を中断している間 にバッテリーの残量が少なくなった場合などは、通常のスリープではそれまでの作業内容は消 失します。ACアダプターを取り付けて使用することを推奨します。

なお数日以上使用しないときや、付属の説明書で電源を切る手順が記載されている場合(メモ リやバッテリーパックの取り付け/取りはずしなど)は、スリープではなく、必ず電源を切っ てください。

スリープの実行方法は『セットアップガイド』を確認してください。

#### **★**

● FN + F3 キーを押して、スリープを実行することもできます。

# **2** 休止状態

パソコンの使用を中断したときの状態をハードディスクに保存します。次に電源を入れると、 状態を再現できます。なお数日以上使用しないときや、付属の説明書で電源を切る手順が記載 されている場合(メモリやバッテリーパックの取り付け/取りはずしなど)は、休止状態では なく、必ず電源を切ってください。

# 1 休止状態の実行方法

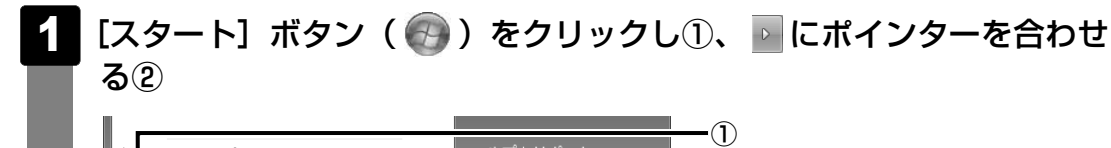

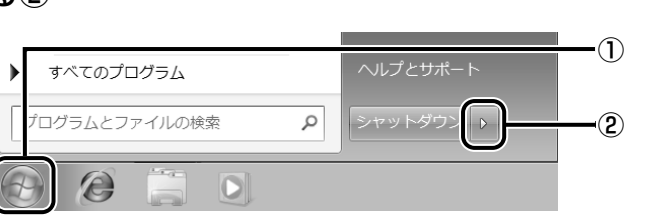

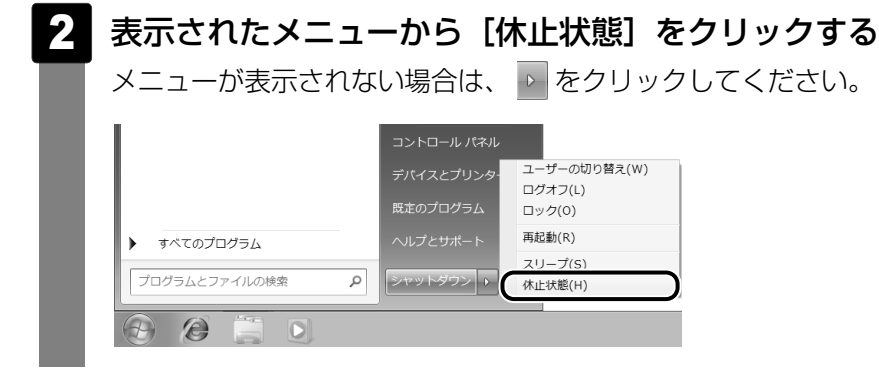

休止状態から復帰させるときは、電源スイッチを押してください。

### **X**E

**FN**+**F4**キーを押して、休止状態にすることもできます。

# 3 簡単に電源を切る/パソコンの使用を中断する

[スタート] メニューから操作せずに、パソコン本体の電源スイッチを押したときやディスプレ イを閉じるときに、電源を切る(電源オフ)、またはスリープ/休止状態にすることができます。

# 1 パソコン本体の電源スイッチを押したときの動作の設定

- 1 [スタート] ボタン( 🚱 )→ [コントロールパネル] をクリックする
- 2 [ 🔩 システムとセキュリティ] をクリックする
- 3 [ 🝞 電源ボタンの動作の変更] をクリックする
- 4 [電源ボタンを押したときの動作] で [スリープ状態] [休止状態] [シャットダウン] のいずれかを選択する [何もしない] に設定すると、特に変化はありません。 「バッテリ駆動」時と「電源に接続」時のそれぞれについて設定してください。
- 5 [変更の保存] ボタンをクリックする パソコン本体の電源スイッチを押すと、選択した状態で電源を切る、または作業を中 断します。

# 2 ディスプレイを閉じるときの動作の設定

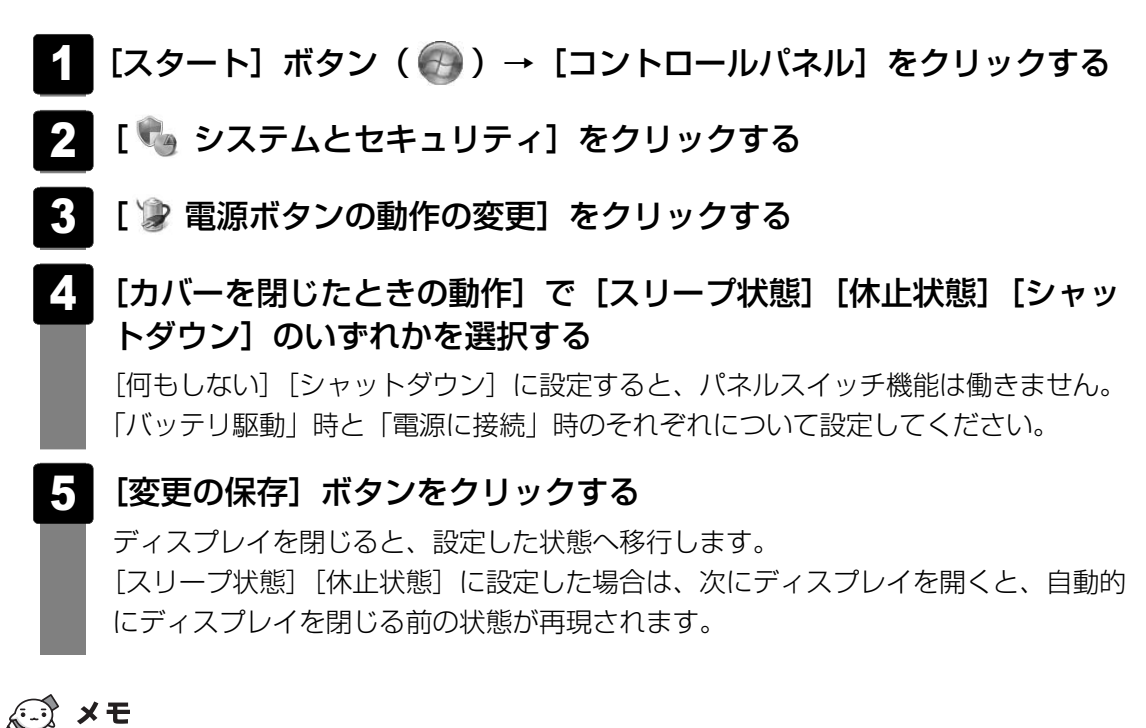

● ディスプレイを閉じることによって [スリープ状態] [休止状態] のうち、あらかじめ設定した状態へ 移行する機能を、パネルスイッチ機能といいます。

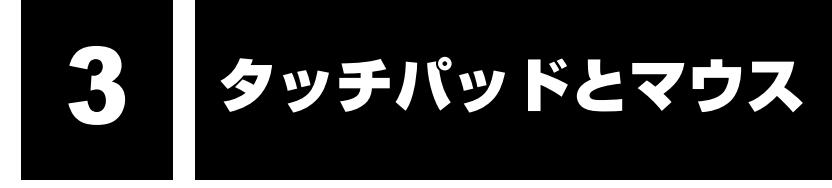

# 1 タッチパッドで操作する

電源を入れてWindowsを起動すると、パソコンのディスプレイに 🧟 が表示されます。この矢 印を「ポインター」といい、操作の開始位置を示しています。この「ポインター」を動かしな がらパソコンを操作していきます。

パソコン本体には、「ポインター」を動かすタッチパッドと、操作の指示を与える左ボタン/右 ボタンがあります。

タッチパッドと左ボタン/右ボタンを使ってポインターを動かし、パソコンを操作してみましょう。

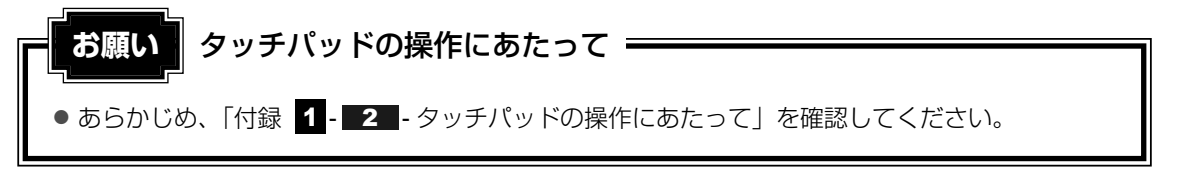

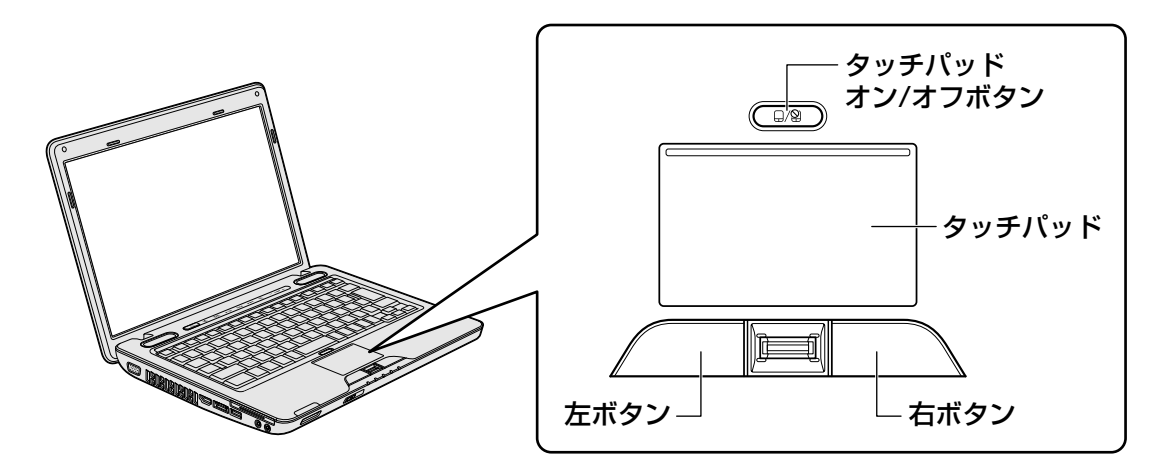

# 1 タッピングの方法

慣れてきたら、左ボタンを使わなくても、次のような基本的な操作ができます。

# 🗋 クリック/ダブルクリック

タッチパッドを1回軽くたたくとクリック、 2回たたくとダブルクリックができます。

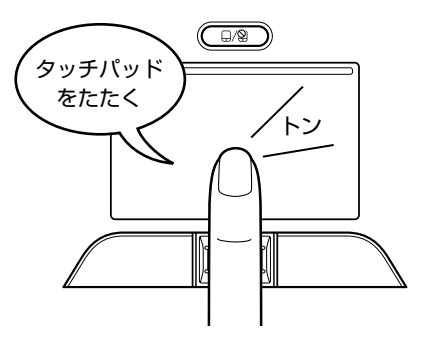

# 🗋 ドラッグアンドドロップ

タッチパッドを続けて2回たたき、2回目は タッチパッドから指をはなさずに目的の位置 まで移動し、指をはなします。

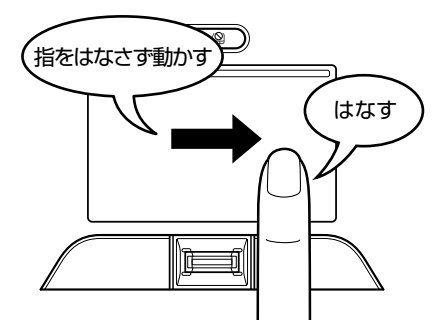

# 2 タッチパッドの使用環境を設定する

タッチパッドやポインターの設定は、「マウスのプロパティ」で行います。

# 1 [マウスのプロパティ] の起動方法

- 1 [スタート] ボタン( 🚱 )→ [コントロールパネル] をクリックする
- 2 [ 🚽 ハードウェアとサウンド] → [ √ マウス] をクリックする [マウスのプロパティ] 画面が表示されます。
- 3 各タブで機能を設定し、[OK] ボタンをクリックする 各機能の設定については、以降の説明を参照してください。

[キャンセル] ボタンをクリックした場合は、設定が変更されません。

| ・ マウスのプロパティ                                                                                                    | ×  |
|----------------------------------------------------------------------------------------------------|----|
| ボタン ポインター ポインター オブション ハードウェア 拡張                                                                                                    |    |
| - ボタンの構成<br>- 主と副のボタンを切り替える(S)<br>選択やドラッグなどの主な機能に右側のボタンを使用する<br>場合は、このチェックボックスをオンにします。                                                         |    |
| ダブルクリックの速度<br>右側のフォルダーをダブルクリックして、設定をラストしてくださ<br>(~> フォルダーが開いたりしない場合は、速度を遅く<br>してください。<br>速度(D): 遅く 速く                                          | -  |
| クリックロック<br>クリックロックをオンにする(①)<br>マウスのボタンを押したままでなくても、強調表示やドラッグができます。項目をクリッ<br>クし、マウスのボタンを少しの間押したままにしてから難します。次に、目的の位置ま<br>でマウスを移動し、そこでもう一度クリックします。 | ]  |
| OK         キャンセル         適用の                                                                                                    | A) |

# 2 タッチパッドの設定方法

[マウスのプロパティ] では、タッチパッドやポインターなどの各種設定ができます。 タッチパッドの設定をするには、次のように操作してください。

| [拡張] タブで [拡張機能の設定] ボタ                                                          | ンをクリックする |
|--------------------------------------------------------------------------------|----------|
| マウスのプロパティ     エ       ボタン   ポインター   ポインター オブション   ハードウェア 拡張       タッチパット 拡張設定  |          |
| 拡張タブでは、マウスのプロバティに加えた拡張機能の設<br>定が出来ます。<br>設定を変更するには、「拡張機能の設定」ボタンをクリック<br>して下さい。 |          |
|                                                                                |          |
| OK         キャンセル         適用(A)                                                 |          |

[拡張機能の設定] 画面が表示されます。

# 2 [タッチパッド] タブまたは [その他] タブで各項目を設定する

各項目にポインターを合わせると、画面下部の〔説明〕欄に詳細が表示されます。

| タッチパッド その他                                               |                                                                                                    |                                                                   |
|----------------------------------------------------------|----------------------------------------------------------------------------------------------------|-------------------------------------------------------------------|
| 本」))(340年<br>左上コーナー(1):<br>(なし) ・                        |                                                                                                    | 右上コーナー(B)<br>(なし)                                                 |
| 左下コーナー( <u>0</u> ):<br>(なし〉                              |                                                                                                    | 右下コーナー( <u>₩):</u><br>(はし) ・                                      |
| <u>1. 左木物):</u><br>例ック ▼                                 |                                                                                                    | <u>2. 右木物:</u><br>シュートカットメニュー・・・・・・・・・・・・・・・・・・・・・・・・・・・・・・・・・・・・ |
|                                                          | 3. 左右ホタン:<br>オートスクロール                                                                                                    | a                                                                 |
| イージーランチャーの設定())                                          |                                                                                                    |                                                                   |
| タッチパットで面の設定<br>☑ ブラウザ清朝助機能を使う(B)<br>☑ スワール概能を使う(S)       | The state of the state of the s | ポインタ速度とタルシッグの設定<br>タッチハット1条作目こついてより詳細な設定<br>が行えます。                |
| ■ 慣性動作服能を使う(M)<br>キー入力時の動作                               | 19.7E(E)                                                                                                    | ERJE(N)                                                           |
| マタルシケを無効にする(E)     マネインタを移動させない(G     マスロール機能を無効にす?      | )<br>5(D                                                                                                    | 有効になるまでの時間(H):<br>                                                |
| 説明<br>名末なンに指定されている機能を表示し<br>印をクリックし指定します。した右ボタン<br>能します。 | ます。(使用する機能しな右側のド<br>〕し、たボタンと右ボタンを同時1                                                                                                    | ロッブダウン矢<br>「押したとぎ」こ僕                                              |
|                                                          |                                                                                                    | OK キャンヤル 適時                                                       |

# 公式 役立つ操作集

#### タッチパッドを無効/有効にするには

キー操作でタッチパッドによる操作を無効にしたり、有効にしたりすることができます。

FN + F9 キーを押すごとに、タッチパッドの無効/有効が切り替わります。

**FN**+**F9**キーでタッチパッドの有効/無効を切り替える場合は、タッチパッドから手を離してから行ってください。

**FN**+**F9**キーでタッチパッドの操作を有効にした瞬間、カーソルの動きが数秒不安定になることがあります。そのような場合は、1度タッチパッドから手を離してください。しばらくすると、正常に操作できるようになります。

USB対応マウス接続時に、自動的にタッチパッドを無効にする

USB対応のマウスを接続したときに、タッチパッドによる操作が自動的に無効になるように設定する ことができます。

- ① [スタート] ボタン ( 💿 ) → [コントロールパネル] をクリックする
- ② [ハードウェアとサウンド] → [マウス] をクリックする
- ③ [拡張] タブで [拡張機能の設定] ボタンをクリックする [拡張機能の設定] 画面が表示されます。
- ④ [その他] タブの [USBマウス接続時の動作] で [タッチパッドを無効にする] をチェックする
- [OK] ボタンをクリックする
   [マウスのプロパティ] 画面に戻ります。
- ⑥ [OK] ボタンをクリックする

**FN**+**F9**キーを押して設定する「タッチパッドオン/オフ機能」とは連動していません。 市販のUSB対応マウスをお使いの場合、マウスの種類によっては、本機能が動作しない場合があります。

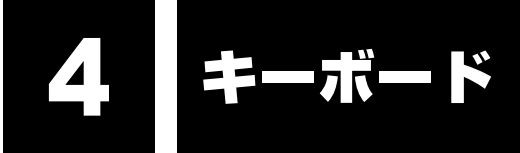

ここでは基本的な使いかたと、それぞれのキーの意味や呼びかたについて簡単に説明します。

# 1 キーボード図

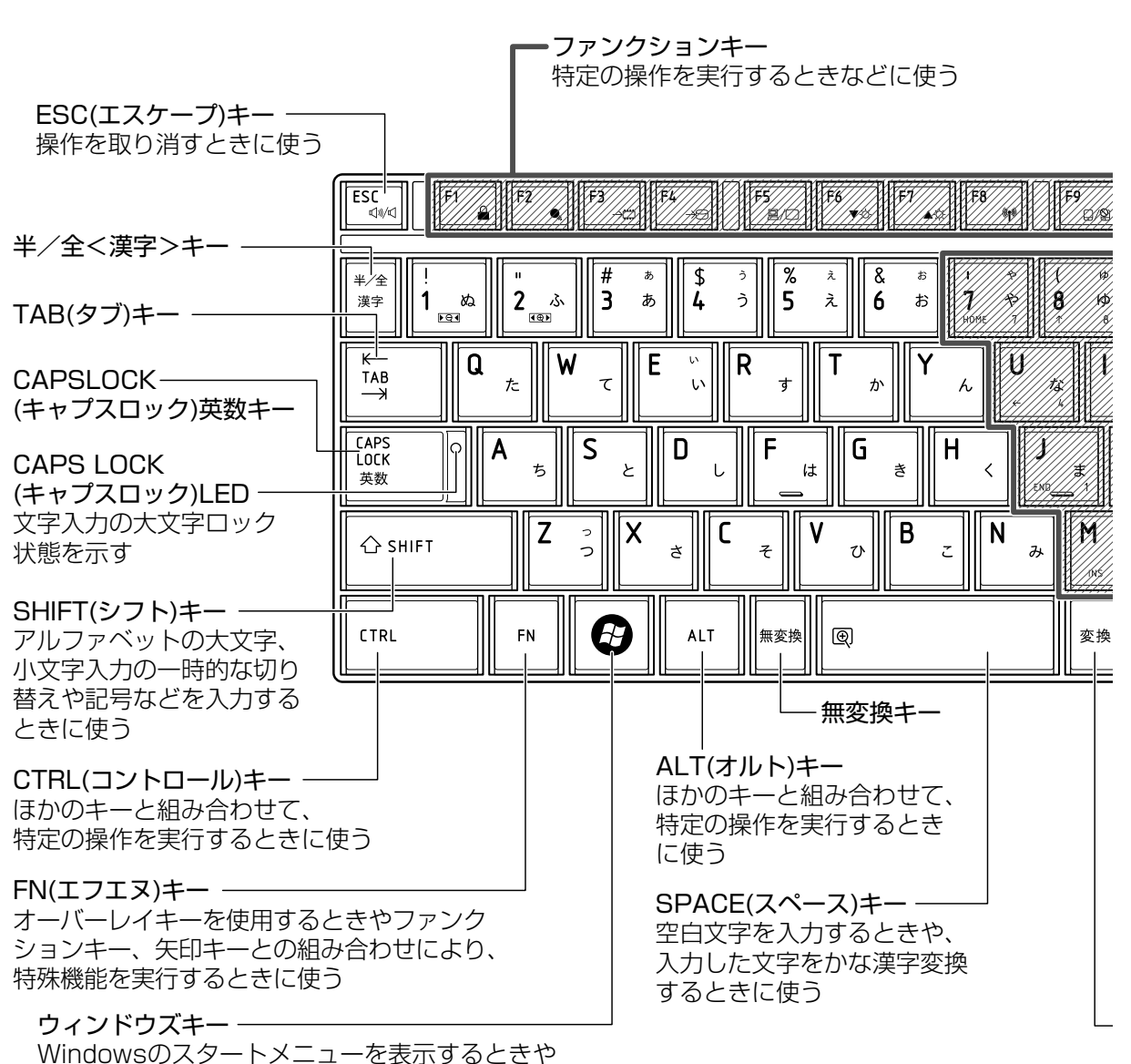

ほかのキーと組み合わせて、ショートカットとして使う

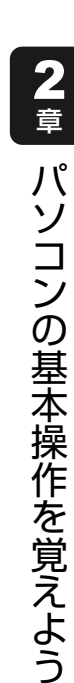

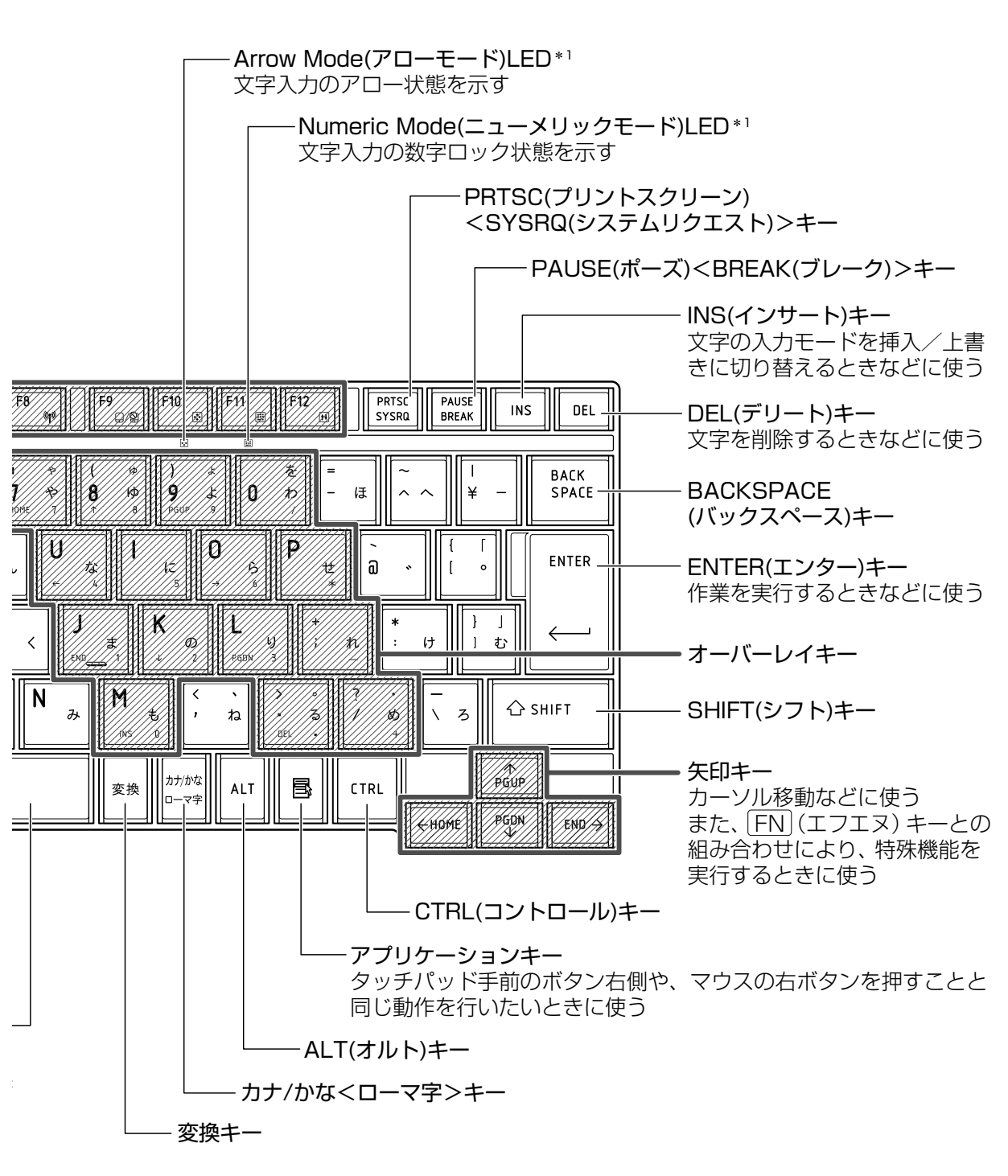

\*1 「本節 2- FN キーを使った特殊機能キー」を参照してください。

# 2 キーボードの文字キーの使いかた

文字キーは、文字や記号を入力するときに使 います。文字キーに印刷されている文字や記 号は、キーボードの文字入力の状態によって 変わります。

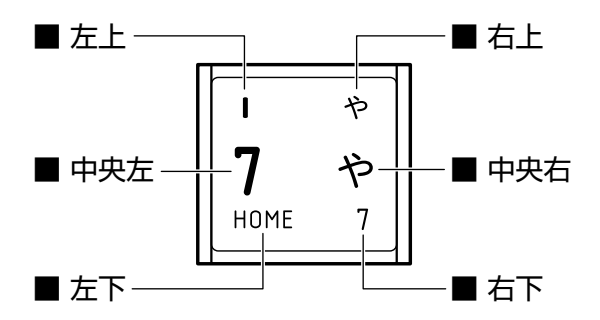

| 左上  | ほかのキーは使わず、そのまま押すと、アルファベットの小文字などが入力できます。<br>す。<br>SHIFT キーを押しながら押すと、記号やアルファベットの大文字が入力できま<br>す。 |
|-----|-----------------------------------------------------------------------------------------------|
| 中央左 | ほかのキーは使わず、そのまま押すと、数字や記号が入力できます。                                                               |
| 右上  | かな入力ができる状態で「SHIFT」キーを押しながら押すと、記号、ひらがなの促普<br>(小さい「っ」)、拗音(小さい「ゃ、ゅ、ょ」)などが入力できます。                 |
| 中央右 | かな入力ができる状態で押すと、ひらがなや記号が入力できます。                                                                |
| 左下  | アロー状態のときに押すと、カーソル制御キーとして使えます。                                                                 |
| 右下  | 数字ロック状態のときに押すと、テンキーとして使えます。                                                                   |

# 「TOSHIBA Flash Cards」について

「TOSHIBA Flash Cards」は、タッチパッドやマウス操作で簡単にホットキー機能の実行や 東芝製のユーティリティを起動することができるユーティリティです。 デスクトップ上にカードのように表示されるアイコンを選択し、それぞれのカードに割り当て られている機能を設定・実行することができます。

#### ■操作方法

#### 「FN キーを押す

次のように「TOSHIBA Flash Cards」が表示されます。

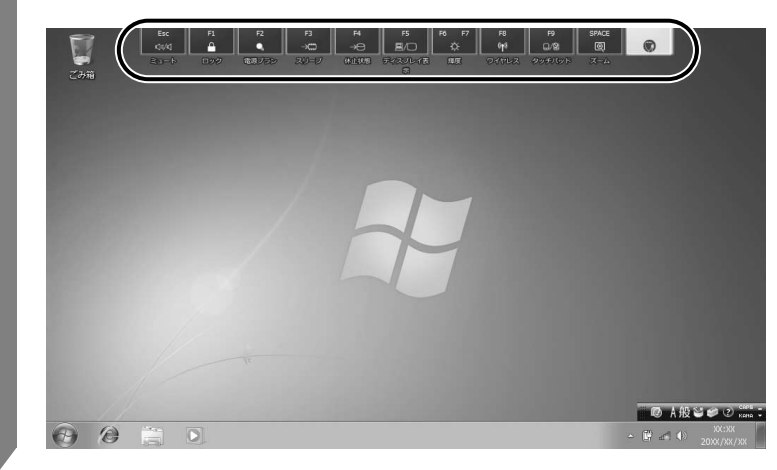

(表示例)

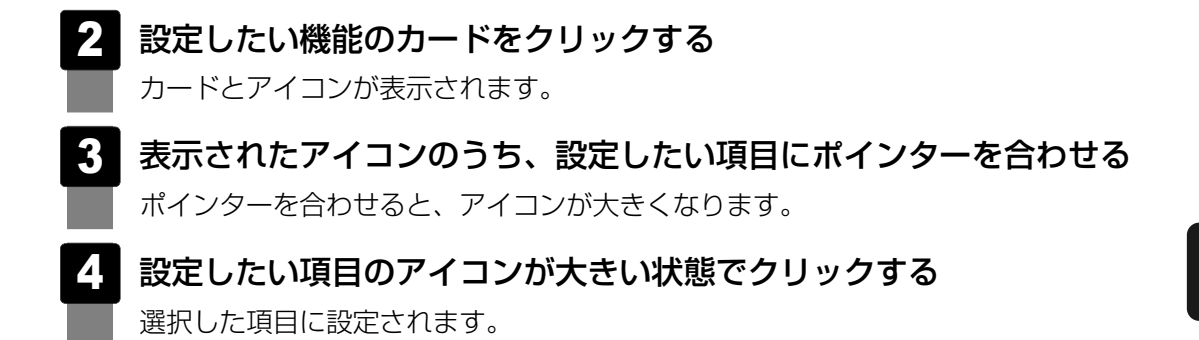

各カードに割り当てられている機能は、「TOSHIBA Flash Cards」のヘルプを参照してください。

#### ■マウス操作でカードを表示させる

ポインターをデスクトップ上部に合わせることによって「TOSHIBA Flash Cards」が表示されるように設定することもできます。次の手順を行ってください。

- 【スタート】ボタン(●)→ [すべてのプログラム]→ [TOSHIBA]
   → [ユーティリティ]→ [Flash Cardsの設定] をクリックする
- マウスでもカードの表示を開始する]をチェックし①、[OK] ボタンをクリックする②

| TOSHIBA Flash Cards | の無効        |      |  |
|---------------------|------------|------|--|
| カードの表示位置:           | ◎ 上側       | ◎ 下側 |  |
| ▼ マウスでもカードの         | D表示を開始する   | )    |  |
| カートか表示され<br>短い      |            | 長い   |  |
| 🖉 カードをほかのウ          | ィンドウの手前に表示 | 示する  |  |
| バージョン               | カードケースを開   | <    |  |

- ■「TOSHIBA Flash Cards」のヘルプの起動方法
  - [スタート] ボタン ( ) → [すべてのプログラム] → [TOSHIBA]
     → [ユーティリティ] → [Flash Cards ヘルプ] をクリックする

### - キーを使った便利な機能

各キーにはさまざまな機能が用意されています。いくつかのキーを組み合わせて押すと、いろ いろな操作が実行できます。

#### □ FN キーを使った特殊機能キー

| +-                                               | 内容                                                                                                    |
|--------------------------------------------------|----------------------------------------------------------------------------------------------------|
| <b>FN</b> + <b>ESC</b><br><スピーカーのミュート>           | <b>FN</b> キーを押したまま、 <b>ESC</b> キーを押すたびに内蔵スピーカーや<br>ヘッドホンの音量のミュート(消音)のオン/オフを切り替えます。                                                               |
| 「FN]+「SPACE」<br><本体液晶ディスプレイの解像度<br>切替え>          | [ <i>FN</i> ]キーを押したまま、「 <i>SPACE</i> ]キーを押すたびに本体液晶ディス<br>プレイの解像度を切り替えます。                                                                         |
| 「 <u>FN</u> +「 <u>F1</u> 」<br><インスタントセキュリティ機能>   | コンピューターをワークステーションロック状態にします。<br>解除するには、ユーザー名をクリックしてください。Windowsのロ<br>グオンパスワードを設定している場合は、パスワードの入力画面に<br>Windowsのログオンパスワードを入力し、ENTERキーを押してく<br>ださい。 |
| 「FN + F2」<br><電源プランの設定>                          | <ul> <li>FN + F2 キーを押すと、設定されている電源プランが表示されます。</li> <li>FN キーを押したまま、F2 キーを押すたびに電源プランが切り替わります。</li> </ul>                                           |
| <b>FN</b> + <b>F3</b><br><スリープ機能の実行>             | <b>FN</b> キーを押したまま、 <b>F3</b> キーを押し直し、[スリープ] アイコンが大きい状態で指をはなすと、スリープ機能が実行されます。                                                                    |
| <b>FN</b> + <b>F4</b><br><休止状態の実行>               | <b>FN</b> キーを押したまま、 <b>F4</b> キーを押し直し、「休止状態」アイコンが大きい状態で指をはなすと、休止状態が実行されます。                                                                       |
| 「FN」+「F5」<br><表示装置の切替え>                          | 表示装置を切り替えます。<br>参照 詳細について「4章 6-2 表示を切り替える」                                                                                                    |
| <b>FN</b> + <b>F6</b><br><本体液晶ディスプレイの輝度を<br>下げる> | FNキーを押したまま、F6キーを押すたびに本体液晶ディスプレイの輝度が1段階ずつ下がります。表示される画面のスライダーバーで輝度の状態を確認できます。                                                                      |
| <b>FN</b> + <b>F7</b><br><本体液晶ディスプレイの輝度を<br>上げる> | <b>FN</b> キーを押したまま、 <b>F7</b> キーを押すたびに本体液晶ディスプレイの輝度が1段階ずつ上がります。表示される画面のスライダーバーで輝度の状態を確認できます。                                                     |
| 「 <i>FN</i> 」+「 <i>F8</i> 」<br><無線LAN オン/オフ機能>   | ワイヤレスコミュニケーションスイッチをOnにしている場合、<br>「FN キーを押したまま、「F8 キーを押すたびに使用する無線LANの<br>オン/オフを切り替えます。                                                            |
| <b>_FN</b> + <b>_F9</b><br><タッチパッド オン/オフ機能>      | <ul> <li>FN キーを押したまま、F9 キーを押すたびにタッチパッドの有効/無効を切り替えます。</li> <li>参照 詳細について「本章 3-2-役立つ操作集 - タッチパッドを無効/有効にするには」</li> </ul>                            |

| +-                                        | 内容                                                                                                    |  |  |
|-------------------------------------------|----------------------------------------------------------------------------------------------------|--|--|
| 「 <u>FN</u> +F <u>10</u><br><オーバーレイ機能>    | <ul> <li>FN キーを押したまま、F10 キーを押すと、アロー状態になります。</li> <li>キー左下に灰色で印刷されているカーソル制御キー( ↑ ↓ ・</li> <li>→ HOME PGUP など)として使えます。アロー状態を解除するには、もう1度 FN + F10 キーを押します。</li> <li>Arrow Mode ♥ LEDが点灯します。</li> </ul> |  |  |
| 「 <u>FN</u> +F <u>11</u> 」<br><オーバーレイ機能>  | FN キーを押したまま、F11 キーを押すと、数字ロック状態になり<br>ます。キー右下に灰色で印刷されているテンキー(123な<br>ど)として使えます。数字ロック状態を解除するには、もう1度 FN<br>+ F11 キーを押します。<br>アプリケーションによっては異なる場合があります。<br>Numeric Mode III LEDが点灯します。                   |  |  |
| <b>FN</b> + <b>F12</b><br><スクロールロック状態>    | <ul> <li>一部のアプリケーションで、</li> <li></li></ul>                                                                                                    |  |  |
| <b>FN</b> +↑<br><pgup (ページアップ)=""></pgup> | ー般的なアプリケーションで、FN キーを押したまま、 ↑ キーを<br>押すと、前のページに移動できます。                                                                                                    |  |  |
| <b>FN</b> +↓<br><pgdn (ページダウン)=""></pgdn> | ー般的なアプリケーションで、FN キーを押したまま、↓ キーを<br>押すと、次のページに移動できます。                                                                                                    |  |  |
| <b>FN</b> +←<br><home (ホーム)=""></home>    | ー般的なアプリケーションで、FNキーを押したまま、←キーを<br>押すと、カーソルが行または文書の最初に移動します。                                                                                                    |  |  |
| <i>FN</i> +→<br><end (エンド)=""></end>      | <ul> <li>一般的なアプリケーションで、FN キーを押したまま、→ キーを</li> <li>押すと、カーソルが行または文書の最後に移動します。</li> </ul>                                                                                                    |  |  |
| <b>FN</b> + <u>1</u><br><縮小>              | デスクトップや一般的なアプリケーションで、 <b>FN</b> キーを押したま<br>ま、1キーを押すと、画面やアイコンなどが縮小されます。                                                                                                    |  |  |
| <b>FN</b> +2<br><拡大>                      | デスクトップや一般的なアプリケーションで、 <b>FN</b> キーを押したま<br>ま、2キーを押すと、画面やアイコンなどが拡大されます。                                                                                                    |  |  |
| <b>FN</b> +3<br><音量小>                     | スピーカーの音量を小さくします。 参照 「本章 8 サウンド」                                                                                                    |  |  |
| <b>[FN]+[4]</b><br><音量大>                  | スピーカーの音量を大きくします。 参照 「本章 8 サウンド」                                                                                                    |  |  |

# 公式 役立つ操作集

#### [TOSHIBA Smooth View]

「TOSHIBA Smooth View」は、キーボードを使って、最前面に表示されているアプリケーションの 画面やデスクトップ上のアイコンを拡大/縮小表示できるアプリケーションです。

#### ● 起動方法

#### ヘルプの起動方法

①「TOSHIBA Smooth View」を起動後、画面右上の [ヘルプ] ボタン ( 💡 ) をクリックする ② 画面上の知りたい項目にポインターを合わせ、クリックする

#### ● 使用方法

 FN キーを押したまま、1 キーまたは2 キーを押す 画面やアイコンなどを縮小するときは1 キー、拡大するときは2 キーを押します。

#### □ 特殊機能キー

| 特殊機能             | +-                          | 操作                                                                 |
|------------------|-----------------------------|--------------------------------------------------------------------|
| タスクマネージャー<br>の起動 | CTRL + SHIFT + ESC          | [Windows タスクマネージャー] 画面が表示<br>されます。<br>アプリケーションやシステムの強制終了を行<br>います。 |
| 画面コピー            | PRTSC <sysrq></sysrq>       | 現在表示中の画面をクリップボードにコピー<br>します。                                       |
|                  | ALT + PRTSC <sysrq></sysrq> | 現在表示中のアクティブな画面をクリップ<br>ボードにコピーします。                                 |
5 ハードディスクドライブ

本製品には、ハードディスクドライブが1台内蔵されています。 内蔵されているハードディスクドライブは、取りはずしできません。 USB接続型やeSATA接続型のハードディスクなどを使用して記憶容量を増やすことができま す。

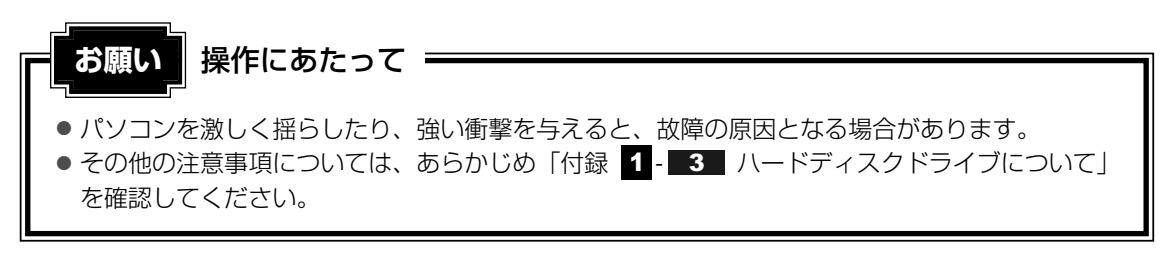

## - ハードディスクドライブに関する表示

内蔵のハードディスクやドライブ、eSATA接続型のハードディスクなどとデータをやり取り しているときは、Disk OLEDが点灯します。

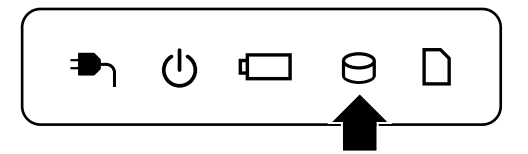

ハードディスクに記録された内容は、故障や障害の原因にかかわらず保証できません。 万一故障した場合に備え、バックアップをとることを推奨します。

## 1 東芝HDDプロテクションについて

「東芝HDDプロテクション」とは、パソコン本体に内蔵された加速度センサーにより振動・衝撃およびその前兆を検出し、HDD(ハードディスクドライブ)が損傷する危険性を軽減する機能です。

パソコンの使用状況に合わせ、検出レベルを設定できます。

パソコン本体の揺れを検知すると、次のメッセージが表示されます。

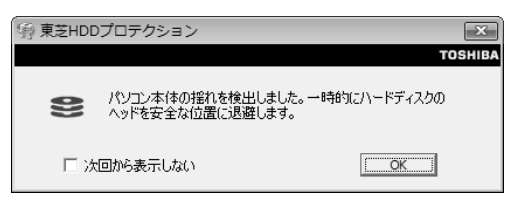

メッセージを確認し、[OK] ボタンをクリックして、画面を閉じてください。 HDDのヘッドを退避しているとき、通知領域の[東芝HDDプロテクション]アイコン( 🖹 ) が( 🎧 )に変わります。

\* 通知領域にアイコンが表示されていない場合は、 🔤 をクリックしてください。

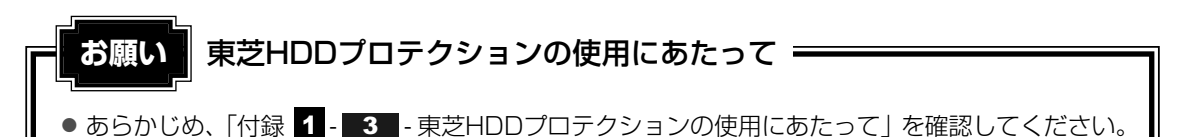

### **₩**₹

- 購入時の状態では、東芝HDDプロテクションがONに設定されています。
- パソコン起動時、スリープ、休止状態、および休止状態へ移行中と休止状態からの復帰中、電源を 切ったときには、東芝HDDプロテクションは動作しません。パソコンに衝撃が加わらないようにご注 意ください。

## 設定方法

東芝HDDプロテクションでは、パソコンの使用状況に合わせて検出レベルを設定することができます。

## 1 [スタート] ボタン ( ) → [すべてのプログラム] → [TOSHIBA] → [ユーティリティ] → [HDDプロテクションの設定] をクリックする

[東芝HDDプロテクション] 画面が表示されます。

| 🧐 東芝HDDプロテクション                                                             | x                                                                                 |
|----------------------------------------------------------------------------|-----------------------------------------------------------------------------------|
|                                                                            | TOSHIBA                                                                           |
| HDDプロテクション<br>HDDプロテクションは、パン<br>振動・衝撃およびそれらの<br>のヘッドを自動的に迅盛<br>傷の危険性を軽減します | コン本体に内蔵された加速度センサーにより、<br>D前兆を検出し、HDD(ハードディスクドライブ)<br>して、ヘッドとディスクの接触によるディスクの損<br>。 |
| HDDプロテクション                                                                 |                                                                                   |
| HDDプロテクションを使用するた                                                           | ドどうか選択します                                                                         |
| 9                                                                          | I ON OFF                                                                          |
| 検出レベル                                                                      |                                                                                   |
| パソコンの使用状況毎に検出                                                              | レベルを設定します                                                                         |
|                                                                            | OFF 高い                                                                            |
|                                                                            |                                                                                   |
| バッテリで使用中 🖳                                                                 | 0 1/1/3                                                                           |
| 電源接続中 🔤                                                                    | 0 VXII 3                                                                          |
| ☑ 通知領域(タスクトレイ)にアイコンを表                                                      | 示する 詳細設定(2)                                                                       |
| 標準設定(E) 3D表示(V)                                                            | OK キャンセル 適用(A)                                                                    |

## 💭 メモ 3D表示

- [東芝HDDプロテクション] 画面で [3D表示] ボタンをクリックすると、[3D表示] 画面 が表示され、パソコン本体の傾きや揺れに合わせて動く3Dオブジェクトを画面上に表示し ます。振動を検出し、HDDのヘッドを退避させている間は、画面に表示されているディス クの回転が停止し、ヘッド退避が解除されると、回転が再開します。
   [3D表示] 画面を終了する場合は、[閉じる] ボタンをクリックしてください。
- [3D表示] 画面の3Dオブジェクトは、パソコン本体に内蔵されたハードディスクを仮想的 に表現したものであり、ハードディスクのディスクの枚数や、ディスクの回転、ヘッドの動 作、各部品のサイズや形状、向きなどは実際のものとは異なります。
- [3D表示] 画面を表示した状態でほかの作業を行ったときに、CPUやメモリの使用率が高くなる場合があるため、パソコンの動作が遅くなることがあります。

## 2 各項目を設定する

設定項目は、次のとおりです。

東芝HDDプロテクションを「ON」に設定すると、電源(ACアダプター)接続時と バッテリー使用時でそれぞれ検出レベルを設定することができます。

たとえば、机上でパソコンを使う場合(電源接続中)にはレベルを上げておき、手で 持って使うとき(バッテリーで使用中)にはレベルを下げる、といった使いかたがで きます。

| HDDプロテクション | 東芝HDDプロテクションの「ON」または「OFF」を     |
|------------|--------------------------------|
|            | 設定できます。                        |
|            | 「OFF」、「レベル1」、「レベル2」、「レベル3」のいずれ |
| バッテリーで使用中  | かを選択できます。                      |
|            | 「レベル3」が最も検出レベルが高いため、東芝HDDプ     |
|            | ロテクションを有効に使用するには、「レベル3」をお      |
| 電源接続中      | すすめします。                        |
|            | なお使用に応じてレベルを低く設定できます。*1        |

\*1 パソコンを手に持って操作したり、不安定な場所で操作した場合、頻繁に東芝HDDプロテク ションが動作し、パソコンの応答が遅れることがあります。パソコンの応答速度を優先する場 合は、レベルを下げて使用することもできます。

購入時の設定に戻したい場合は、[標準設定] ボタンをクリックしてください。 さらに詳細な設定が必要な場合は手順 3 へ、このまま設定を終了する場合は、手順 5 へ進んでください。

## 3 [詳細設定] ボタンをクリックする

[詳細設定] 画面が表示されます。

## 4. 必要な項目をチェックし、[OK] ボタンをクリックする

設定項目は、次のとおりです。

| ACアダプターを抜いたとき               | 検出レベル増幅機能を設定できます。パソコンが持ち<br>運ばれる可能性が高いと想定し、約10秒間検出レベ |
|-----------------------------|------------------------------------------------------|
| パネルを閉めたとき                   | ルを最大にします。                                            |
| HDDプロテクション動作時<br>メッセージを表示する | 東芝HDDプロテクションが動作したときに、<br>メッセージを表示するように設定できます。        |

## 5

## [東芝HDDプロテクション] 画面で [OK] ボタンをクリックする

#### **∠** × €

● 東芝HDDプロテクションの各設定は、通知領域の[東芝HDDプロテクション]アイコン( ■ )をク リックし、表示されたメニューから項目を選択して行うこともできます。 本製品には、DVDスーパーマルチドライブが1台内蔵されています。 ドライブには次のマークが入っています。

ドライブ -

CDやDVDを使う

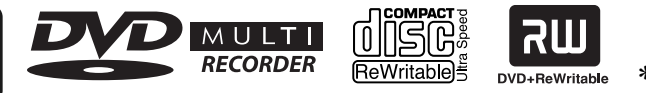

\*マークの位置や並び順は異なる場合があります。

DVD-RAM、DVD-RW、DVD-R<sup>\*1</sup>、DVD+RW、DVD+R<sup>\*2</sup>、CD-RW、CD-Rの読み出し/ 書き込み機能と、DVD-ROM、CD-ROMの読み出し機能を搭載したドライブです。

- \*1 本書では、「DVD-R」と記載している場合、特に書き分けのある場合を除き、DVD-R DL (Dual Layer DVD-R) を含みます。
- \*2 本書では、「DVD+R」と記載している場合、特に書き分けのある場合を除き、DVD+R DL (DVD+R Double Layer)を含みます。

『安心してお使いいただくために』に、CD/DVDを使用するときに守ってほしいことが記述さ れています。

CD/DVDを使用する場合は、あらかじめその記述をよく読んで、必ず指示を守ってください。

## 1 使える記録メディアを確認しよう

使用する記録メディアによっては、読み出しができない場合があります。

○:使用できる ×:使用できない

|         | 読み出し*1 | 書き込み回数       |
|---------|--------|--------------|
| CD-ROM  | 0      | ×            |
| CD-R    | 0      | 10           |
| CD-RW   | 0      | 繰り返し書き換え可能*2 |
| DVD-ROM | 0      | ×            |
| DVD-R   | ○*3    | 10           |
| DVD-RW  | 0      | 繰り返し書き換え可能*2 |
| DVD+R   | ○*3    | 10           |
| DVD+RW  | 0      | 繰り返し書き換え可能*2 |
| DVD-RAM | 0      | 繰り返し書き換え可能*2 |

\*1 対応フォーマットによっては再生ソフトが必要な場合があります。

\*2 実際に書き換えできる回数は、記録メディアの状態や書き込み方法により異なります。

\*3 記録メディアの状態や書き込み方法により、読み出しできない場合があります。DVD-R DLのみ追記され たデータは読み出しできません。

使用できるCD/DVDの詳細と、書き込み速度については、「付録 2 記録メディアについて」 と『dynabook \*\*\*\*(お使いの機種名)シリーズをお使いのかたへ』を確認してください。

~

#### ★モ 書き込みできるアプリケーション

● 書き込みに使用できる、本製品に添付のアプリケーションは次のとおりです。

- ・TOSHIBA Disc Creator 「TOSHIBA Disc Creator」は、購入時の状態ではインストールされていません。 [スタート] ボタン (④) → [すべてのプログラム] → [アプリケーションの再インストール] か らインストールしてください。
- 記録メディアにデータを書き込むとき、記録メディアの状態やデータの内容、またはパソコンの使用 環境によって、実行速度は異なります。

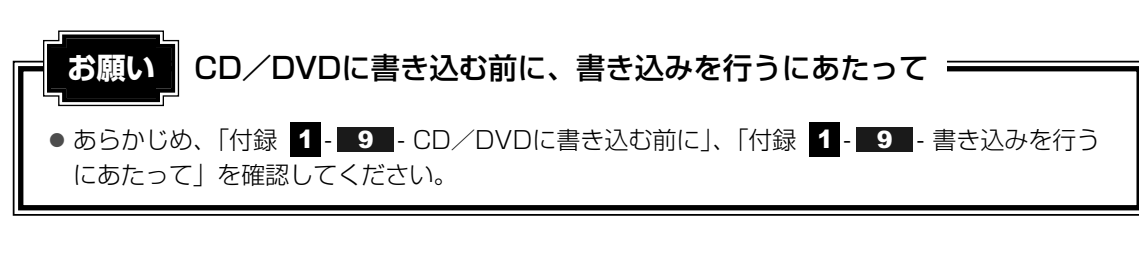

## DVDの映画や映像を見る

Windows上でDVDを再生するには、「TOSHIBA DVD PLAYER」を使います。

\*本項では、「DVD」と記載している場合、特に書き分けのある場合を除き、DVD-Videoフォーマットまたは DVD-VRフォーマットで記録されたディスクを示します。

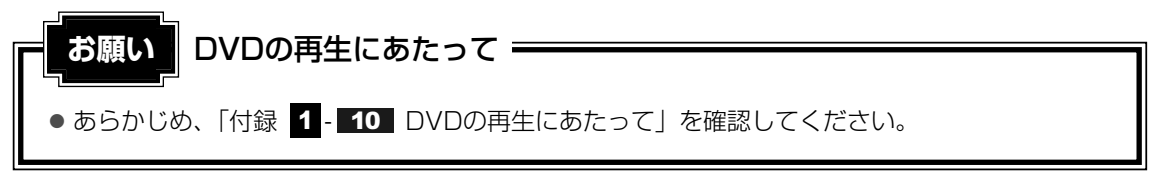

## <u>×</u> =

● Windows上でDVDを再生する場合、「TOSHIBA DVD PLAYER」を使用してください。
 「Windows Media Player」やその他の市販ソフトを使用してDVDを再生すると、表示が乱れたり、
 再生できないことがあります。

## 2 CD/DVDを使うとき(セット)

CD/DVDは、パソコン本体に装備されているドライブにセットして使用します。

お願い

#### CD/DVDの操作にあたって。

● あらかじめ、「付録 1 - 4 CDやDVDについて」、「付録 2 - 1 使えるCDを確認しよう」、「付録 2 - 2 使えるDVDを確認しよう」を確認してください。

#### 🔊 メモ セットする前に確認しよう

- 傷ついたり汚れのひどいCD/DVDの場合は、挿入してから再生が開始されるまで、時間がかかる場合 があります。汚れや傷がひどいと、正常に再生できない場合もあります。汚れをふきとってから再生し てください。
- CD/DVDの特性やCD/DVDへの書き込み時の特性によって、読み出せない場合もあります。
- CD/DVDの種類によっては、取り出すときWindowsが自動的にセッションを閉じてしまう場合があ ります。このとき、確認のメッセージなどは表示されません。
   よく確認してからCD/DVDをセットしてください。
   このWindowsの機能を無効にするには、次のように操作してください。
   ① [スタート] ボタン()→ [コンピューター] をクリックする
   ② ドライブのアイコンを右クリックし、表示されたメニューから [プロパティ] をクリックする ドライブのプロパティ画面が表示されます。
  - ③ [書き込み] タブで [共通の設定] ボタンをクリックする
  - ④ [共通の設定] 画面で [シングル セッション ディスクを取り出すとき] と [マルチ セッション ディスクを取り出すとき] のチェックをはずし、[OK] ボタンをクリックする

## ドライブに関する表示

パソコンの電源が入っていて、ドライブが動作しているときは、ディスクトレイLEDが点灯します。

1 パソコン本体の電源を入れる

Windowsが起動します。

## 2 イジェクトボタンを押す

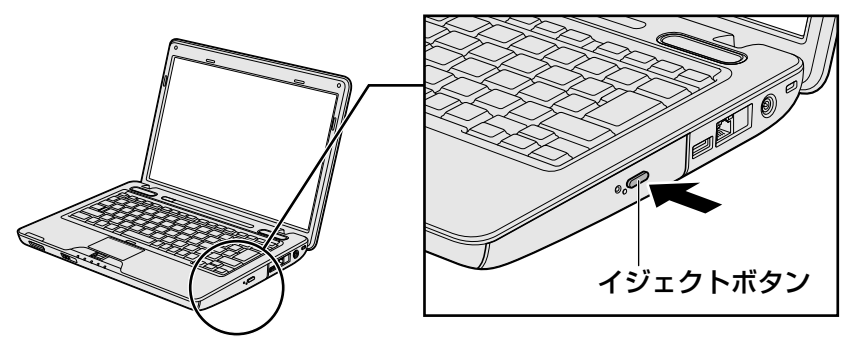

イジェクトボタンを押したら、ボタンから手をはなしてください。ディスクトレイが 少し出てきます(数秒かかることがあります)。 \* 内蔵されているドライブによってイジェクトボタンの位置は異なります。

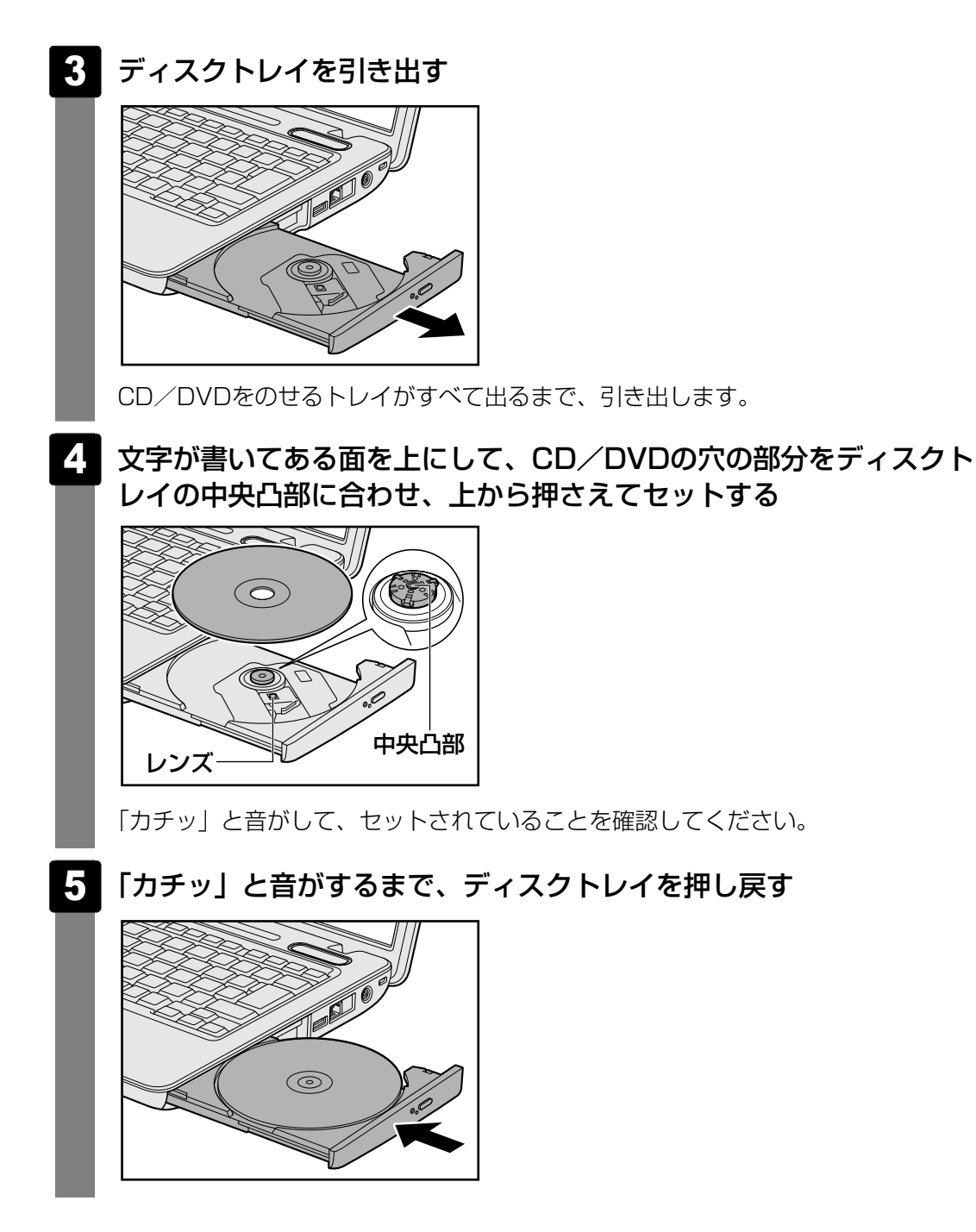

## 3 CD/DVDを使い終わったとき(取り出し)

1 パソコン本体の電源が入っているか確認する

電源が入っていない場合は電源を入れてください。

2 イジェクトボタンを押す

ディスクトレイが少し出てきます。

3 ディスクトレイを引き出す

CD/DVDをのせるトレイがすべて出るまで、引き出します。

4 CD/DVDの両端をそっと持ち、上に持ち上げて取り出す

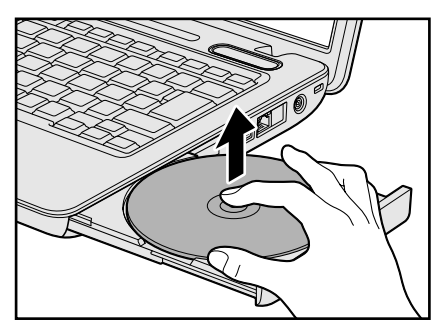

CD/DVDを取り出しにくいときは、中央凸部を少し押してください。簡単に取り出 せるようになります。

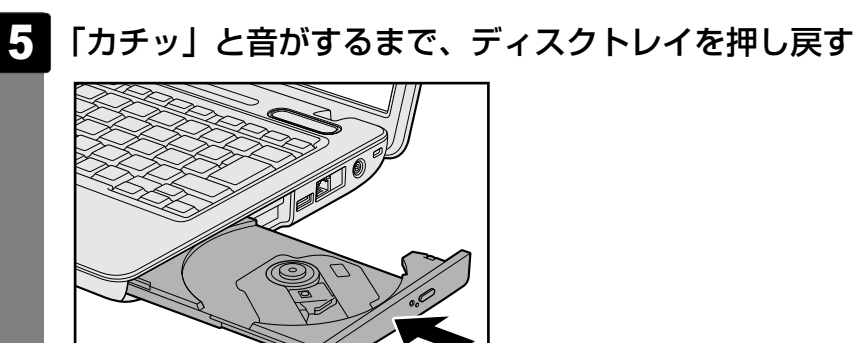

## CD/DVDが出てこない場合

電源を切っているとき、または休止状態のときは、イジェクトボタンを押してもCD/DVDは 出てきません。電源を入れてからイジェクトボタンを押し、CD/DVDを取り出してください。 次の場合は、電源が入っていても、イジェクトボタンを押したあとすぐにCD/DVDは出てき ません。

- 電源を入れた直後
- ディスクトレイを閉じた直後
- 再起動した直後
- ドライブ関係のLEDが点灯しているとき
- スリープ状態のとき

上記以外でCD/DVDが出てこない場合は、次のように操作してください。

Windows動作中の場合

CD/DVDを使用しているアプリケーションをすべて終了してから、イジェクトボタンを押してください。

● パソコン本体の電源が入らない場合

電源が入らない場合は、イジェクトホールを、先の細い丈夫なもの(クリップを伸ばしたものなど)で押してください。

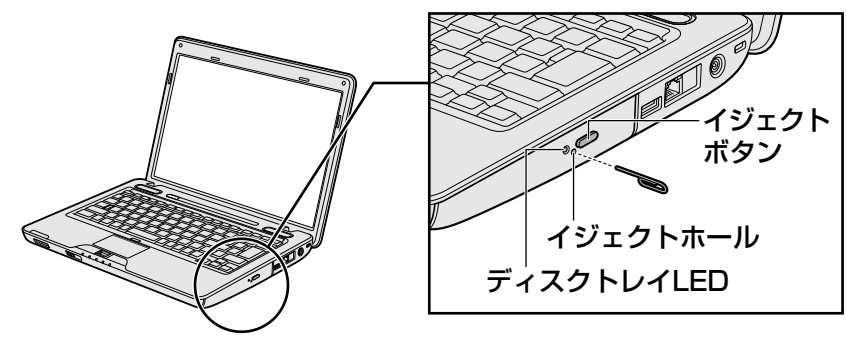

\* 購入したモデルによってイジェクトボタン、イジェクトホール、ディスクトレイLEDの位 置は異なります。

## 4 DVD-RAMをフォーマットする

新品のDVD-RAMは、使用する目的にあわせて「フォーマット」という作業が必要です。 フォーマットとは、DVD-RAMにデータの管理情報(ファイルシステム)を記録し、DVD-RAM を使えるようにすることです。

フォーマットされていないDVD-RAMは、フォーマットしてから使用してください。

#### お願い DVD-RAMのフォーマットについて =

● あらかじめ、「付録 1 - 4 - DVD-RAMのフォーマットについて」を確認してください。

## ファイルシステム

DVD-RAMをフォーマットするときにファイルシステムを選択します。

ファイルシステムは、書き込むデータの種類や書き込み後のメディアを使用する機器に応じて 選択します。また、映像データを書き込むときは、書き込み用のアプリケーションによって指 定されている場合があります。

選択できるファイルシステムは「UDF2.5」「UDF2.01」「UDF2.0」「UDF1.5」 「UDF1.02」「FAT32」です。

DVD-RAMのセクターの一部に不具合が生じた場合などに、通常のフォーマットとは違う「物 理フォーマット」を行う場合があります。通常、購入したばかりなどのDVD-RAMに対しては、 物理フォーマットを行う必要はありません。 物理フォーマットに対して、通常のフォーマットを「論理フォーマット」と呼びます。

なお、物理フォーマットを行ったあとには、論理フォーマットが必要となります。

## 1 論理フォーマット

通常のフォーマット(論理フォーマット)は、Windows上で実行できます。 フォーマット方法については、[スタート] ボタン( 🌚 )→ [ヘルプとサポート] をクリック して、『Windowsヘルプとサポート』を参照してください。

## 2 物理フォーマット

物理フォーマットを行うには、非常に時間がかかります。

- ▲ 物理フォーマットするDVD-RAMをセットする
- 2 [スタート] ボタン ()→ [すべてのプログラム] → [TOSHIBA]
   → [CD&DVDアプリケーション] → [DVD-RAMユーティリティ] を クリックする

[東芝DVD-RAMユーティリティ] 画面が表示されます。

3 [開始] ボタンをクリックする

以降、画面に表示されるメッセージに従ってください。 物理フォーマットをしたあとは、論理フォーマットが必要です。

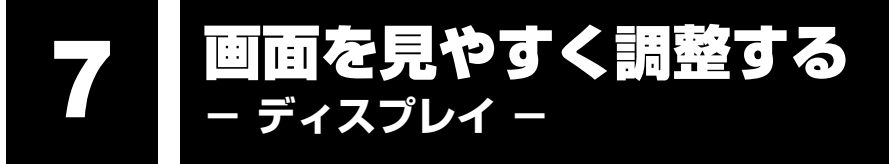

本製品は表示装置としてTFTカラー液晶ディスプレイ(1280×800ドット)を内蔵しています。 テレビや外部ディスプレイを接続して使用することもできます。

## 1 画面の明るさを調整する

本体液晶ディスプレイの明るさ(輝度)を調整します。輝度は「1~8」の8段階で設定ができます。

#### □ 輝度の調整方法

**FN**+**F6**: **FN**キーを押したまま、**F6**キーを押すたびに本体液晶ディスプレイの輝度が1段 階ずつ下がります。

表示される [輝度] のカードとスライダーバーで状態を確認できます。

**FN**+**F7**: **FN**キーを押したまま、**F7**キーを押すたびに本体液晶ディスプレイの輝度が1段 階ずつ上がります。

表示される [輝度] のカードとスライダーバーで状態を確認できます。

2章 パソコンの基本操作を覚えよう

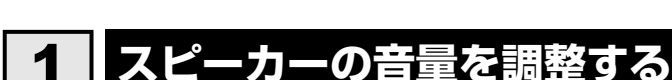

サウンド

スピーカーの音量は、音量ボタン、または音量ミキサーから調整できます。

## 1 音量ボタンで調整する

#### **★**€

● パソコンの起動時、または電源を切っているときは、音量ボタンに触れても音量調節はできません。

1 パソコン本体の音量ボタンに触れる 音量ボタンの位置は、『取扱説明書』で確認してください。 音量ボタンの「+」に1回触れると音が大きくなります。 音量ボタンの「-」に1回触れると音が小さくなります。 音量を確認しながら、音量ボタンに何度か触れて調整してください。

## 2 音量ミキサーから調整する

- 【 【スタート】ボタン( )→ 【コントロールパネル】をクリックする
- 2 [
   √ [
   √ ]
   → [
   ○) システム音量の調整]
   をク
   リックする

[音量ミキサー] 画面が表示されます。

#### 3 各項目でつまみを上下にドラッグして調整する

[ミュート] ボタン( 💶 ) をクリックすると消音(ミュート)になります。

| 🔰 音量ミキサー - スピ    | ピーカー (XXXX XXX | X XXXXXX デバイス) | × |       |
|------------------|----------------|----------------|---|-------|
| デバイス( <u>D</u> ) | ーアプリケーション<br>  |                |   |       |
| スピーカー            | システム音          |                |   |       |
| •>               | •)             |                |   |       |
|                  |                |                |   | (表示例) |

**49** 

## 🗋 音楽/音声を再生するとき

音量ミキサーの各項目では、次の音量が調整できます。

| スピーカー | スピーカーの音量を調整します。                                                          |  |
|-------|--------------------------------------------------------------------------|--|
| システム音 | Windowsのプログラムイベント(Windowsの終了、システム<br>エラーなどの動作)で再生されるサウンド設定の音量を調整し<br>ます。 |  |

また、使用するアプリケーションにより異なる場合があります。詳しくは『アプリケーション に付属の説明書』を確認してください。

## 3 Realtek HDオーディオマネージャについて

Realtek HD オーディオマネージャでは、オーディオ機能のいろいろな設定を変更することができます。

設定方法

- 1 [スタート] ボタン ( 🚱 ) → [コントロールパネル] をクリックする
- 2 [◀ ハードウェアとサウンド] → [ Realtek HD オーディオマ ネージャ] をクリックする

[Realtek HD オーディオマネージャ] 画面が表示されます。

## **3** 設定したい機能のタブをクリックする

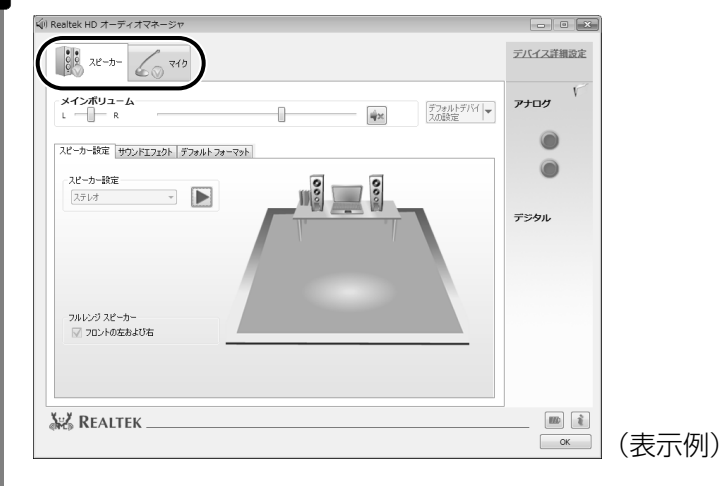

それぞれのタブでは、次の機能が設定できます。

#### ■[スピーカー] タブ

パソコンの内蔵スピーカーやヘッドホンを使う場合に選択します。

#### ■[マイク] タブ

外部マイクをマイク入力端子に接続して、録音を行う場合に選択します。

## 4. 各ボタンやタブをクリックし、オーディオ機能を調整する

手順 3 でクリックした機能のタブの中には、設定ボタンやタブがあり、詳細設定を 変更することができます。

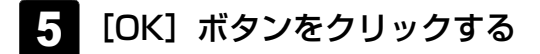

ブリッジメディアスロット ー
 製品では次のメディアカードをブリッジメディアスロットに差し込んで、データの読み出し

いろいろなメディアカードを使う

本製品では次のメディアカードをブリッジメディアスロットに差し込んで、データの読み出し や書き込みができます。

SDメモリカード\*1
 SDHCメモリカード\*1

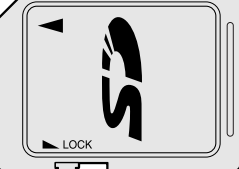

マルチメディアカード

MultiMedia Card

- メモリースティック
- メモリースティックPRO

|   | MEMORY STICK |
|---|--------------|
| ≞ |              |
|   |              |

● xD-ピクチャーカード

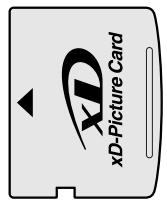

次のメディアカードは、市販のアダプターを装着すると、本製品のブリッジメディアスロット でも使用できます。必ずアダプターを装着した状態でご使用ください。

 miniSDメモリカード\*1
 SDメモリカードサイズのminiSDメモリ カード用のアダプターを使用します。

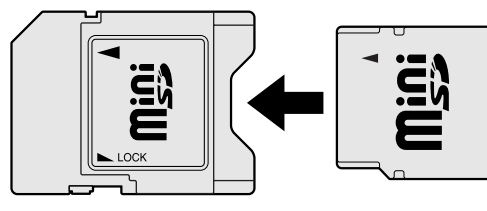

 microSDメモリカード\*1
 SDメモリカードサイズのmicroSDメモリ カード用のアダプターを使用します。

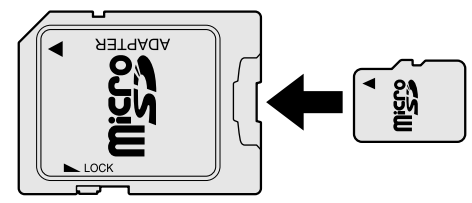

 メモリースティック デュオ/メモリースティックPRO デュオ メモリースティック デュオ アダプターを使用します。

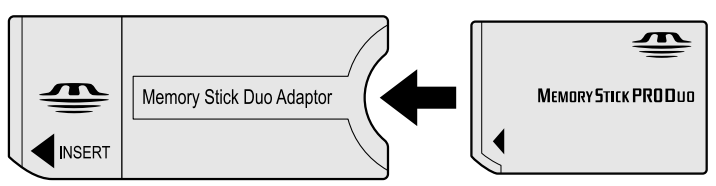

\*1 著作権保護技術CPRMに対応しています。

アダプターの装着や使用方法は、メディアカードの取扱説明書を確認してください。

本書では、特に区別して説明する場合を除き、SDメモリカード、miniSDメモリカード、 microSDメモリカードを「SDメモリカード」と呼びます。 使用できる各メディアカードの容量については『dynabook \*\*\*\*(お使いの機種名)シリーズをお使いのかたへ』を確認してください。

コンパクトフラッシュメモリカードなどは使用できません。使用する場合はUSB経由で周辺機器(デジタルカメラなど)を接続するか、専用のカードリーダーをご使用ください。

## 1 メディアカードを使う前に

お願い メディアカードの使用にあたって

● あらかじめ、「付録 2-3 メディアカードを使う前に」を確認してください。

新品のメディアカードは、メディアカードの規格に合わせてフォーマットされた状態で販売されています。

フォーマットとは、メディアカードにトラック番号やヘッド番号などの基本情報を書き込み、 メディアカードを使えるようにすることです。

再フォーマットをする場合は、メディアカードを使用する機器(デジタルカメラやオーディオ プレーヤーなど)で行ってください。

SDメモリカードとSDHCメモリカードは、再フォーマットをするときに「東芝SDメモリカードフォーマット」も使用できます。

「東芝SDメモリカードフォーマット」については、「本項-「東芝SDメモリカードフォーマット」 を使ってフォーマットする」をご覧ください。

## 「東芝SDメモリカードフォーマット」を使ってフォーマットする

お願い フォーマットするにあたって

● あらかじめ、「付録 2-3-SDメモリカード/SDHCメモリカードのフォーマットについて」を確認してください。

- 1 SDメモリカード/SDHCメモリカードをセットする
- 2 SDメモリカード/SDHCメモリカードを使用するアプリケーションを 起動している場合は終了する
- 3 [スタート] ボタン(

   → [オベてのプログラム] → [TOSHIBA]
   → [ユーティリティ] → [SDメモリカードフォーマット] をクリック
   する
   [東芝SDメモリカードフォーマット] 画面が表示されます。

4 フォーマットしたいSDメモリカード/SDHCメモリカードがセットされているドライブを確認し①、必要に応じてフォーマットの種類を設定し②、[スタート] ボタンをクリックする③

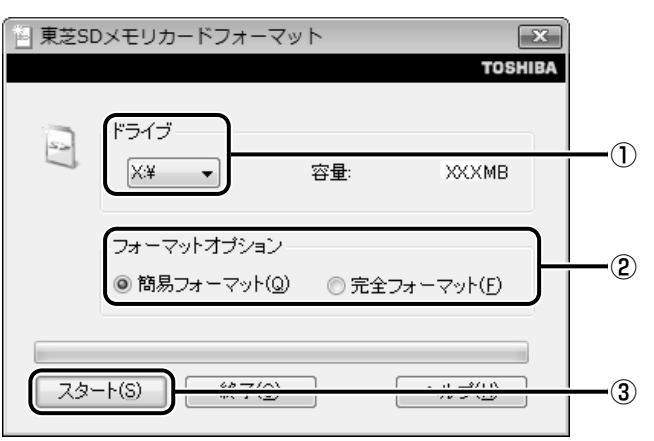

- **簡易フォーマット** ファイルの削除のみを行い、すべての領域の初期化は行われません。
- 完全フォーマット
   SDメモリカード/SDHCメモリカードのすべての領域を初期化します。簡易
   フォーマットに比べて、フォーマットに時間がかかります。

## 5 メッセージの内容を確認し、[OK] ボタンをクリックする

フォーマットが開始されます。

画面下のバーは進行状況を示しています。フォーマットが完了すると、メッセージが 表示されます。

6 メッセージの内容を確認し、[OK] ボタンをクリックする これで、フォーマットは完了です。 フォーマットを終了する場合は、[終了] ボタンをクリックしてください。

## 2 メディアカードのセットと取り出し

## ブリッジメディアスロットに関する表示

パソコン本体に電源が入っている場合、ブリッジメディアスロットに挿入したメディアカード とデータをやり取りしているときは、ブリッジメディア 🗋 LEDが点灯します。

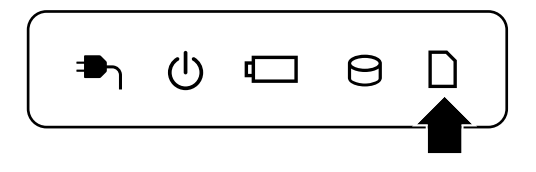

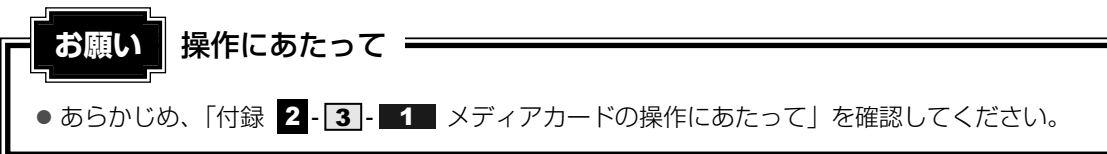

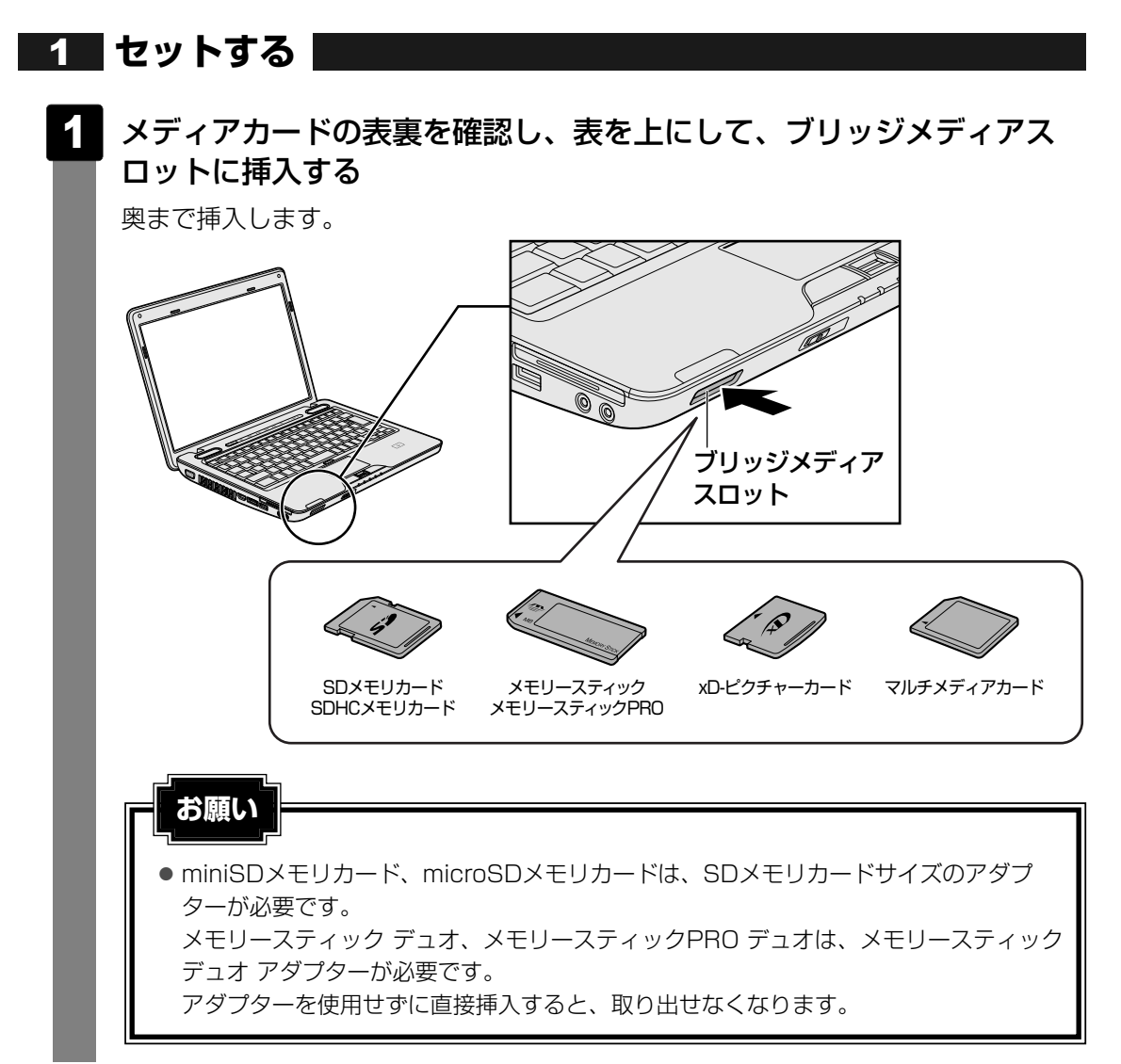

9 いろいろなメディアカードを使う -ブリッジメディアスロット-

## **2** セットしたメディアカードの内容を見る

著作権保護を必要としない画像や音声、テキストなどの一般的なファイルは、次の手順で見る ことができます。

著作権保護されているファイルについては、見ることができない場合があります。

## [スタート] ボタン( 🚱 )→ [コンピューター] をクリックする

[コンピューター] 画面が表示されます。

## 2 メディアカードのアイコンをダブルクリックする

以下の名称は表示の一例です。異なる名称が表示される場合があります。 SDメモリカード : セキュリティで保護された記憶域デバイス、SD SDHCメモリカード : セキュリティで保護された記憶域デバイス、SD メモリースティック : リムーバブルディスク、MemoryStick、MS/MSPro メモリースティックPRO: リムーバブルディスク、MemoryStick PRO、 MS/MSPro xD-ピクチャーカード : リムーバブルディスク、xD-Picture Card マルチメディアカード : リムーバブルディスク、MMC、MMC 記憶域デバイス (表示例)

セットしたメディアカードの内容が表示されます。

#### **★**

 メディアカードによっては、ブリッジメディアスロットにセットすると、自動的に内容が表示されたり、 メディアカードに対する操作を選択する画面が表示される場合があります。選択画面が表示されたと きは、[フォルダーを開いてファイルを表示]を選択してください。

| 2 自動再生                                    |       |
|-------------------------------------------|-------|
| SD (F:)                                   |       |
| 全般 のオプション                                 |       |
| フォルダーを開いてファイルを表示<br>- エクスブローラー使用          |       |
| このドライブをバックアップに使用する<br>-Windows バックアップ使用   |       |
| システムの <b>高速化</b><br>-Windows ReadyBoost使用 |       |
| <u>コントロール パネルで自動再生の詳細を表示します</u>           | (表示例) |

## **3** 取り出す

メディアカードに保存しているファイルを使用していたり、ウィンドウを開いたりしていると、 取り出しができません。

ウィンドウやファイルを閉じてから、操作を行ってください。

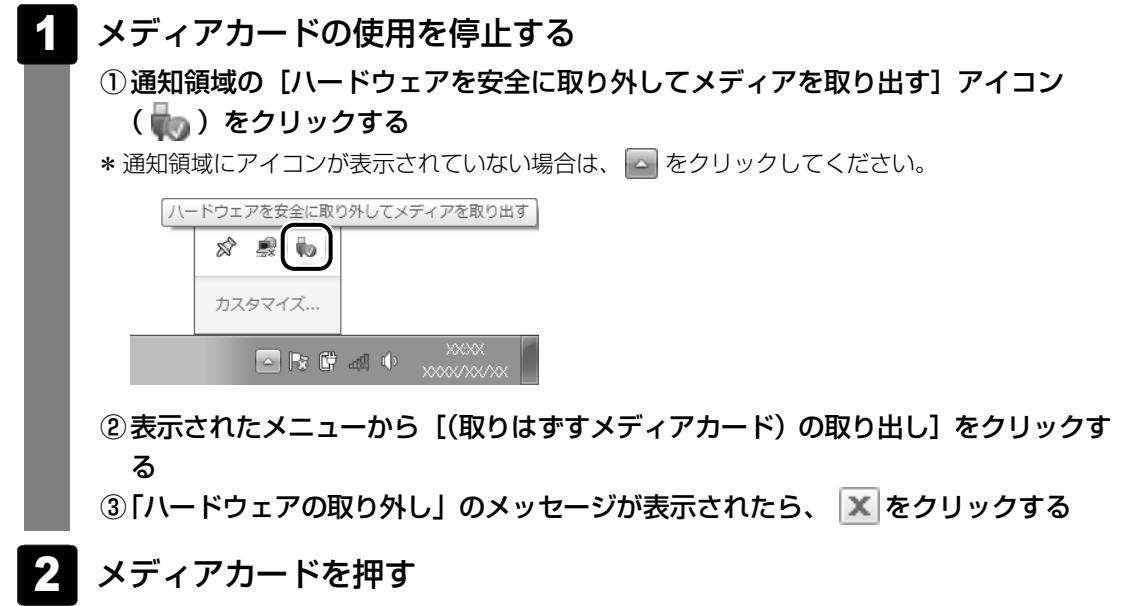

カードが少し出てきます。そのまま手で取り出します。

# **3**章

## ネットワークの世界へ

本製品に搭載されている通信に関する機能を説明しています。 ブロードバンドでインターネットに接続する方法や、ほかのパソコン と通信する方法について紹介します。

1 ネットワークで広がる世界.....60

ネットワークで広がる世界

会社や家庭でそれぞれ自分専用のパソコンを持っている場合、1つのプリンターを共有したい ときや、インターネット接続を使いたいときは、ネットワークを使うと便利です。

## 1 LAN接続はこんなに便利

会社や家庭でそれぞれが自分専用のパソコンを持っている場合や、ひとりで複数のパソコンを 持っているなど、複数のパソコンがあるときは、LAN(Local Area Network)を使うと便利 です。

LAN機能にはケーブルを使った有線LANと、ケーブルを使わない無線LANがあります。

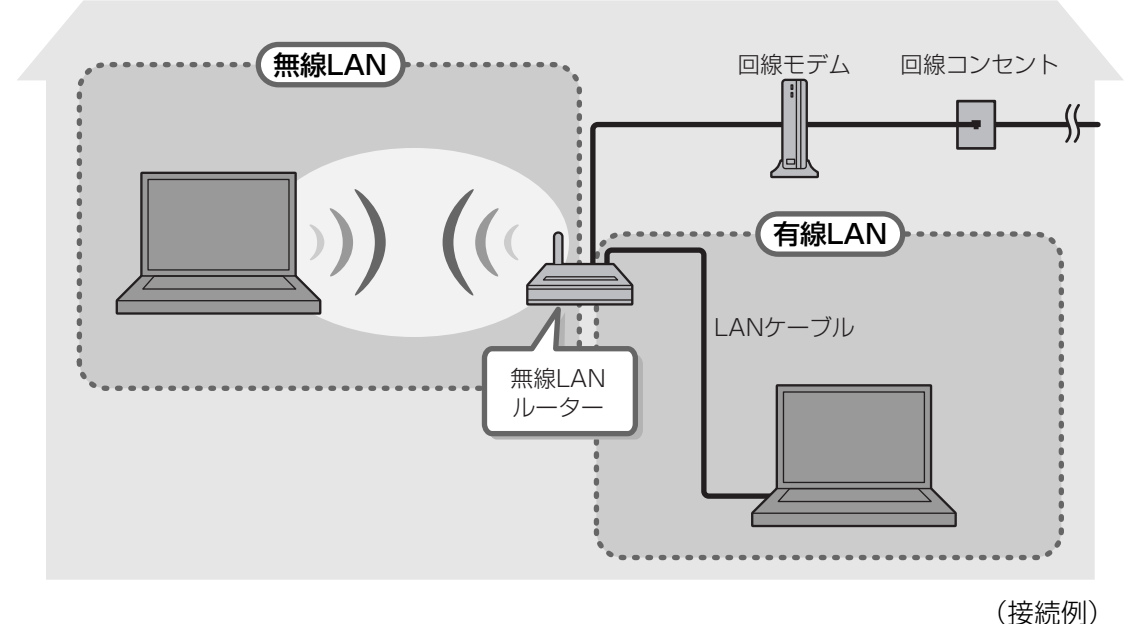

#### ■有線LAN

有線LANの機能やLANケーブルの接続については、「本節 **2** ブロードバンドで接続する」を 参照してください。

#### ■ 無線LAN

無線LANとは、パソコンにLANケーブルを接続しない状態でもネットワークに接続できる、ワ イヤレスのLAN機能のことです。モデムやルーターの位置とは関係なく、無線通信のエリア内 であればあらゆる場所からコンピューターをLANシステムに接続できます。

無線LANルーターや無線LANアクセスポイント(市販)を使用することによって、パソコンか らワイヤレスでネットワーク環境を実現できます。 ネットワークに接続したあとに、ファイルの共有の設定や、ネットワークに接続しているプリン ターなどの機器の設定を行う必要があります。ネットワーク機器の接続先やネットワークの詳 しい設定については、[スタート] ボタン( ④) → [ヘルプとサポート] をクリックして、 [Windowsヘルプとサポート] を参照してください。

ネットワークに接続している機器の設定は、それぞれの取扱説明書を確認してください。 また、会社や学校で使用する場合は、ネットワーク管理者に確認してください。

## 2 ブロードバンドで接続する

本製品には、ブロードバンド接続などに使用するLĂN機能が搭載されています。 本製品のLANコネクタにブロードバンドの回線機器やブロードバンドルーターなどをLANケー ブルで接続することができます。

また、本製品のLAN機能は、Gigabit Ethernet(1000BASE-T)、Fast Ethernet (100BASE-TX)、Ethernet(10BASE-T)に対応しています。LANコネクタにLANケーブ ルを接続し、ネットワークに接続することができます。Gigabit Ethernet、Fast Ethernet、 Ethernetは、ご使用のネットワーク環境(接続機器、ケーブル、ノイズなど)により、自動で 切り替わります。

## 1 LANケーブルを接続する

お願い LANケーブルの使用にあたって

● あらかじめ、「付録 1 - 5 有線LANについて」を確認してください。

LANケーブルをはずしたり差し込むときは、プラグの部 分を持って行ってください。また、はずすときは、プラ グのロック部を押しながらはずしてください。ケーブル を引っ張らないでください。

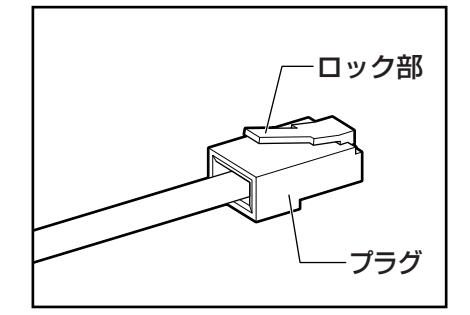

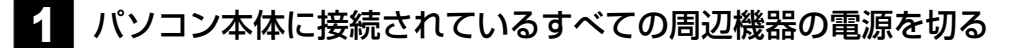

2 LANケーブルのプラグをパソコン本体のLANコネクタに差し込む

ロック部を上にして、「カチッ」と音がするまで差し込んでください。

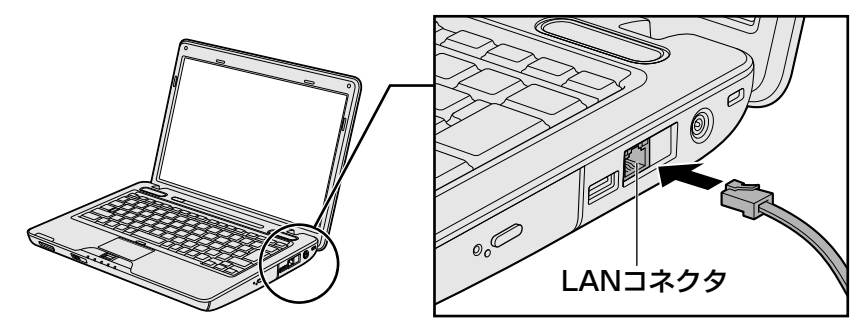

## 3 LANケーブルのもう一方のプラグを接続先のネットワーク機器のコネ クタに差し込む

接続する機器の名称や以降の設定はプロバイダーによって異なります。詳しくは契約 しているプロバイダーにお問い合わせください。

## 動作状態を確認するには

LANコネクタの両脇には、LANインターフェースの動作状態を示す2つのLEDがあります。

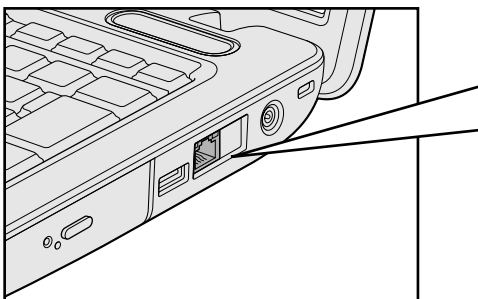

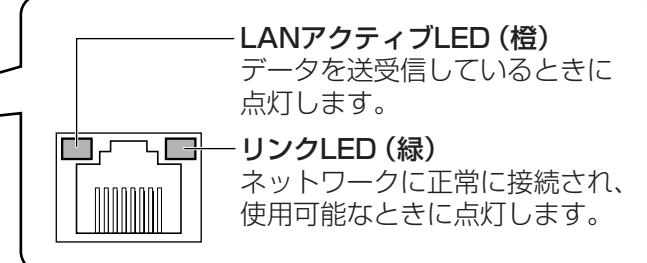

<u>62</u>

## 3 ワイヤレス(無線)LANを使う

## 1 無線LANモジュールの確認

本書では、内蔵された無線LANモジュールの種類によって説明が異なる項目があります。 ーンフィグフリー 使用しているパソコンに内蔵された無線LANモジュールの種類は、「ConfigFree」を使って確 認できます。

| 1 | <ul> <li>通知領域の [ConfigFree] アイコン ( ) をクリックする</li> <li>* 通知領域にアイコンが表示されていない場合は、 字 をクリックしてください。</li> </ul>                                                                                         |
|---|----------------------------------------------------------------------------------------------------|
| 2 | <b>表示されたメニューでアダプター名を確認する</b><br>アダプター名が示すモジュールは、次のようになります。                                                                                                    |
| l | <ul> <li>「Intel(R) WiFi Link 5100 AGN」の場合</li> <li>IEEE802.11a (W52/W53/W56)、IEEE802.11b、IEEE802.11gおよび</li> <li>IEEE802.11n draft2.0に対応したモジュールです。このモジュールを、「Intel a/b/g/nモジュール」と呼びます。</li> </ul> |
| I | <ul> <li>「Atheros AR9281 Wireless Network Adapter」の場合</li> <li>IEEE802.11b、IEEE802.11gおよびIEEE802.11n draft2.0に対応したモジュールです。このモジュールを、「Atheros b/g/nモジュール」と呼びます。</li> </ul>                         |
|   | <ul> <li>「Realtek RTL8191SE Wireless LAN 802.11n PCI-E NIC」の場合<br/>IEEE802.11b、IEEE802.11gおよびIEEE802.11n draft2.0に対応したモジュー<br/>ルです。このモジュールを、「Realtek b/g/nモジュール」と呼びます。</li> </ul>                |

その他の本製品の無線LANモジュールの仕様については、「付録 6-11 無線LANの概要」と 『dynabook \*\*\*\* (お使いの機種名)シリーズをお使いのかたへ』を確認してください。

## 2 無線LANを使ってみよう

## ⚠警告

● 無線LANモジュールが内蔵されている製品をお使いになる場合、心臓ペースメーカーを装着している方は、心臓ペースメーカーの装着部位から22cm以上離す
 電波によりペースメーカーの動作に影響を与えるおそれがあります。

飛行機の中や電波の使用が制限されている場所では、ワイヤレスコミュニケーションスイッチをOFF側にして、電波の発信を止めるようにしてください。

お願い 無線LANのご使用にあたって =

- あらかじめ、「付録 **1 6** 無線LANについて」を確認してください。
- 『安心してお使いいただくために』に、セキュリティに関しての注意事項や使用上の注意事項を 説明しています。

無線LANを使用する場合は、その記述を読んで、セキュリティの設定を行ってください。

本体前面にある、ワイヤレスコミュニケーションスイッチをOn側にス ライドする

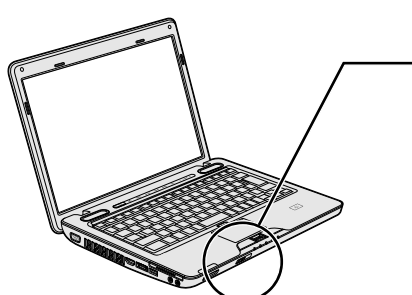

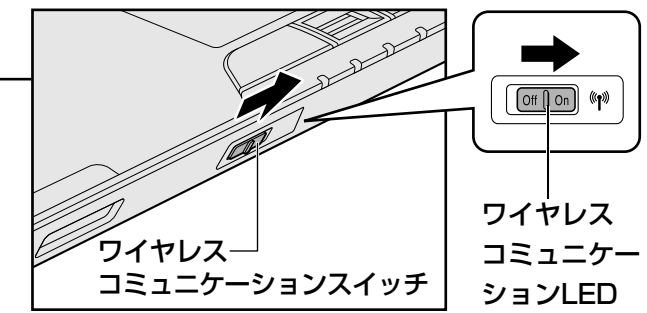

ワイヤレスコミュニケーション 🖤 LEDが点灯します。

以降の無線の設定方法には、次の2種類があります。

●「ConfigFree」を使う

● Windows標準機能を使う

「ConfigFree」を使って設定する場合は、「本項 **2** - 役立つ操作集 - ConfigFree」 を参照してください。

## 公式 役立つ操作集

#### ConfigFree

本製品に用意されている「ConfigFree」を使うと、近隣の無線LANデバイスを検出したり、LAN ケーブルをはずすと自動的に無線LANに切り替えるなど、ネットワーク設定に便利な機能が使えます。 詳細については、「ファーストユーザーズガイド」をご覧ください。 「ConfigFree」は、コンピューターの管理者のユーザーアカウントで使用してください。

● ファーストユーザーズガイドの起動方法

① [スタート] ボタン ( ) → [すべてのプログラム] → [TOSHIBA] → [ConfigFree] →
 [ConfigFree ファーストユーザーズガイド] をクリックする

#### ● 「ConfigFree」の起動方法

購入時の状態では、Windows を起動すると通知領域に「ConfigFree」のアイコン( 🔍 )が表示されています。

「ConfigFree」を終了させた場合は、次の手順で起動してください。

① [スタ-ト] ボタン ( ④ ) →  $[ すべてのプログラム ] \rightarrow [TOSHIBA ] \rightarrow [ConfigFree] \rightarrow [ConfigFree トレイ ] をクリックする$ 

1

## 3 セキュリティの設定

無線LAN機能を使用する場合、セキュリティ設定を行うことをおすすめします。 セキュリティの設定を行っていない場合、さまざまな問題が発生する可能性があります。

参照 無線LAN製品ご使用時におけるセキュリティに関するご注意 『安心してお使いいただくために』

これらの問題に対応するためには、無線アクセスポイント、無線LANカードの双方で通信デー タの暗号化などのセキュリティが必要になります。

本製品には、無線LANを使用するにあたっての問題に対応するためのセキュリティ機能が用意 されています。

次のセキュリティ設定を行い、セキュリティ機能を有効にして本製品を使用すれば、それらの 問題が発生する可能性を低くすることができます。

2 [ ♥ インターネットへの接続] をクリック→ [ワイヤレス] をクリック する

現在のワイヤレスネットワークへの接続状態が表示されます。

- 3 画面右下の [ワイヤレスネットワーク接続] 画面で、接続したいアクセ スポイント名をクリックする
- 4. [自動的に接続する] をチェックし、[接続] ボタンをクリックする
- 5 [ネットワークに接続] 画面で必要なネットワークセキュリティ情報を 入力し、[OK] ボタンをクリックする

選択する項目、データ暗号化の方式、ネットワーク キーの詳細については、お使いになる無線 アクセスポイントの取扱説明書を確認のうえ、正しく設定してください。正しく設定していな い場合、無線アクセスポイントに接続できない場合があります。

# **4**章

## 周辺機器を使って機能を広げよう

パソコンでできることをさらに広げたい。 そのためには周辺機器を接続して、機能を拡張しましょう。 本製品に取り付けられるさまざまな周辺機器の紹介と、よく使う周辺 機器の取り付けかたや各種設定、取り扱いについて説明しています。

| 1 | 周辺機器を使う前に68       |
|---|-------------------|
| 2 | USB対応機器を使う69      |
| З | eSATA対応機器を使う72    |
| 4 | マイクロホンやヘッドホンを使う74 |
| 5 | ExpressCardを使う    |
| 6 | テレビの接続79          |
| 7 | 外部ディスプレイの接続86     |

# 周辺機器を使う前に

周辺機器とは、パソコンに接続して使う機器のことで、デバイスともいいます。周辺機器を使 うと、パソコンの性能を高めたり、パソコンが持っていない機能を追加することができます。 周辺機器には、パソコンのカバーを開けて、パソコンの中に取り付ける内蔵方式のものと、パ ソコン本体の周囲にあるコネクタや端子、スロットにつなぐ外付け方式のものがあります。

#### ■内蔵方式のもの

• メモリ

● バッテリー

#### ■外付け方式のもの

本製品のインターフェースにあった周辺機器をご利用ください。

周辺機器によっては、インターフェースなどの規格が異なることがあります。インターフェー スとは、機器を接続するときのケーブルやコネクタや端子、スロットの形状などの規格のこと です。

購入される際には、目的にあった機能を持ち、本製品に対応している周辺機器をお選びください。 周辺機器が本製品に対応しているかどうかについては、その周辺機器のメーカーに確認してく ださい。

参照 コネクタの仕様について「付録 5 各インターフェースの仕様」

お願い 周辺機器の取り付け/取りはずしにあたって ――

● あらかじめ、「付録 1 - 7 周辺機器について」を確認してください。

本製品で使用できるおもな周辺機器は、次のとおりです。

• メモリ

参照 メモリの増設『取扱説明書』

- USB対応機器
  - 参照 USB対応機器「本章 2 USB対応機器を使う」
- eSATA対応機器

参照 eSATA対応機器「本章 3 eSATA対応機器を使う」

• マイクロホンとヘッドホン

参照 「本章 4 マイクロホンやヘッドホンを使う」

ExpressCard

参照 ExpressCard 「本章 5 ExpressCardを使う」

- - 参照 テレビの接続「本章 6 テレビの接続」
- 外部ディスプレイ
   参照 外部ディスプレイの接続「本章 7 外部ディスプレイの接続」

USB対応機器は、電源を入れたままの取り付け/取りはずしができます。 また、新しい周辺機器を接続すると、システムがドライバーの有無をチェックし、自動的にイ ンストールを行うプラグアンドプレイに対応しています。 USB対応機器には次のようなものがあります。

●USB対応マウス ●L

- USB対応プリンター
- USB対応スキャナー USBフラッシュメモリ など

本製品のUSBコネクタにはUSB2.0対応機器とUSB1.1対応機器を取り付けることができます。 USB対応機器の詳細については、『USB対応機器に付属の説明書』を確認してください。

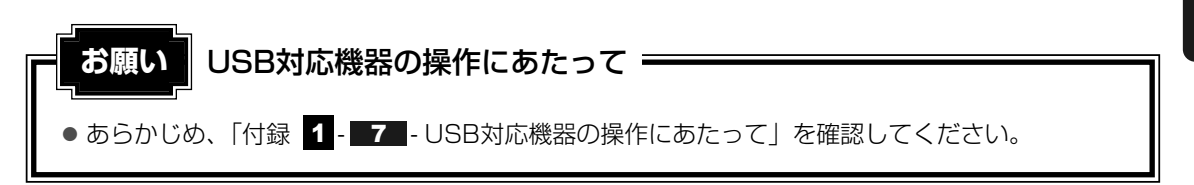

## USBの常時給電

( ∮ ) アイコンが付いているUSBコネクタでは、パソコン本体の電源がOFFの状態(スリープ 状態、休止状態、シャットダウン状態)でも、USBコネクタにUSBバスパワー(DC5V)を 供給することができます。

本機能を利用して、USBに対応する携帯電話や携帯型デジタル音楽プレーヤーなどの外部機器の使用および充電ができます。

\* USBケーブルは本製品に含まれていません。別途ご使用の機器に対応したケーブルを準備してください。

なお、外部機器によっては本機能を使用できない場合があります。

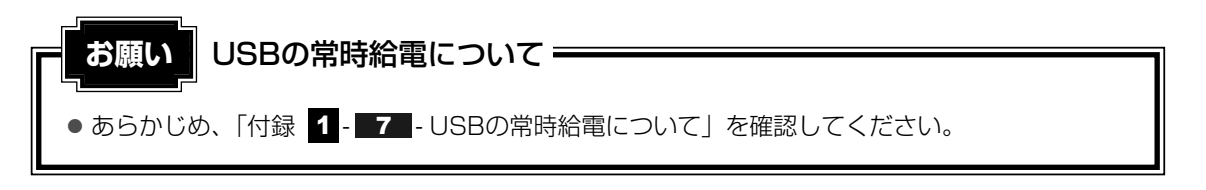

4 章

周辺機器を使って機能を広げよう

## 1 取り付け

## 1 USBケーブルのプラグをUSB対応機器に差し込む

この手順が必要ない機器もあります。USB対応機器についての詳細は、『USB対応機器に付属の説明書』を確認してください。

## 2 USBケーブルのもう一方のプラグをパソコン本体のUSBコネクタに差 し込む

プラグの向きを確認して差し込んでください。

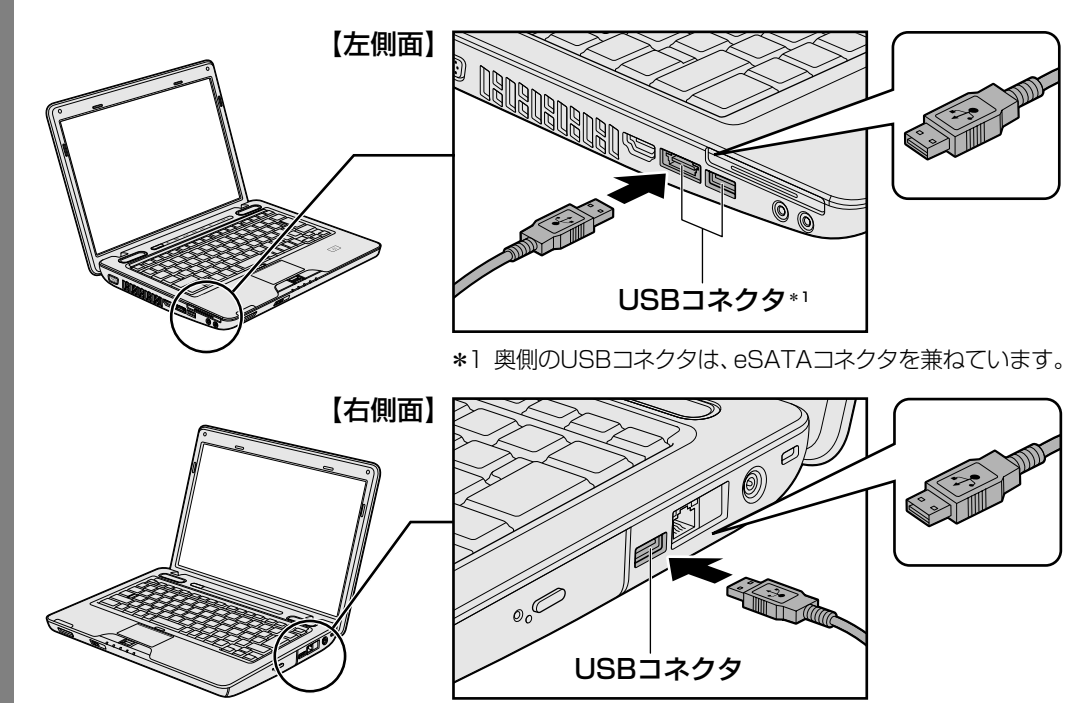

## 

2

パソコン本体とUSB対応機器に差し込んであるUSBケーブルを抜く

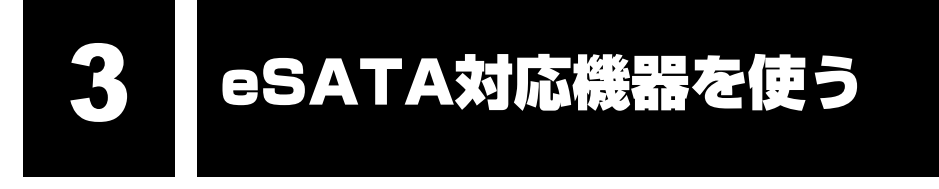

eSATA 対応機器は、電源を入れたままの取り付け/取りはずしができます。 また、新しい周辺機器を接続すると、システムがドライバーの有無をチェックし、自動的にイ ンストールを行うプラグアンドプレイに対応しています。 eSATA対応機器には次のようなものがあります。

● eSATA対応ハードディスクドライブ など

eSATA対応機器の詳細については、『eSATA対応機器に付属の説明書』を確認してください。

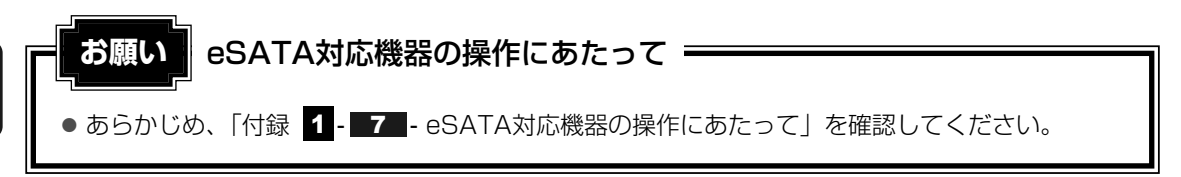

## 1 取り付け

本製品のeSATAコネクタは、USBコネクタを兼ねています。

参照 「本章 2 USB対応機器を使う」

## eSATAケーブルのプラグをeSATA対応機器に差し込む

この手順が必要ない機器もあります。eSATA対応機器についての詳細は、『eSATA 対応機器に付属の説明書』を確認してください。

## 2 eSATAケーブルのもう一方のプラグをパソコン本体のeSATAコネク タに差し込む

プラグの向きを確認して差し込んでください。

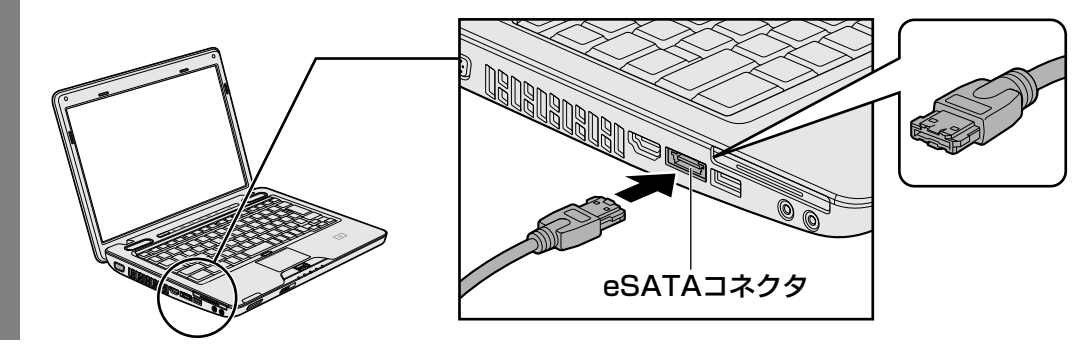
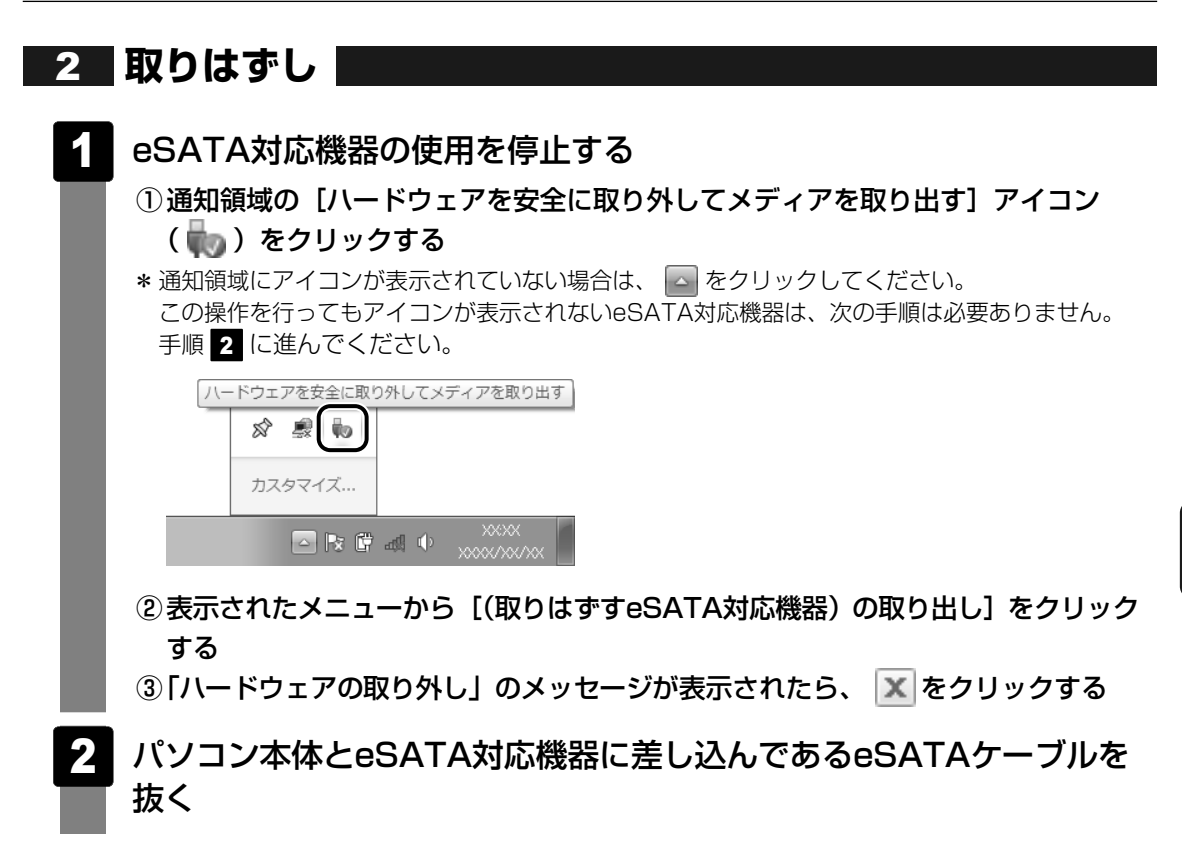

マイクロホンやヘッドホンを使う

本製品には、マイクロホンやヘッドホンを接続できます。

マイクロホンやヘッドホンを使うと、音声ソフトや音声を使ったチャットを行うことができます。

# 1 マイクロホンを使う

マイク入力端子には、マイクロホンを接続できます。本製品にはサウンド機能が搭載されてい ます。パソコン上で録音するときの音量を調整できます。

参照 サウンド機能について「2章 8 サウンド」

## 1 使用できるマイクロホン

本製品で使用できるマイクロホンは次のとおりです。

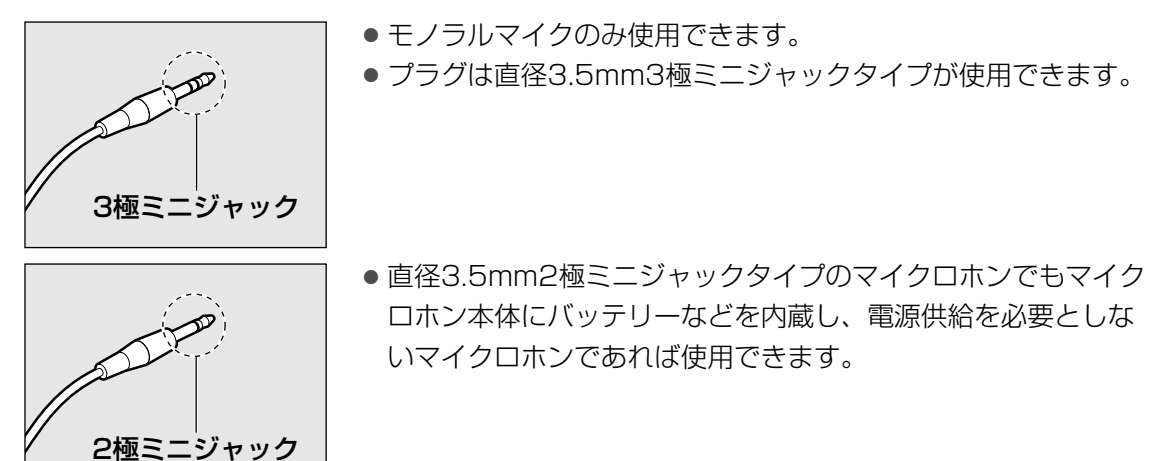

音声認識ソフトとあわせて使用する場合は、各アプリケーションの取り扱い元が推奨するマイ クロホンを使用してください。

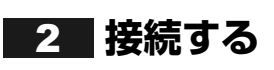

マイクロホンのプラグをマイク入力端子に差し込む

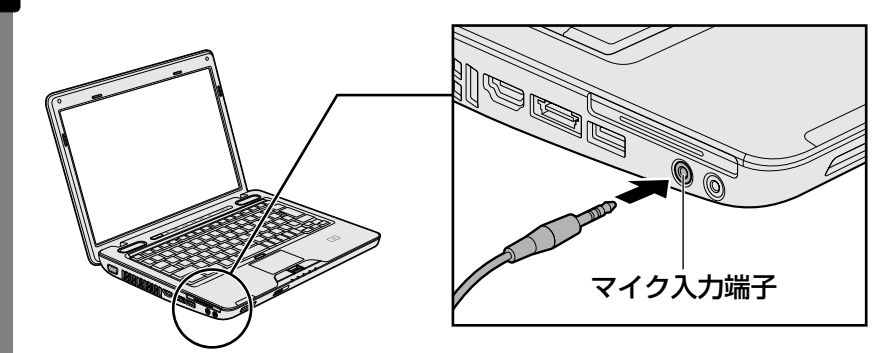

取りはずすときは、マイク入力端子からマイクロホンのプラグを抜きます。

# 2 ヘッドホンを使う

ヘッドホン出力端子にヘッドホンを接続すると、音楽や音声を聞くことができます。 ヘッドホンのプラグは、直径3.5mmステレオミニジャックタイプを使用してください。

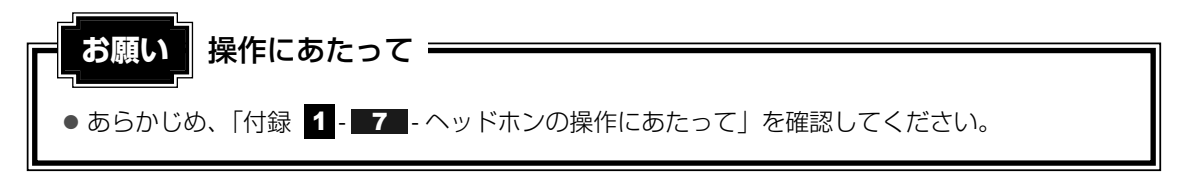

本製品にはサウンド機能が搭載されています。 ヘッドホンの音量は音量ボタン、またはWindowsの音量ミキサーで調節してください。

参照 音量の調節 [2章 8 サウンド]

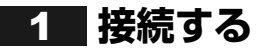

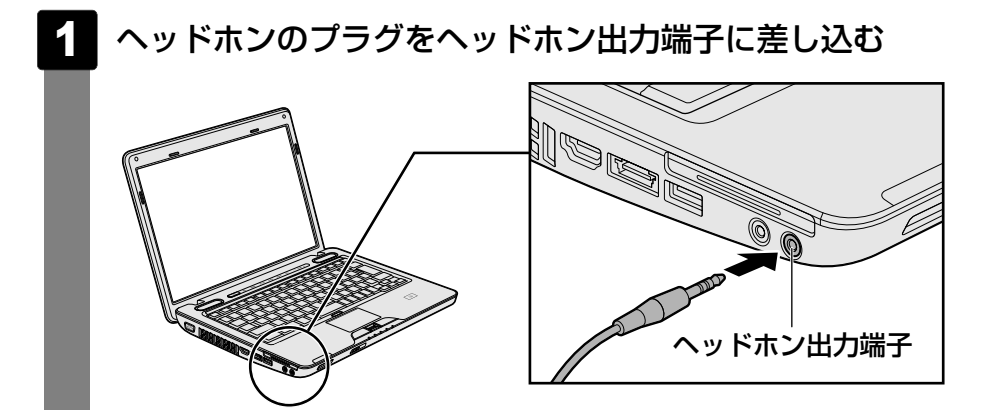

取りはずすときは、ヘッドホン出力端子からヘッドホンのプラグを抜きます。

5

ExpressCardを使う

目的に合わせたExpressCardを使うことにより、パソコンの機能が大きく広がります。

# **1** ExpressCardを使う前に

本製品は、ExpressCard Standard準拠のExpressCard/34、ExpressCard/54対応の カードを使用できます。

ExpressCardは基本的に電源を入れたままの取り付け/取りはずし(ホットインサーション) に対応しているので便利です。

使用しているExpressCardがホットインサーションに対応しているかどうかなど、詳しい使い かたについては『ExpressCardに付属の説明書』を確認してください。

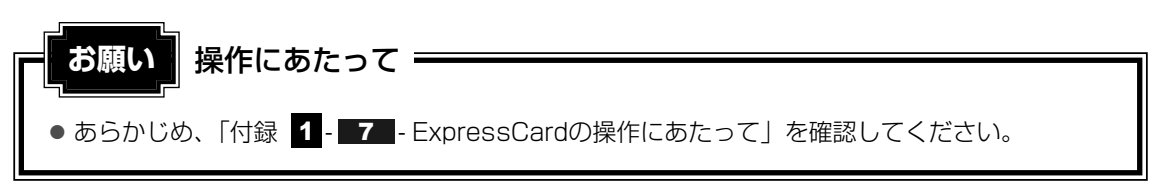

# 2 ExpressCardを使う

ExpressCardを使う場合、パソコン本体のExpressCardスロットにExpressCardを取り付けてください。

ExpressCardを取り付けるときは、ExpressCardスロットの左端にExpressCardの左端を 合わせて挿入してください。

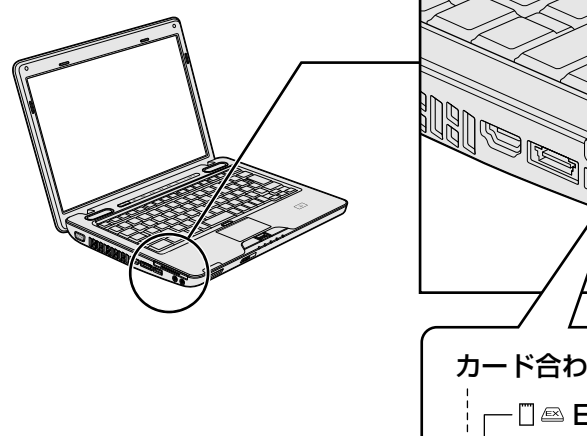

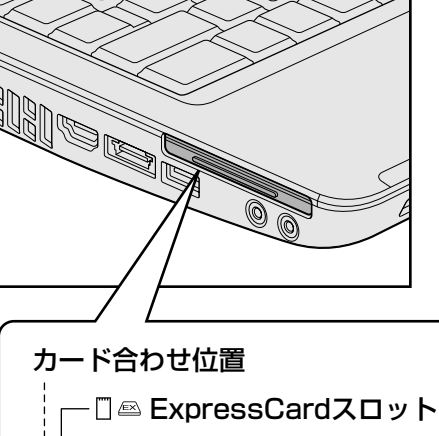

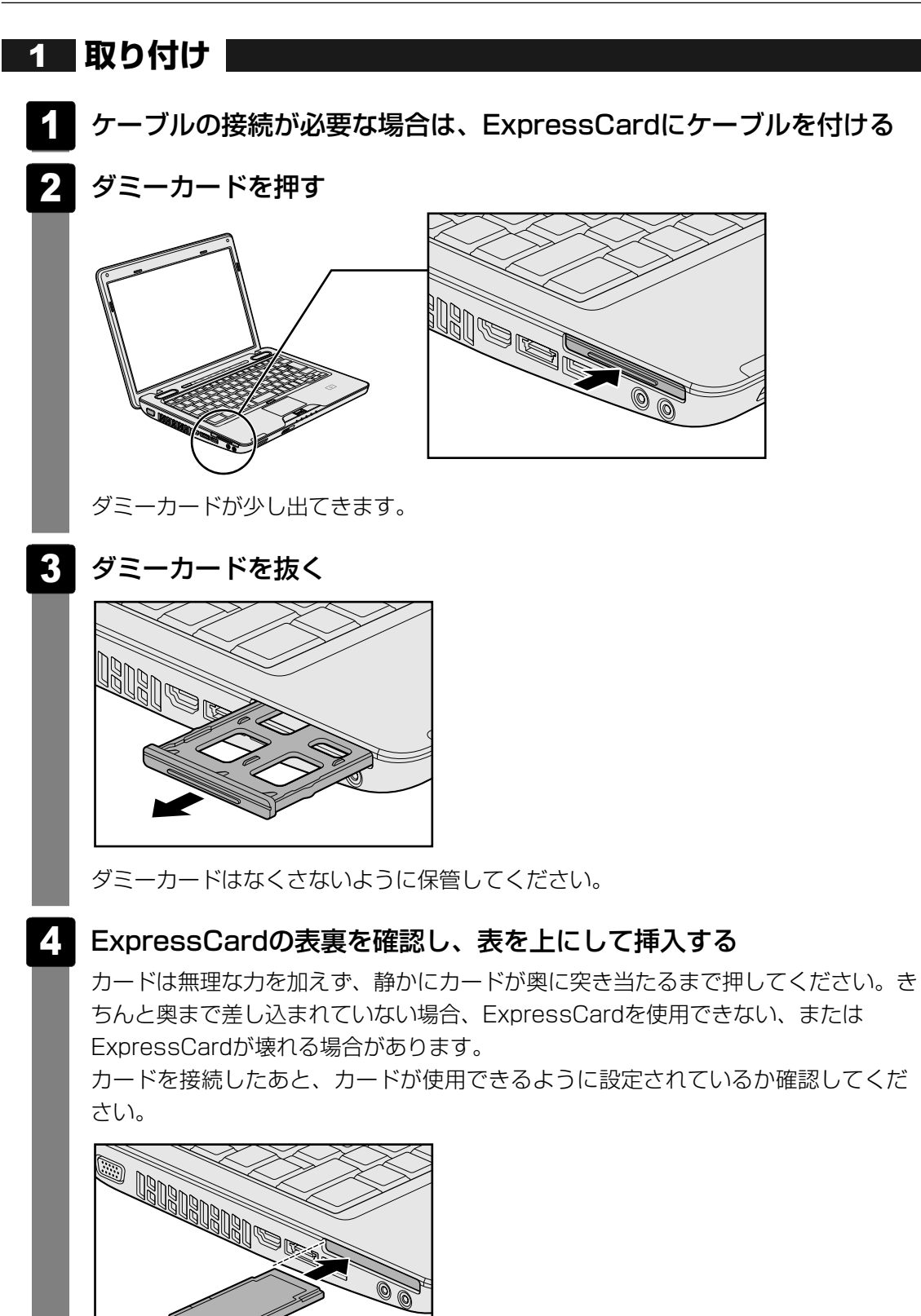

4 章

周辺機器を使って機能を広げよう

# 2 取りはずし

#### ExpressCardの使用を停止する

- 通知領域の[ハードウェアを安全に取り外してメディアを取り出す]アイコン
   ( )をクリックする
- \* 通知領域にアイコンが表示されていない場合は、 A をクリックしてください。 この操作を行ってもアイコンが表示されないExpressCardは、次の手順は必要ありません。 手順 2 に進んでください。

| ハードウェアを安全に取り外してメディアを取り出す |        |  |  |  |
|--------------------------|--------|--|--|--|
| _                        | 8      |  |  |  |
|                          | カスタマイズ |  |  |  |
|                          |        |  |  |  |

- ②表示されたメニューから[(取りはずすExpressCard)の取り出し]をクリック する
- ③「ハードウェアの取り外し」のメッセージが表示されたら、 🔟 をクリックする

#### 2 カードを押す

カードが少し出てきます。

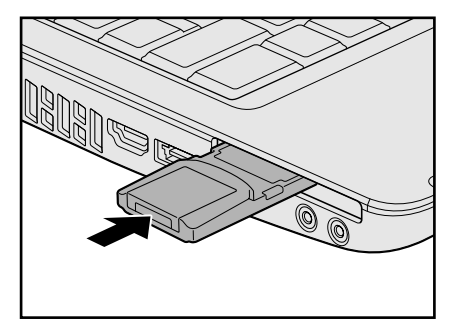

#### 3 カードをしっかりとつかみ、抜く

ケーブルを接続している場合は、カードを抜くときにケーブルを引っ張らないでくだ さい。故障するおそれがあります。 熱くないことを確認してから行ってください。

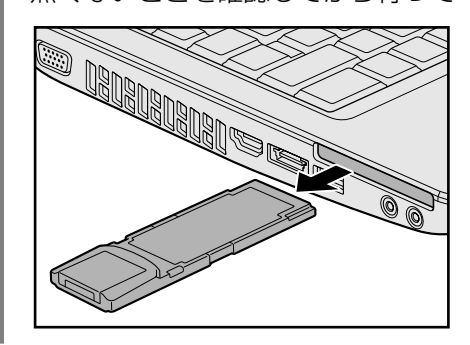

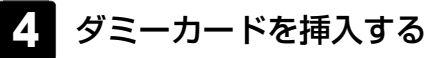

#### \*HDMI 端子モデルのみ

本製品とテレビをHDMIケーブルで接続すると、テレビ画面にWindowsのデスクトップ画面を表示させることができます。

HDMI 出力端子は、音声もテレビに出力することができます。

#### ■パソコン上で再生中のDVDを、テレビに表示する

「TOSHIBA DVD PLAYER」でのDVD再生など、パソコンで視聴/再生している映像を、テレビにも表示させることができます。

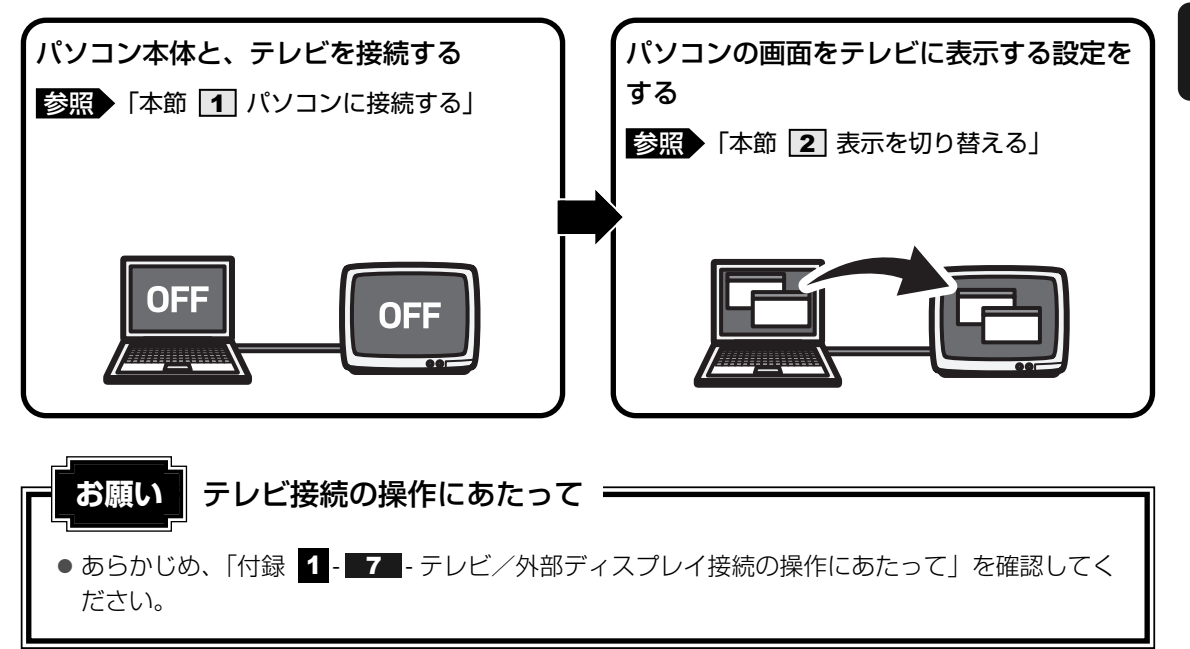

#### **★**

 ●本製品のHDMI出力端子には、テレビの代わりに、DVI端子のある外部ディスプレイを接続して表示 することもできます。市販のケーブルを使用して接続してください。詳しくは、「本章 7 外部ディス プレイの接続」を参照してください。

#### ■接続の前に

テレビを接続するときは、『テレビに付属の取扱説明書』もあわせて確認してください。 HDMI入力端子があるテレビを接続できます。 接続するHDMIケーブルは、市販のものを使用してください。

#### 💭 × E

- HDMIケーブルは、HDMIロゴ(H□mI)の表示があるケーブルをご使用ください。
- テレビへの出力形式を設定する方法は、「本節 **2** 表示を切り替える」を参照してください。
- RGBコネクタを備えたテレビへは、外部ディスプレイのようにRGBケーブルを使って表示することも できます。詳しくは、『テレビに付属の取扱説明書』と、「本章 **7** 外部ディスプレイの接続」を参照 してください。

# パソコンに接続する HDMIケーブルのプラグをテレビのHDMI入力端子に差し込む

- 2 テレビの電源を入れる
- 3 HDMI ケーブルのもう一方のプラグをパソコン本体のHDMI 出力端子 に差し込む

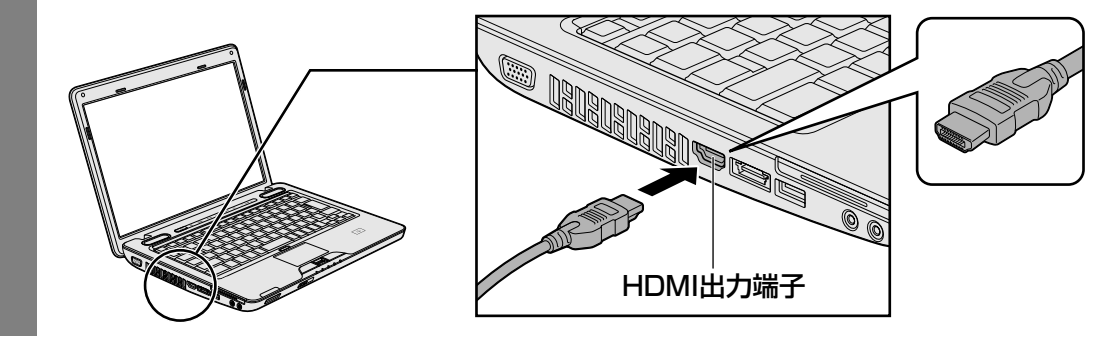

## **★**

● HDMI接続で、テレビに映像を映しているとき、HDMIケーブルを抜いたあと、再度HDMIケーブルを 接続する場合は5秒以上間隔をあけてください。

# 🗋 音声の出力をパソコン本体のスピーカーからテレビに切り替える

HDMIケーブルで接続したテレビから音声が出ない場合は、設定変更が必要です。

- 2 [ 🚽 ハードウェアとサウンド] → [ 💿 サウンド] をクリックする
  - [サウンド]画面が表示されます。
- 3 [再生] タブで [HDMIデバイス] を選択し、[既定値に設定] ボタン をクリックする
- 4 [OK] ボタンをクリックする

この設定を行うと、パソコン本体から音声が出力されなくなります。テレビを取りはずし、パ ソコン本体からの音声出力に戻す場合は、手順 3 で [スピーカー] を選択し、[既定値に設定] ボタンをクリックしてください。

# **2** 表示を切り替える

テレビを接続した場合には、次の表示方法があります。 表示方法は、表示装置の切替えを行うことで変更できます。

#### ■本体液晶ディスプレイだけに表示/テレビだけに表示

いずれかの表示装置にのみ、デスク トップ画面を表示します。

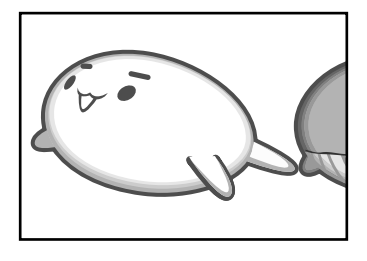

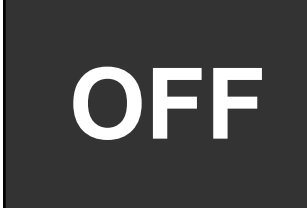

#### ■本体液晶ディスプレイとテレビの同時表示

● クローン表示

2つの表示装置それぞれにデスク トップ画面を表示します。

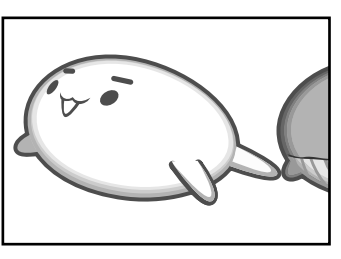

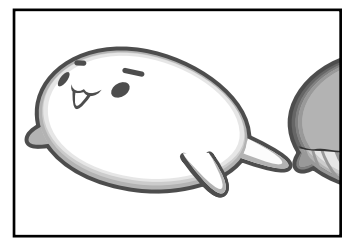

拡張表示\*
 2つの表示装置を1つの大きなデスクトップ画面として使用(拡張表示)します。
 \* 拡張表示は「Extended Deskton」

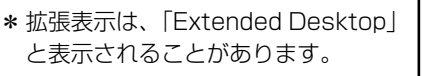

ended Desktop」

テレビに表示するには次の設定を行ってください。設定を行わないと、テレビには表示されません。

# 💭 🗡 E

- 表示を切り替えたとき、システムによって自動的に解像度が変更される場合があります。 本体液晶ディスプレイだけに表示を切り替えると、元の解像度に戻ります。
- ●「TOSHIBA DVD PLAYER」で使用する表示装置を変更したい場合は、アプリケーションを起動す る前に表示装置を切り替えてください。 起動中は、表示装置を切り替えることができません。
- ●「電源オプション」で表示自動停止機能を設定してテレビの表示が消えた場合、キーあるいはタッチ パッドの操作により表示が復帰します。また、スリープに設定してある場合は、電源スイッチを押し てください。

表示が復帰するまで10秒前後かかることがありますが、故障ではありません。

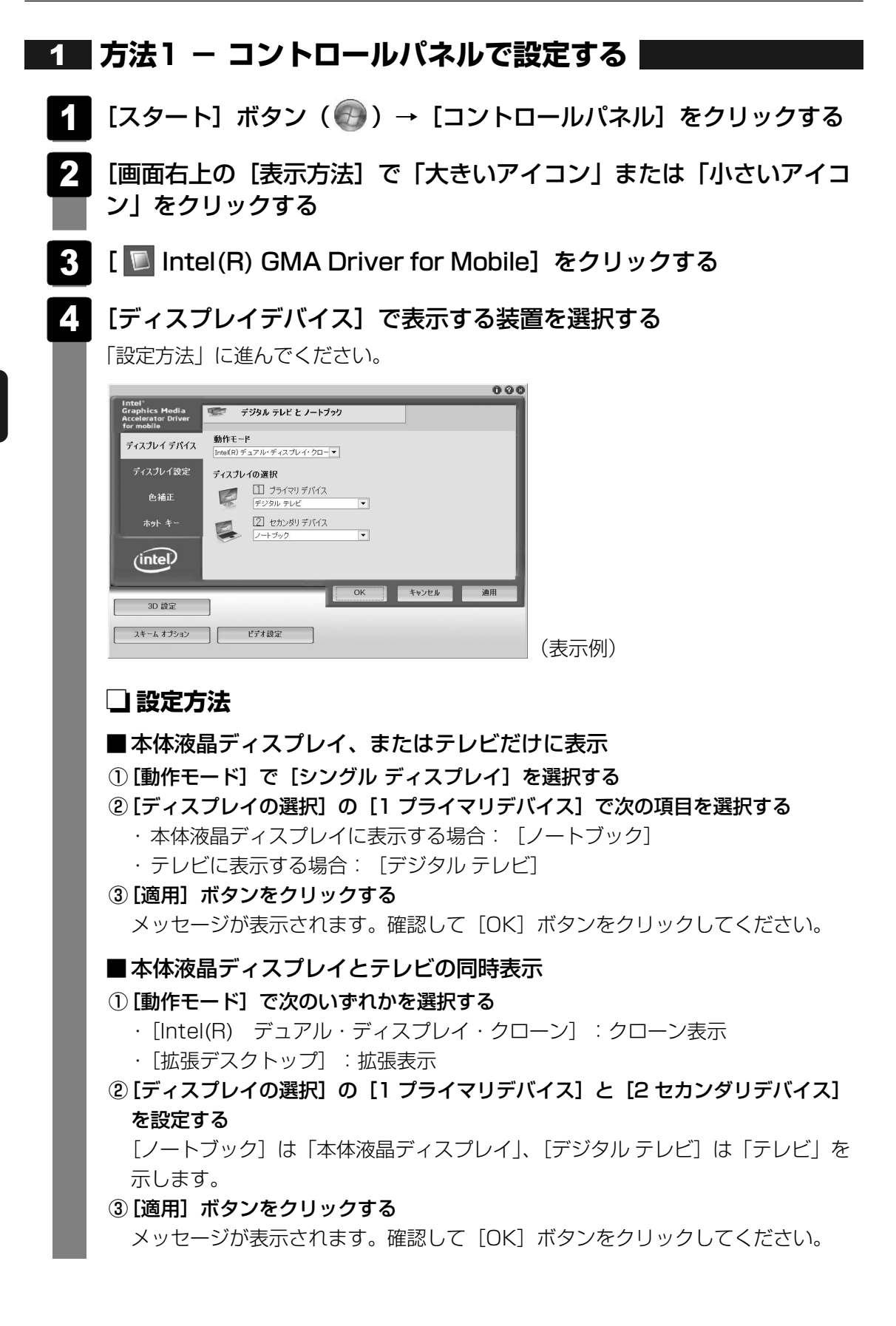

# **2** 方法2 - FN+F5 キーを使う

● 表示装置をLCD(本体液晶ディスプレイ)に戻す方法

現在の表示装置がLCD(本体液晶ディスプレイ)以外に設定されている場合、表示装置を LCDに戻すことができます。表示装置を選択する画面が表示されていない状態で、FN+F5 キーを3秒以上押し続けてください。

表示装置に何も表示されず、選択する画面が表示されているか確認できない場合は、いった んキーボードから指をはなしてから、FN+F5キーを3秒以上押し続けてください。

#### 表示装置を選択する

**FN**キーを押したまま**F5**キーを押すと、「TOSHIBA Flash Cards」の表示装置を選択する画面が表示されます。

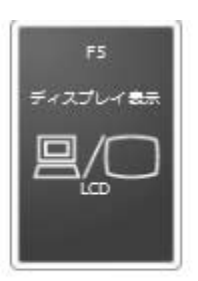

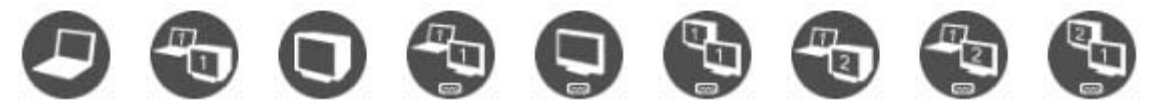

\* アイコンの一覧です。実際は接続している表示装置に応じて切替え可能なパターンのみ表示されます。

上のカードは現在の表示装置を、下のアイコンは切替え可能なパターンを示しています。 **FN**キーを押したまま、**F5**キーを押すたびに大きなアイコンが移動します。表示する装置が大 きなアイコンに変わったところで、**FN**キーをはなすと表示装置が切り替わります。

アイコンは、左から次の意味を表しています。

| • LCD                       | 本体液晶ディスプレイだけに表示            |
|-----------------------------|----------------------------|
| • LCD+CRT                   | 本体液晶ディスプレイと外部ディスプレイにクローン   |
|                             | 表示                         |
| • CRT                       | 外部ディスプレイだけに表示              |
|                             | 本体液晶ディスプレイには何も表示されません。     |
| • LCD+HDMI                  | 本体液晶ディスプレイとテレビにクローン表示      |
| • HDMI                      | テレビだけに表示                   |
|                             | 本体液晶ディスプレイには何も表示されません。     |
| • HDMI+CRT                  | テレビと外部ディスプレイにクローン表示        |
| • LCD+CRT Extended Desktop  | 本体液晶ディスプレイと外部ディスプレイに拡張表示   |
|                             | 本体液晶ディスプレイがプライマリモニターになります。 |
| • LCD+HDMI Extended Desktop | 本体液晶ディスプレイとテレビに拡張表示        |
|                             | 本体液晶ディスプレイがプライマリモニターになります。 |
| • HDMI+CRT Extended Desktop | テレビと外部ディスプレイに拡張表示          |
|                             | テレビがプライマリモニターになります。        |
|                             |                            |

#### **★**

● 表示装置をテレビに切り替えるときは、「方法1」で使用するディスプレイを正しく設定してください。

#### 🗋 拡張表示でプライマリモニターを切り替える方法

現在の表示装置が拡張 (Extended Desktop) 表示に設定されている場合、プライマリモニター、 セカンダリモニターを切り替えるアイコン ( 🔐 ) が表示されます。

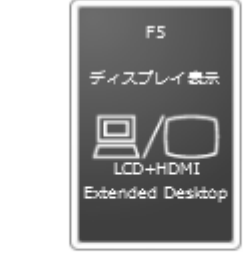

\* 画面はLCD(本体液晶ディスプレイ)とテレビを接続した場合のカードです。

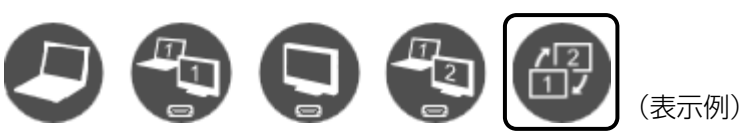

FN キーを押したまま F5 キーを数回押し、プライマリモニター、セカンダリモニターを切り替えるアイコンが大きい状態で、FN キーをはなすと、表示装置が切り替わります。

# 3 レグザリンクを使う

# 1 レグザリンクとは

レグザリンクを使うと、東芝製液晶テレビ「レグザ\*'」に接続している外部機器を、レグザに 付属のリモコンで操作することができます。 \*1 レグザリンクに対応しているレグザのみ

## **★**

- レグザリンクについては、『レグザに付属の取扱説明書』と「付録 **1 11** レグザリンクについて」 をよくお読みください。
- レグザリンクに対応している機種の最新情報は、次のホームページで確認してください。
   URL: http://www.toshiba.co.jp/digital/regzalink/

### 本製品で使用できる機能について

レグザが対応している外部機器との接続方法は、HDMI、ネットワーク(LAN)、USBの3種 類あります。

参照 対応している外部機器 『レグザに付属の取扱説明書』

本製品では、HDMIケーブルを使った接続によるレグザリンク(HDMI連動)により、次のア プリケーションをレグザに付属のリモコンで操作して、映像を再生することができます。

- TOSHIBA DVD PLAYER
- Windows Media Center

各アプリケーションの操作方法については、本書の説明や各ヘルプを参照してください。

レグザのリモコンの操作方法については、『レグザに付属の取扱説明書』を参照してください。 ここでは、レグザリンクを使った操作方法を紹介します。

## 2 レグザリンクの操作方法

レグザリンクを使うには、次のようにパソコン本体とレグザを設定してください。

①パソコン本体とレグザリンクに対応したレグザをHDMIケーブルで接続する

- 参照 HDMIケーブルでの接続方法について 『レグザに付属の取扱説明書』「本節 1 パソコンに接続する」
- ② 接続したレグザの主電源を入れる 接続したレグザの主電源を切っていると、レグザリンクが使えません。 必ず、レグザの主電源を入れてください。
- ③パソコン本体の電源を入れる

レグザの電源がオンになり、パソコンのデスクトップ画面がテレビに表示されます。

すでに「TOSHIBA Flash Cards」などで表示装置を「HDMI」に設定している場合は、手順④の操作を行うと、本体液晶ディスプレイにだけ表示する設定に戻ります。FN+F5キーを押して、表示装置を切り替えてください。

# 4 パソコンから取りはずす

1 パソコン本体とテレビに差し込んであるケーブルを抜く

7 外部ディスプレイの接続

本製品の次のコネクタと外部ディスプレイをケーブルで接続すると、外部ディスプレイに Windowsのデスクトップ画面を表示させることができます。

- HDMI 出力端子
   \*HDMI 端子モデルのみ
- RGBコネクタ

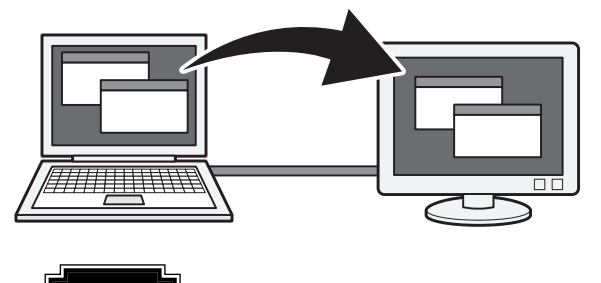

お願い 外部ディスプレイ接続の操作にあたって

● あらかじめ、「付録 1 - 7 - テレビ/外部ディスプレイ接続の操作にあたって」を確認してく ださい。

#### ■接続の前に

外部ディスプレイを接続するときは、『外部ディスプレイに付属の取扱説明書』もあわせて確認 してください。

#### ● HDMI 出力端子で接続する場合

HDMI端子がある外部ディスプレイまたはDVI端子がある外部ディスプレイを接続できます。 DVI端子がある外部ディスプレイを接続する場合は、市販のHDMI←→DVI変換ケーブルを ご使用ください。

DVI端子に接続した場合、音声を出力することはできません。

● RGBコネクタで接続する場合

RGB端子がある外部ディスプレイを接続できます。

#### 💭 🗶 E

- 接続するケーブルは、市販のものを使用してください。
- HDMIケーブルは、HDMIロゴ (HコmI)の表示があるケーブルをご使用ください。
- 使用可能な外部ディスプレイは、本体液晶ディスプレイで設定している解像度により異なります。 解像度にあった外部ディスプレイを接続してください。
- 著作権保護された映像などを外部ディスプレイに表示するためには、HDCPに対応した外部ディスプ レイを接続してください。

# 1 パソコンに接続する

#### HDMI出力端子に接続する

- \* HDMI端子モデルのみ
  - HDMI ケーブルのプラグを外部ディスプレイのHDMI 入力端子に差し 込む
  - 2 外部ディスプレイの電源を入れる
  - 3 HDMI ケーブルのもう一方のプラグをパソコン本体のHDMI 出力端子 に差し込む

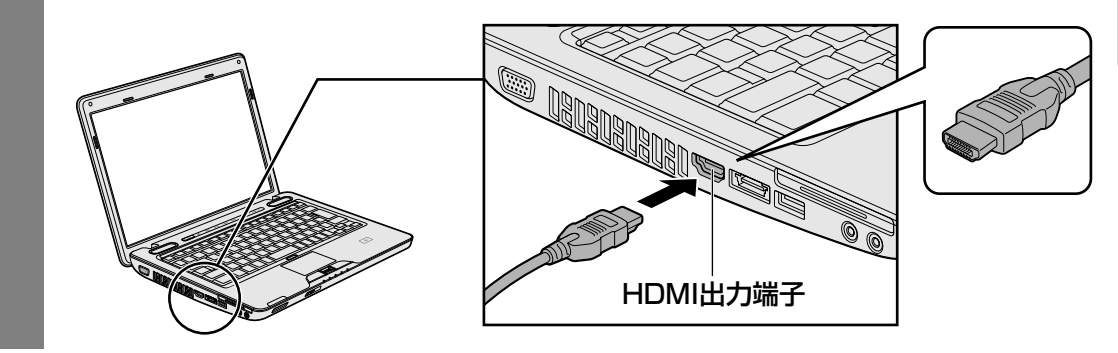

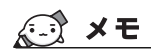

● HDMI 接続で、外部ディスプレイに映像を映しているとき、HDMIケーブルを抜いたあと、再度HDMI ケーブルを接続する場合は5秒以上間隔を空けてください。

## RGBコネクタに接続する

外部ディスプレイとパソコン本体の電源を切った状態で接続してください。

## 外部ディスプレイのケーブルのプラグをRGBコネクタに差し込む

本製品のRGBコネクタには固定用のネジ穴はありませんが、プラグに固定用のネジが 付いているタイプの外部ディスプレイケーブルも使用できます。

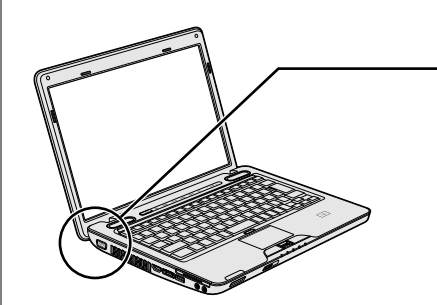

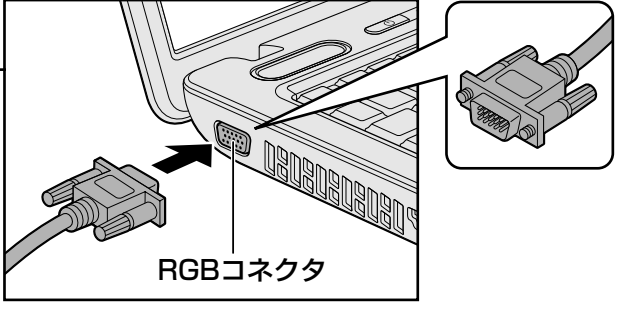

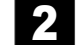

外部ディスプレイの電源を入れる

3 パソコン本体の電源を入れる

上の手順で電源を入れると、パソコン本体は自動的に外部ディスプレイを認識します。

# 2 パソコンから取りはずす

#### ■ HDMI 出力端子から取りはずす

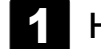

#### HDMI 出力端子からケーブルを抜く

#### RGBコネクタから取りはずす

外部ディスプレイとパソコン本体の電源を切った状態で取りはずしてください。

- 1 Windowsを終了させてパソコン本体の電源を切る
- 2 外部ディスプレイの電源を切る
- 3 RGBコネクタからケーブルを抜く

# 3 表示を切り替える

外部ディスプレイを接続した場合には次の表示方法があります。

- 外部ディスプレイだけに表示する
- 外部ディスプレイと本体液晶ディスプレイに同時表示する
  - ・クローン表示
  - ・拡張表示
- ●本体液晶ディスプレイだけに表示する

表示方法は、テレビに表示する場合の説明を参考にしてください。

参照 表示方法について「本章 6-2 表示を切り替える」

### 切替え方法

表示装置を切り替える方法は、テレビに表示する場合の「方法1」や「方法2」を参考にしてく ださい。「方法1」を参考にする場合は、[ディスプレイデバイス]タブで[デジタル テレビ] または[PCモニタ]を選択してください。

参照 表示方法について「本章 6-2 表示を切り替える」

#### 💭 🗡 E

- 外部ディスプレイと本体液晶ディスプレイを同時表示させる場合は、同時表示の種類や設定に合った
   ●数/解像度で表示されます。
- 本体液晶ディスプレイと外部ディスプレイをクローン表示または拡張表示に設定する際に、外部ディ スプレイにノイズが発生した場合は、外部ディスプレイの解像度、色数、リフレッシュレートを下げ てご使用ください。
   設定は、クローン表示または拡張表示に設定したあと、[ディスプレイ設定]をクリックし、表示され る画面で行います。

## 4 表示について

外部ディスプレイに表示する場合、表示位置や表示幅などが正常に表示されない場合があります。 この場合は、外部ディスプレイ側で、表示位置や表示幅を設定してください。

# **5**章

# |バッテリー駆動で使う

パソコンをモバイル使用する際に大事な存在であるバッテリーは、使 いかたによっては長持ちさせることができます。 ここでは、充電や充電量の確認などについて説明しています。

| 1 | バッテリーについて | 92 |
|---|-----------|----|
| 2 | 省電力の設定をする | 97 |

バッテリーについて

パソコン本体には、バッテリーパックが取り付けられています。

バッテリーを充電して、バッテリー駆動(ACアダプターを接続しない状態)で使うことができます。

本製品を初めて使用するときは、バッテリーパックを充電してから使用してください。

バッテリー駆動で使う場合は、あらかじめACアダプターを接続してバッテリーパックの充電を 完了(フル充電)させるか、フル充電したバッテリーパックを取り付けてください。

指定する方法・環境以外でバッテリーパックを使用した場合には、発熱、発火、破裂するなどの 可能性があり、人身事故につながりかねない場合がありますので、十分ご注意をお願いします。 『安心してお使いいただくために』や『取扱説明書』に、バッテリーパックを使用するときの重 要事項が記述されています。バッテリー駆動で使う場合は、あらかじめその記述をよく読み、 必ず指示を守ってください。

# 1 バッテリー充電量を確認する

バッテリー駆動で使う場合、バッテリーの充電量が減って作業を中断したりしないよう、バッ テリーの充電量を確認しておく必要があります。

# 1 システムインジケーターで確認する

ACアダプターを使用している場合、Battery 🖵 LEDが点灯します。

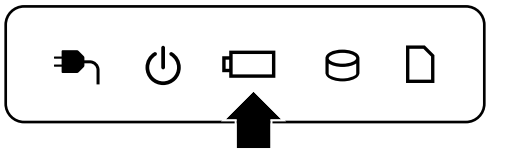

Battery 🖵 LEDは次の状態を示しています。

| 白       | 充電完了                                                                                                   |
|---------|----------------------------------------------------------------------------------------------------|
| オレンジ    | 充電中                                                                                                    |
| オレンジの点滅 | 充電が必要                                                                                                  |
|         | 参照 バッテリーの充電について「本節 2 バッテリーを充電する」                                                                       |
| 消灯      | ・ACアダプターが接続されていない<br>・バッテリーが接続されていない<br>上記のいずれにも当てはまらない場合は、バッテリー異常の可能性<br>があります。東芝PCあんしんサポートに連絡してください。 |

# 2 通知領域の [バッテリー] アイコンで確認する

通知領域の [バッテリー] アイコン( 🔂 )の上にポインターを 置くと、バッテリー充電量が表示されます。

[バッテリー] アイコン( 🛱 )をクリックすると、電源プラン なども表示されます。

1ヵ月以上の長期にわたり、ACアダプターを接続したままパソコンを使用してバッテリー駆動 を行わないと、バッテリー充電量が少しずつ減少します。このような状態でバッテリー充電量 が減少したときは、Battery □ LEDや [バッテリー] アイコンで充電量の減少が表示されな いことがあります。1ヵ月に1度は再充電することを推奨します。

# 3 バッテリー充電量が減少したとき

電源が入っている状態でバッテリーの充電量が少なくなると、次のように警告します。

- Battery C LEDがオレンジ色に点滅する(バッテリーの残量が少ないことを示しています)
- バッテリーのアラームが動作する
   「電源オプション」で[プラン設定の変更] → [詳細な電源設定の変更] をクリックして表
   示される[詳細設定] タブの [バッテリ] → [バッテリ低下の通知] や [バッテリ切れの操
   作] で設定すると、バッテリーの残量が少なくなったことを通知したり、自動的に対処する
   動作を行います。

参照 省電力設定(電源オプション)について「本章 2 省電力の設定をする」

上記のような警告が起こった場合はただちに次のいずれかの方法で対処してください。 ①パソコン本体にACアダプターを接続し、充電する

②電源を切ってから、フル充電のバッテリーパックと取り換える

購入時は休止状態が設定されています。バッテリー減少の警告が起こっても何も対処しなかった場合、パソコン本体は自動的に休止状態になり、電源を切ります。

長時間使用しないでバッテリーが自然に放電しきってしまったときは、警告音も鳴らず、 Battery □ LEDでも放電しきったことを知ることはできません。長時間使用しなかったとき は、充電してから使用してください。

5 章 バ ッテリー駆動で使う

## 時計用バッテリー

本製品には、取りはずしができるバッテリーパックのほかに、内蔵時計を動かすための時計用 バッテリーが内蔵されています。

時計用バッテリーの充電は、ACアダプターを接続し電源を入れているとき(電源ON時)に行われますので、普通に使用しているときは、あまり意識する必要はありません。ただし、あまり充電されていない場合、時計が止まったり、遅れたりすることがあります。

時計用バッテリーが切れていると、時間の再設定をうながすWarning(警告)メッセージが出ます。

#### ■充電完了までの時間

時計用バッテリーは電源ON(Power LEDが白色に点灯)の状態にしておくと、約24時間で 充電が完了します。

実際には充電完了まで待たなくても使用できます。また、充電状態を知ることはできません。

# 2 バッテリーを充電する

充電方法とフル充電になるまでの充電時間について説明します。

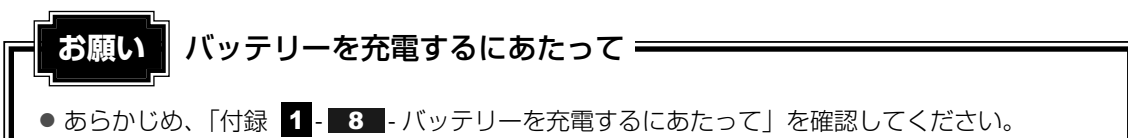

# 1 充電方法

パソコン本体にACアダプターを接続し、電源コードのプラグをコンセントに差し込む

DC IN → LEDが白色に点灯してBattery C LEDがオレンジ色に点灯すると、充 電が開始されます。 電源コードのプラグをコンセントに差し込むと、電源のON/OFFにかかわらずフル 充電になるまで充電されます。

#### 2 Battery □ LEDが白色になるまで充電する

バッテリーの充電中はBattery □ LEDがオレンジ色に点灯します。 DC IN → LEDが消灯している場合は、電源が供給されていません。ACアダプター、 電源コードの接続を確認してください。

#### **★**

● パソコン本体を長時間ご使用にならないときは、電源コードの電源プラグをコンセントから抜いてく ださい。

#### ■充電完了までの時間

バッテリー充電時間は、パソコン本体の機器構成や動作状況、また使用環境によって異なります。 周囲の温度が低いとき、バッテリーパックの温度が高くなっているとき、周辺機器を取り付け ているとき、アプリケーションを使用しているときは、充電完了まで時間がかかることがあり ます。

詳細は、別紙の『dynabook \*\*\*\* (お使いの機種名)シリーズをお使いのかたへ』を参照してください。

#### ■バッテリー駆動時間

バッテリー駆動での使用時間は、パソコン本体の機器構成や動作状況、また使用環境によって 異なります。

詳細は、別紙の『dynabook \*\*\*\* (お使いの機種名)シリーズをお使いのかたへ』を参照してください。

#### ■バッテリー駆動時の処理速度

高度な処理を要するソフトウェア(3Dグラフィックス使用など)を使用する場合は、充分な 性能を発揮するためにACアダプターを接続してご使用ください。

#### ■使っていないときの充電保持時間

パソコン本体を使わないで放置していても、バッテリー充電量は少しずつ減っていきます。 バッテリーの保持時間は、放置環境などによって異なります。

保持時間は、充電完了の状態で電源を切った場合の目安にしてください。

詳細は、別紙の『dynabook \*\*\*\* (お使いの機種名)シリーズをお使いのかたへ』を参照してください。

スリープを実行した場合、放電しきるまでの時間が非常に短いため、バッテリー駆動時は休止 状態、またはハイブリッドスリープにすることをおすすめします。

参照 ハイブリッドスリープについて『セットアップガイド』

# 2 バッテリーを長持ちさせる

本製品のバッテリーをより有効に使うための工夫を紹介します。

#### 「バッテリーの機能低下を比較的遅くする方法

次の点に気をつけて使用すると、バッテリーの機能低下を比較的遅くすることができます。

- パソコンとACアダプターをコンセントに接続したままの状態で、パソコンを長時間使用しないときは、ACアダプターをコンセントからはずしてください。
- 1ヵ月以上の長期間バッテリーを使わない場合は、パソコン本体からバッテリーをはずして、 風通しの良い涼しい場所に保管してください。
- おもにACアダプターを接続してパソコンを使用し、バッテリーパックの電力をほとんど使用しないなど、100%の残量近辺で充放電をくり返すとバッテリーの劣化を早める場合があります。
- 1ヵ月に1度は、ACアダプターをはずしてバッテリー駆動でパソコンを使用してください。

#### 📕 バッテリー充電量を節約する方法

バッテリーを節約して、本製品をバッテリー駆動で長時間使用するには、次の方法があります。

● こまめに休止状態にする

参照 [2章 2-2]休止状態」

- 入力しないときは、ディスプレイを閉じておく
  - 参照 「2章 2-3 簡単に電源を切る/パソコンの使用を中断する」
- 省電力の電源プランを設定する

参照 「本章 2 省電力の設定をする」

#### 3 バッテリーパックを保管する

バッテリーパックを保管するときは、次の説明をお読みください。

また、『安心してお使いいただくために』や『取扱説明書』にも、バッテリーパックを保管するときの重要事項が記述されています。あらかじめその記述をよく読み、必ず指示を守ってください。

- 充電状態の電池を放置しておくと電池が劣化し、もう一度充電したときの容量が減少してしまいます。この劣化は、保存温度が高いほど早く進みます。
- バッテリーパックの電極(金属部分)がショートしないように、金属製ネックレス、ヘアピンなどの金属類と混在しないようにしてください。
- 落下したり衝撃がかかったりしないよう安定した場所に保管してください。

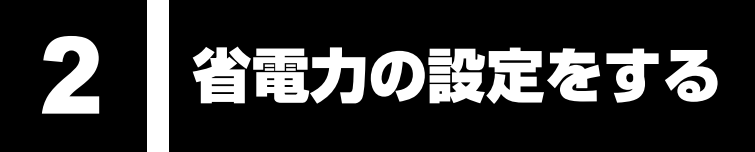

# 1 電源オプション

「電源オプション」ではパソコンの電源を管理して、電力の消費方法を状況に合わせて変更する ことができます。

バッテリー駆動でパソコンを使用しているときに、消費電力を減らして長い時間使用するよう に設定したり、電力を使ってパフォーマンスの精度を上げるように設定したりできます。 これらの電源設定を電源プランといいます。

「電源オプション」では、使用環境にあわせて設定された電源プランがあらかじめ用意されていますので、使用環境が変化したときに電源プランを切り替えるだけで、簡単にパソコンの電源設定を変更することができます。

購入時には、次の電源プランが用意されています。

#### • バランス

必要なときは電力を使ってパフォーマンスを最大にし、動作させていないときは電力を節約 します。

#### • eco

東芝の推奨する設定により、消費電力を抑えます。

参照 「本項 1 - 役立つ操作集 - 東芝ecoユーティリティ」

#### 省電力

パソコンの動作速度などのパフォーマンスを低下させ、消費電力を抑えます。 バッテリー駆動のときにこのプランを使用すると、バッテリーが通常より長くもちます。

#### 高パフォーマンス

パフォーマンスと応答速度を最大にします。バッテリー駆動のときにこのプランを使用する と、バッテリーが通常よりも早く消費されます。

\*「省電力」、「高パフォーマンス」は [追加のプランを表示します]の 👽 をクリックすると表示されます。

各電源プランの設定を変更したり、新しく電源プランを追加することもできます。詳しくは、 「電源オプション」のヘルプをご覧ください。

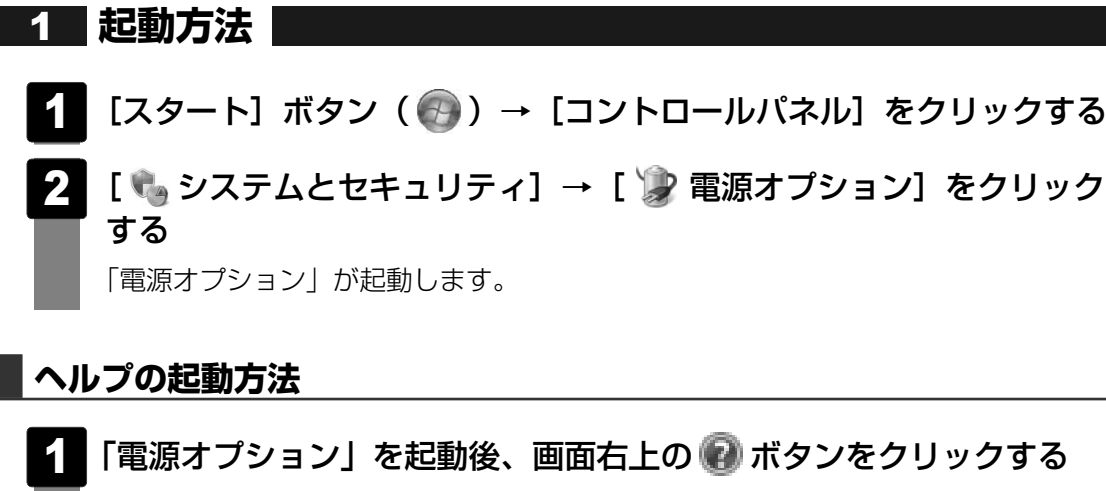

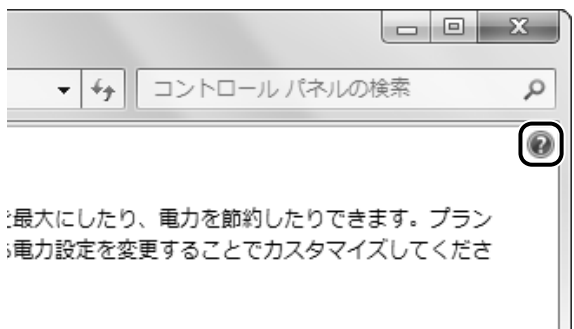

#### 2 表示された一覧から知りたい項目をクリックする

該当するページが表示されます。

# - 公式 役立つ操作集

東芝ecoユーティリティ \* 東芝ecoユーティリティ搭載モデルのみ

東芝の推奨する設定により、電源プランやディスプレイの明るさなどを自動的に調節して、消費電力 を抑えます。

詳しくは、「東芝ecoユーティリティ」のヘルプをご覧ください。

● 起動方法

① [スタート] ボタン ( ( ) → [すべてのプログラム] → [TOSHIBA] → [ユーティリティ]
 → [ecoユーティリティ] をクリックする
 初回起動時は、[はじめにお読みください] 画面が表示されますので、[同意する] をチェックし、
 [OK] ボタンをクリックしてください。

[TOSHIBA ecoユーティリティ] 画面が表示され、通知領域にアイコン( 🎯 )が表示されます。

#### ヘルプの起動方法

① [TOSHIBA ecoユーティリティ] 画面で [ヘルプ] ボタンをクリックする 「TOSHIBA ecoユーティリティ」のヘルプが表示されます。

# **6**章

# システム環境の変更

本製品を使用するときの、システム上のさまざまな環境やパスワード セキュリティを設定する方法について説明しています。

| 1 | 東芝HWセットアップ                                      | 100 |
|---|-------------------------------------------------|-----|
| 2 | パスワードセキュリティ・・・・・・・・・・・・・・・・・・・・・・・・・・・・・・・・・・・・ | 101 |
| З |                                                 | 112 |

東芝HWセットアップ

「東芝HWセットアップ」を使い、Windows上でハードウェアの設定を変更できます。 複数のユーザーで使用する場合も、設定内容は全ユーザーで共通になります。

#### 起動方法

- [スタート] ボタン ( ) → [すべてのプログラム] → [TOSHIBA]
   → [ユーティリティ] → [HWセットアップ] をクリックする
   [東芝HWセットアップ] 画面が表示されます。
- 2 各タブで機能を設定し、[OK] ボタンをクリックする [キャンセル] ボタンをクリックした場合は、設定が変更されません。

#### ヘルプの起動方法

1 [東芝HWセットアップ] 画面上で、知りたい項目にポインターを置く 項目に対するヘルプが表示されます。 パスワードセキュリティ

本製品ではパスワードを設定できます。パスワードには大きく分けて次の3種類があります。

#### ● Windowsのログオンパスワード

- ・Windowsにログオンするとき
- ・パスワード保護の設定をしたスクリーンセーバーを解除するとき

#### • ユーザーパスワード、スーパーバイザーパスワード

・電源を入れたときや休止状態から復帰するとき

ユーザーパスワードやスーパーバイザーパスワードを登録すると、電源を入れたときなどに パスワードの入力が必要になります。

#### ● HDDパスワード

74

・ハードディスクを起動するとき

本節では、ユーザーパスワード、スーパーバイザーパスワード、HDDパスワードの登録や削除 手順、入力方法について説明しています。

参照 Windowsログオンパスワードについて『Windowsヘルプとサポート』

#### 💭 🗶 E

- スーパーバイザーパスワードとユーザーパスワードでは、違うパスワードを使用してください。
- パスワードを登録した場合は、忘れたときのために必ずパスワードを控えてください。
- パスワードを入力するときは、コード入力や貼り付け(ペースト)などの操作は行わず、キーボード の文字キーを押して直接入力してください。

お願い

 パスワードを忘れてしまった場合は、使用している機種を確認後、東芝PCあんしんサポートに 依頼してください。
 パスワードの解除を東芝PCあんしんサポートに依頼する場合は有償です。HDDパスワードを忘れてしまった場合は、ハードディスクドライブは永久に使用できなくなり、交換対応となります。
 この場合も有償です。またどちらの場合も、身分証明書(お客様自身を確認できる物)の提示が 必要となります。

# パスワードとして使用できる文字

パスワードに使用できる文字は次のとおりです。 アルファベッドの大文字と小文字は区別されません。

| 住田ズナマ立向  | アルファベット(半角)                                                                                                    | abcdefghijklmnop<br>qrstuvwxyz   |  |
|----------|----------------------------------------------------------------------------------------------------|----------------------------------|--|
| 使用でさる乂子  | 数字(半角)                                                                                                    | 0 1 2 3 4 5 6 7 8 9              |  |
|          | 記号の一部(半角)                                                                                                    | - = [ ] ; ' , . / ` & ~ (スペース)など |  |
| 使用できない文字 | <ul> <li>・全角文字(2バイト文字)</li> <li>・日本語入力システムの起動が必要な文字</li> <li>【例】漢字、カタカナ(全角/半角)、ひらがな、日本語入力システム<br/>供給する記号など</li> <li>・記号の一部(半角)</li> <li>【例】 (バーチカルライン)</li> <li>¥(エン)など</li> </ul> |                                  |  |

パスワード登録時に警告メッセージが表示された場合は、登録しようとした文字列に使用でき ない文字が含まれています。この場合、もう1度別の文字列を入力し直してください。警告が 表示されない場合も、上記「使用できない文字」に該当する文字は使用しないでください。ま た文字列は必ずキーボードから1文字ずつ直接入力してください。

# 1 ユーザーパスワード

「東芝HWセットアップ」でユーザーパスワードの設定や設定の変更ができます。 ユーザーパスワードは、BIOSセットアップの [セキュリティ] メニューでも設定できますが、 「東芝HWセットアップ」で設定することをおすすめします。

# 1 ユーザーパスワードの登録

1 [スタート] ボタン ( ) → [すべてのプログラム] → [TOSHIBA]→ [ユーティリティ] → [HWセットアップ] をクリックする

[東芝HWセットアップ] 画面が表示されます。

2 [パスワード] タブで [ユーザーパスワード] の [登録] をクリックする パスワードを入力する画面が表示されます。

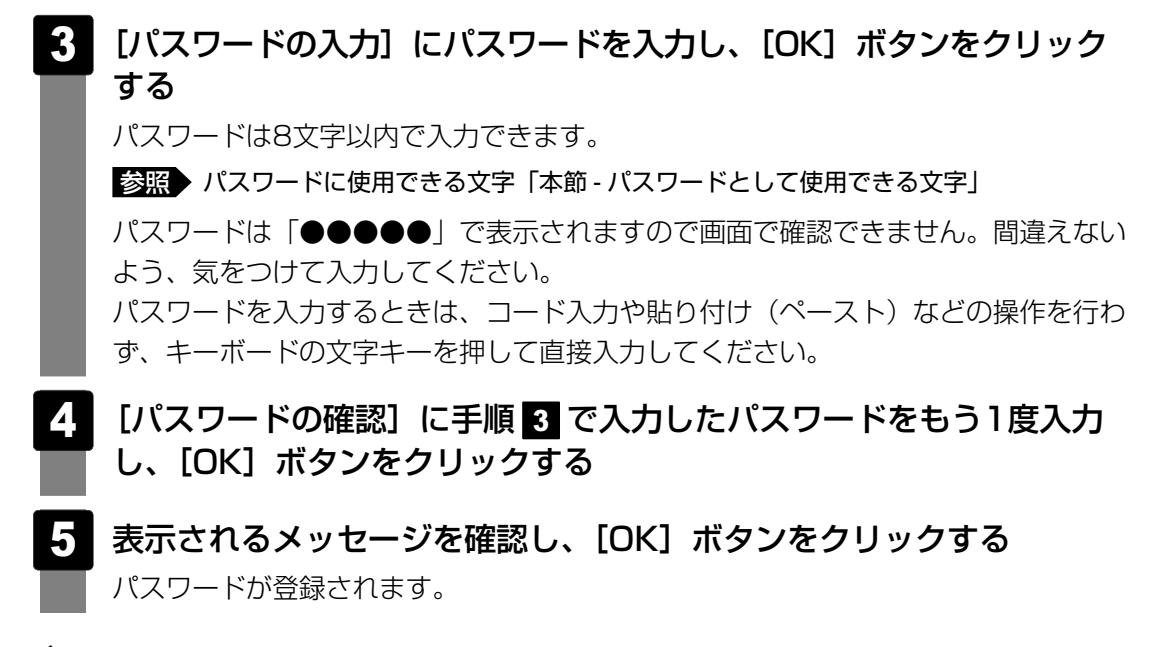

#### 💭 🗶 E

パスワードを忘れてしまったときのために、必ずパスワードを控えてください。

#### 2 ユーザーパスワードの削除

ユーザーパスワードを削除するには、次の手順を実行してください。

- **1** [スタート] ボタン ( ) → [すべてのプログラム] → [TOSHIBA] → [ユーティリティ] → [HWセットアップ] をクリックする
- 2 [パスワード] タブで [ユーザーパスワード] の [未登録] をクリックする パスワードを入力する画面が表示されます。
- 3 [パスワードの入力] にパスワードを入力し、[OK] ボタンをクリック する

パスワードが削除されます。

パスワードの入力エラーの場合は、もう1度手順 2 から操作を行ってください。 入力エラーが3回続いた場合は、パスワード削除の操作ができなくなります。この場 合は、パソコン本体の電源を入れ直し、もう1度手順 1 から削除の操作を行ってく ださい。

4. 表示されたメッセージの内容を確認し、[OK] ボタンをクリックする

#### 3 ユーザーパスワードの変更

ユーザーパスワードを変更したい場合は、ユーザーパスワードを削除してから、新たに登録し てください。

# 2 スーパーバイザーパスワード

「スーパーバイザーパスワードユーティリティ」で、Windows上からスーパーバイザーパス ワードの設定や設定の変更ができます。

スーパーバイザーパスワードは、BIOSセットアップの [セキュリティ] メニューでも設定で きますが、「スーパーバイザーパスワードユーティリティ」で設定することをおすすめします。

#### 💭 🗡 E

● スーパーバイザーパスワードとユーザーパスワードでは、違うものを使用してください。

● 登録の変更などは、一度パソコンの電源を落としてから有効になります。再起動だけでは無効です。

# 1 起動方法

- [スタート] ボタン(

   → [すべてのプログラム] → [アクセサリ]
   → [ファイル名を指定して実行] をクリックする
- 2 [C:¥Program Files¥TOSHIBA¥Utilities¥SVPWUTIL.exe」と 入力する
- 3 [OK] ボタンをクリックする

· スーパーバイザーパスワードユーティリティが起動します。

# 2 スーパーバイザーパスワードの登録

- 1 [スーパーバイザーパスワード]の[登録]をクリックする パスワードを入力する画面が表示されます。
- 2 [パスワードの入力] にパスワードを入力し、[OK] ボタンをクリック する パスワードは8文字以内で入力できます。 パスワードを入力するときは、コード入力や貼り付け(ペースト)などの操作を行わ

ず、キーボードの文字キーを押して直接入力してください。

パスワードを忘れてしまったときのために、必ずパスワードを控えてください。

- [パスワードの確認] に手順 2 で入力したパスワードをもう1度入力 し、[OK] ボタンをクリックする
- **4** 表示されたメッセージを確認して、[OK] ボタンをクリックする [スーパーバイザーパスワードモード]を設定する画面が表示されます。

- 5 [スーパーバイザーパスワード] を選択し、[OK] ボタンをクリック する
- 6 表示されたメッセージを確認して、[はい] をクリックする スーパーバイザーパスワードが登録されます。

💭 🗶 E

パスワードを忘れてしまったときのために、必ずパスワードを控えてください。

# 3 スーパーバイザーパスワードの削除

- 1 [スーパーバイザーパスワード]の[未登録]をクリックする パスワードを入力する画面が表示されます。
- 2 [パスワードの入力] にパスワードを入力し、[OK] ボタンをクリック する

パスワードが削除されます。

# 3 パスワードの入力

#### 電源を入れたとき/休止状態から復帰するとき

パスワードが設定されている場合、パソコンまたはBIOSセットアップ起動時にパスワード入 力画面が表示されます。

この場合は、次の手順を行ってパソコンまたはBIOSセットアップを起動します。

1 設定したとおりにパスワードを入力し、ENTER キーを押す Arrow Mode LED、Numeric Mode LEDは、パスワードを設定したときと同じ状態 にしてください。 パスワードの入力ミスを3回繰り返した場合は、自動的に電源が切れます。電源を入 れ直してください。

## パスワードを忘れてしまった場合

パスワードを忘れてしまった場合は、東芝PCあんしんサポートに相談してください。パスワードの解除を東芝PCあんしんサポートに依頼する場合は、有償です。またそのとき、身分証明書 (お客様自身を確認できる物)の提示が必要となります。 6 章

# 4 HDDパスワード

#### \* この操作は、「オンラインマニュアル(本書)」を参照しながら実行することはできません。 必ず本項目のページを印刷してから実行してください。

HDDパスワードは、ハードディスクを保護するセキュリティ機能です。 HDDパスワードの登録、削除、変更などの設定は、BIOSセットアップで行います。

### 1 注意事項

登録したパスワードの内容は、メモをとるなどして、安全な場所に保管しておくことを強くお すすめします。

すでにユーザーパスワードを設定している場合は、HDDパスワードの設定はできません。この 場合は、いったんユーザーパスワードを削除し、HDDパスワード→ユーザーパスワードの順番 で設定し直してください。

# お願い

 万一、登録したHDDパスワードを忘れた場合、修理・保守対応ではパスワードを解除できません。 この場合、ハードディスクドライブは永久に使用できなくなり、ハードディスクドライブの交換 対応となります。この場合、有償での交換となります。 ハードディスクドライブが使用できなくなったことによる、お客様またはその他の個人や組織に 対して生じた、いかなる損失に対しても、当社は一切責任を負いません。
 HDDパスワードの設定については、この点を十分にご注意いただいた上でご使用ください。

# 2 HDDパスワードの種類

HDDパスワードは、HDDユーザーパスワードとHDDマスターパスワードの2つを設定することが可能です。

#### ■HDDユーザーパスワード

各パソコンの使用者自身が設定することを想定したパスワードです。 HDDマスターパスワードを削除すると、同時にHDDユーザーパスワードも削除されます。

#### ■HDDマスターパスワード

管理者などがパソコン本体の環境設定を管理/保守するために設定することを想定したパス ワードです。 HDDマスターパスワードはHDDユーザーパスワードの代わりに使えます。HDDユーザーパス

ワードを忘れた場合でも、HDDマスターパスワードを入力してハードディスクドライブにアク セスできます。

なお、HDDマスターパスワードのみを登録することはできません。

HDDユーザーパスワードとHDDマスターパスワードの登録、削除方法は同じです。以降は、 HDDユーザーパスワードの設定を例に説明しています。

# 3 HDDパスワードの登録

ユーザーパスワードを設定している場合は、いったんユーザーパスワードを削除してください。 HDDマスターパスワードの項目は、BIOSセットアップの「HDD #1/SSD #1のパスワード モード」が「User + Master」の場合のみ表示されます。

「User + Master」の場合は、HDDマスターパスワードを設定し、続けてHDDユーザーパス ワードの設定を行います。

- 1 キーボードの F2 キーを押しながら電源スイッチを押し、[dynabook] 画面が表示されてから指をはなしてBIOSセットアップを起動する 各種パスワードを設定している場合は、パスワードの入力をうながすメッセージが表示されます。パスワードを入力して ENTER キーを押してください。
- 2 [セキュリティ] メニューを表示する
- 3 カーソルバーを [HDD #1/SSD #1のユーザーパスワードの設定] の [Enter] に合わせ、 *ENTER* キーを押す

「新しいパスワードを入力してください。」の画面に移り、パスワードが入力できる状態になります。

# 4 パスワードを入力する

パスワードは32文字以内で入力します。

参照 ユーザーパスワードに使用できる文字「本節 - パスワードとして使用できる文字」 パスワードは1文字ごとに「\*」が表示されるので、画面で確認できません。 間違えないよう、気をつけて入力してください。

5 ENTER キーを押す

「新しいパスワードを確認してください。」の画面に移ります。

6 パスワードを入力する

確認のため、手順 4 と同じパスワードをもう1度入力してください。

7 ENTER キーを押す

「パスワードがインストールされました。」の画面が表示されます。 2回目のパスワードが1回目のパスワードと異なる場合は、「パスワードが一致しません。もう一度パスワードを入力してください。」の画面が表示されます。 ENTER キーを押して、手順 **3** からやり直してください。

#### 8 **ENTER**キーを押す

パスワードが設定され、[HDD #1/SSD #1のパスワード] に「設定」と表示されます。

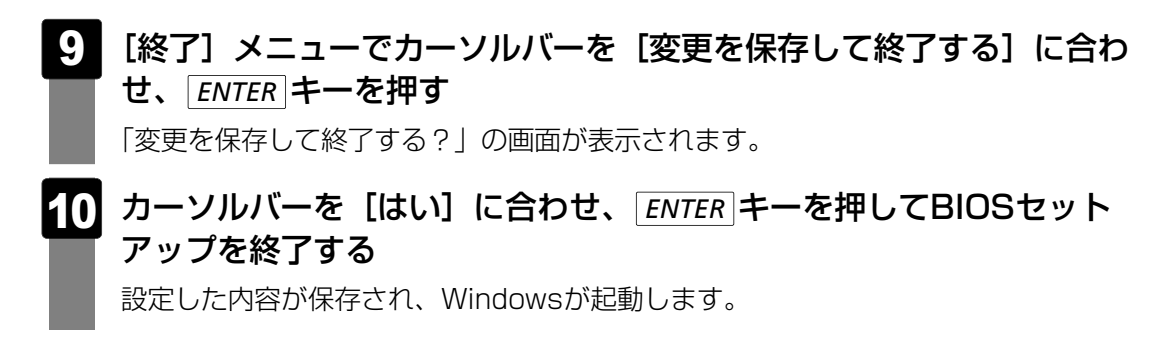

**★** 

● HDDパスワードの登録では、手順 8 で ENTER キーを押した時点で設定が有効になります。手順
 9 で [設定を保存せずに終了する] を選択しても、設定を無効にすることはできません。

## 4 HDDパスワードの削除

ユーザーパスワードを設定している場合は、いったんユーザーパスワードを削除してください。 [HDD #1/SSD #1のパスワードモード] が [User + Master] の場合は、HDDマスター パスワードの削除を行うと、同時にHDDユーザーパスワードも削除されます。HDDユーザー パスワードのみを削除することはできません。

- 1 キーボードの F2 キーを押しながら電源スイッチを押し、[dynabook] 画面が表示されてから指をはなしてBIOSセットアップを起動する 各種パスワードを設定している場合は、パスワードの入力をうながすメッセージが表 示されます。パスワードを入力して ENTER キーを押してください。
- 2 [セキュリティ]メニューを表示する
- 3 カーソルバーを [HDD #1/SSD #1のユーザーパスワードの設定]の [Enter] に合わせ、 ENTER キーを押す 「現在のパスワードを入力してください。」の画面に移り、パスワードが入力できる状態になります。
- 4 登録してあるパスワードを入力する

入力すると1文字ごとに「\*」が表示されます。

5 ENTER キーを押す

「新しいパスワードを入力してください。」の画面に移ります。 入力したパスワードが登録したパスワードと異なる場合は、「Incorrect Password!」 の画面が表示されます。 ENTER キーを押して、手順 3 からやり直してください。

#### 6 ENTER キーを押す

ここでは何も入力しません。 「パスワードが解除されました」の画面が表示されます。
#### TENTER キーを押す

パスワードが削除されます。

8 [終了] メニューでカーソルバーを [変更を保存して終了する] に合わ せ、 ENTER キーを押す

「変更を保存して終了する?」の画面が表示されます。

9 カーソルバーを [はい] に合わせ、 ENTER キーを押してBIOSセット アップを終了する

## **★**

- HDDパスワードの削除では、手順 7 で ENTER キーを押した時点で設定が有効になります。手順
   8 で [設定を保存せずに終了する] を選択しても、設定を無効にすることはできません。
- 手順 7 でパスワードを削除したあとBIOSセットアップを終了せずに再び設定を変更する場合は、現在のパスワードの認証は行われません。この場合は手順 3 のあと手順 6 に進みます。

## 5 HDDパスワードの変更

ユーザーパスワードを設定している場合は、いったんユーザーパスワードを削除してください。

- 1 キーボードの F2 キーを押しながら電源スイッチを押し、[dynabook] 画面が表示されてから指をはなしてBIOSセットアップを起動する 各種パスワードを設定している場合は、パスワードの入力をうながすメッセージが表示されます。パスワードを入力して ENTER キーを押してください。
- 2 [セキュリティ] メニューを表示する
- 3 カーソルバーを [HDD #1/SSD #1のユーザーパスワードの設定]の [Enter] に合わせ、 ENTER キーを押す 「現在のパスワードを入力してください。」の画面に移り、パスワードが入力できる状態になります。
- 4 登録してあるパスワードを入力する

入力すると1文字ごとに「\*」が表示されます。

5 ENTER キーを押す

「新しいパスワードを入力してください。」の画面に移ります。 手順 4 で入力したパスワードが正しくない場合は、「Incorrect Password!」の画 面が表示されます。 ENTER キーを押して、手順 3 からやり直してください。

- 6 新しいパスワードを入力し、 ENTER キーを押す パスワードは1文字ごとに「\*」が表示されるので、画面で確認できません。 間違えないよう、気をつけて入力してください。 「新しいパスワードを確認してください。」の画面に移ります。
- 7 手順 6 で入力したパスワードをもう1度入力し、 ENTER キーを押す 「パスワードがインストールされました。」の画面が表示されます。 2回目のパスワードが1回目のパスワードと異なる場合は、「パスワードが一致しません。もう一度パスワードを入力してください。」の画面が表示されます。 ENTER キーを押して、手順 3 からやり直してください。
- 8 ENTER キーを押す 新しいパスワードが登録され、[HDD #1/SSD #1のパスワード] に「設定」と表示 されます。
- 9 [終了] メニューでカーソルバーを [変更を保存して終了する] に合わ せ、 ENTER キーを押す

「変更を保存して終了する?」の画面が表示されます。

10 カーソルバーを [はい] に合わせ、 ENTER キーを押してBIOSセット アップを終了する

#### ×E

- HDDパスワードの変更では、手順 8 で ENTER キーを押した時点で設定が有効になります。手順 9 で [設定を保存せずに終了する] を選択しても、設定を無効にすることはできません。
- 手順 8 でパスワードを変更したあとBIOSセットアップを終了せずに再び設定を変更する場合は、現在のパスワードの認証は行われません。この場合は手順 3 のあと手順 6 に進みます。

## 6 HDDパスワードの入力

HDDパスワードが設定されている場合、電源を入れると以下のメッセージが表示されます。

#### ■HDDユーザーパスワードのみを設定している場合

Hard Disk locked, enter HDD user password: (Press <ESC> to skip)

この場合は、次のようにするとパソコンが起動します。

#### 1 設定したとおりにHDDユーザーパスワードを入力し、ENTER キーを押 す

Arrow Mode LED、Numeric Mode LEDは、パスワードを設定したときと同じ状態にしてください。

ESCキーを押して操作を続けようとしても、Windowsは起動しません。

#### ■HDDユーザーパスワードとHDDマスターパスワードの両方を設定している場合

Hard Disk locked, enter HDD user password: (Press <ESC> to switch to HDD Master Password)

この場合は、次のようにするとパソコンが起動します。

:

#### 1 設定したとおりにHDDユーザーパスワードを入力し、ENTER キーを押 す

Arrow Mode LED、Numeric Mode LEDは、パスワードを設定したときと同じ状態にしてください。

HDDマスターパスワードを入力したい場合は、*ESC*キーを押すと、メッセージが切り替わります。HDDマスターパスワードを入力して*ENTER*キーを押してください。 この際、*ESC*キーを押して操作を続けようとしても、Windowsは起動しません。

パスワードの入力に3回失敗した場合は、「… Hit ENTER to continue…」と表示されます。 電源スイッチを5秒以上押してパソコンを強制終了し、電源を入れ直してください。

参照 不明なメッセージについて『セットアップガイド Q&A集』

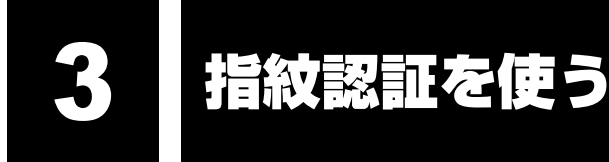

本製品には「指紋センサー」と「指紋認証ユーティリティ(東芝フィンガープリントユーティ リティ)」が用意されています。ここでは、指紋を登録し、指紋認証を行う方法について説明し ます。

## 1 指紋認証とは

指紋認証とは、手の指紋の情報をパソコンに登録することにより、パスワードなどの入力に代 えて本人であることを証明する機能です。キーボードからパスワードを入力する代わりに、登 録した指を指紋センサー上にすべらせるだけで、次のことが実行できます。

- Windows ログオン
- インターネットのホームページで、パスワードの入力
- スクリーンセーバーの解除
- ●パソコン本体起動時のユーザーパスワードまたはHDDパスワードの入力
- スリープからの復帰
- ファイルやフォルダーの暗号化

詳しくは「指紋認証ユーティリティ」のヘルプを参照してください。 ヘルプの起動方法は、本節の最後で説明しています。

指紋認証の操作にあたって お願い

● あらかじめ、「付録 1 - 12 指紋認証について」を確認してください。

## 2 Windowsログオンパスワードを設定する

「指紋認証ユーティリティ」の設定や登録をするためには、「Windows ログオンパスワード」 を設定する必要があります。

Windowsログオンパスワードを設定していない場合は、[コントロールパネル]の[ الله ユーザー アカウントと家族のための安全設定] で設定することができます。

参照 Windowsログオンパスワードの設定方法 『Windowsヘルプとサポート』

すでにWindowsログオンパスワードを設定してある場合は、「本節 3 指紋を登録する」に進んでください。

## 3 指紋を登録する

「指紋認証ユーティリティ」で、指紋を登録します。次の手順を実行してください。指をけがしたときなどのために、2本以上の指を登録してください。

指紋センサーには、最大20パターンの指紋を登録することができます。複数のユーザーでパ ソコンを使用している場合は、全ユーザー合わせて20パターンまで登録できます。たとえば、 1人で10パターンの指紋を登録した場合、ほかのユーザーが登録できるのは残り10パターン です。

#### 指紋センサーに指紋をうまく読み取らせるには

- 1 指紋センサーに対して指をまっすぐ出し、指を寝かせた状態で、第1関 節を軽く指紋センサー中央の上におく
- 2 第1関節から先端にかけて、指のはら部分が指紋センサーに触れるよう に手前に水平に引く

指先だけ指紋センサーにのせると、指紋が認識されない場合があります。第1関節か ら先端にかけて指のはらの部分が指紋センサーに触れるように、ゆっくりとすべらせ てください。

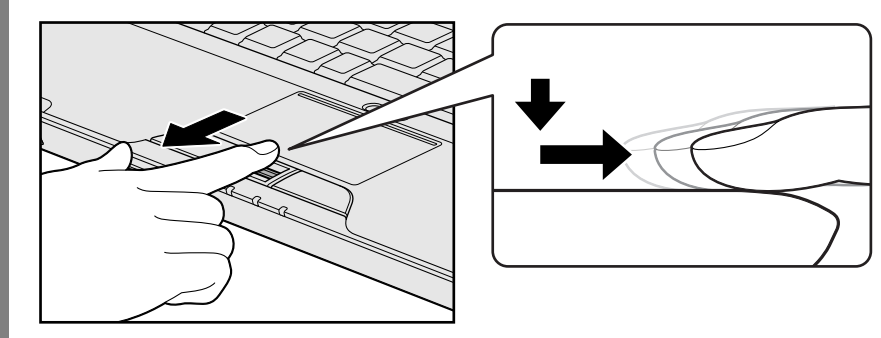

## 1 操作方法

「指紋認証ユーティリティ」でユーザー登録を行います。ユーザー登録では、Windowsのユー ザーアカウントとそのログオンパスワードを登録したあと、そのユーザーアカウントでログオ ンし、認証で使用する指(指紋)を登録します。

- 1 指紋を登録するユーザーアカウントでログオンする
- 2 [スタート] ボタン (

   → [すべてのプログラム] → [TOSHIBA]
   → [ユーティリティ] → [TOSHIBA Fingerprint Utility] をクリック
   する

[指紋登録] 画面が表示されます。

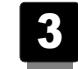

[Windowsパスワード] にWindowsログオンパスワードを入力し①、 [次] ボタンをクリックする②

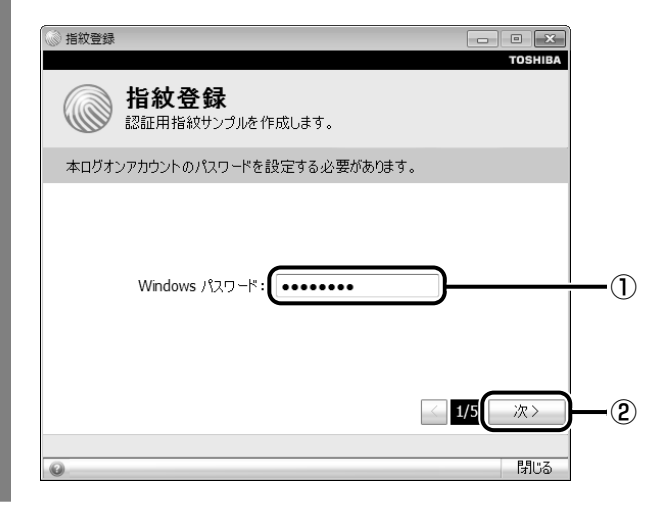

#### **4** 指紋を登録する指の上の〇印をクリックし①、[次] ボタンをクリック する②

体勢によっては親指での認証は難しいので、親指以外の指を登録することおすすめし ます。

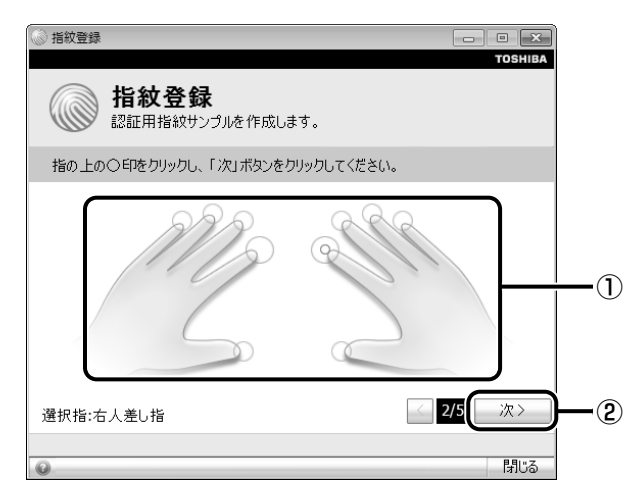

5 画面に表示される説明をよく読んで、「次」 ボタンをクリックする

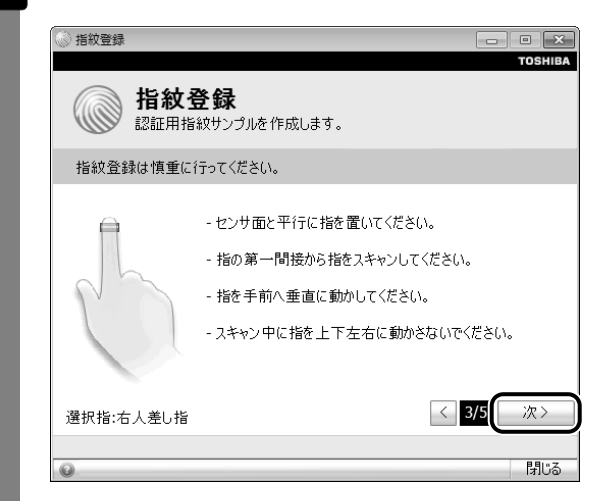

6 指紋登録の練習のために、指紋センサーに指を軽く乗せ、手前側にすべらせる

第1関節を指紋センサーの上に置き、手前に引くようにすべらせてください。 このとき、タッチパッドに触れないように気をつけてください。

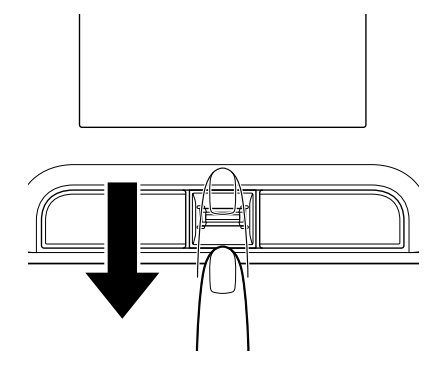

同じ指を3回認識させてください。指紋センサーに指をすべらせると、画面の3つの ボックスに、1回ごとの指紋データの読み取り結果が表示されます。 読み取りに成功すると、ボックスの下に「良いイメージ」と表示されます。

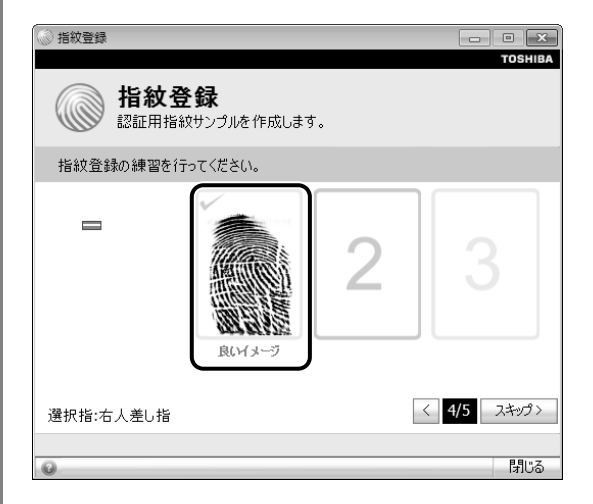

3回成功するまで繰り返し認識させてください。

\* [スキップ] ボタンをクリックすると、指紋登録の練習をスキップすることができます。

#### 7 3回成功したら、[次] ボタンをクリックする

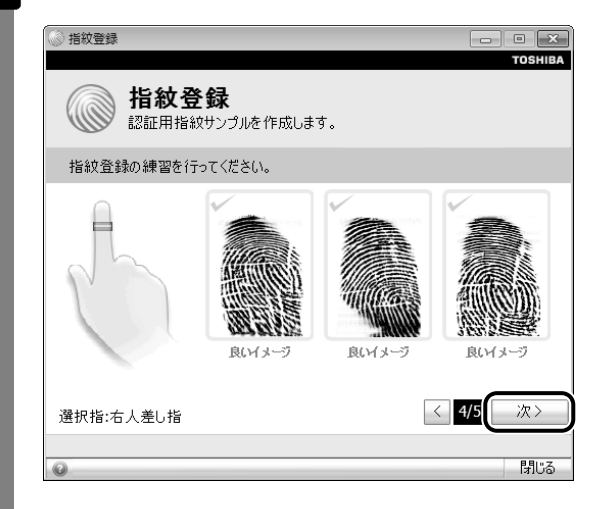

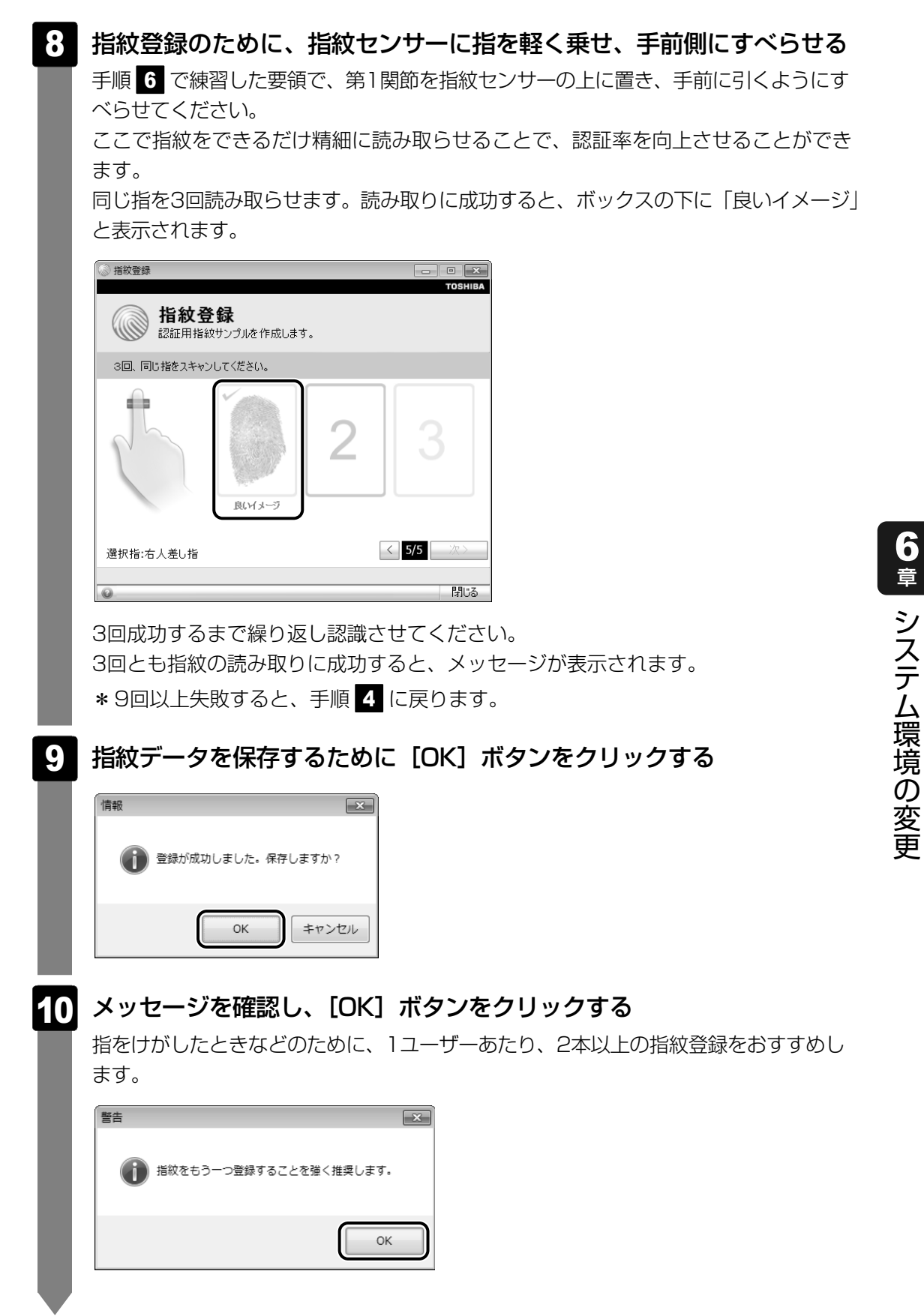

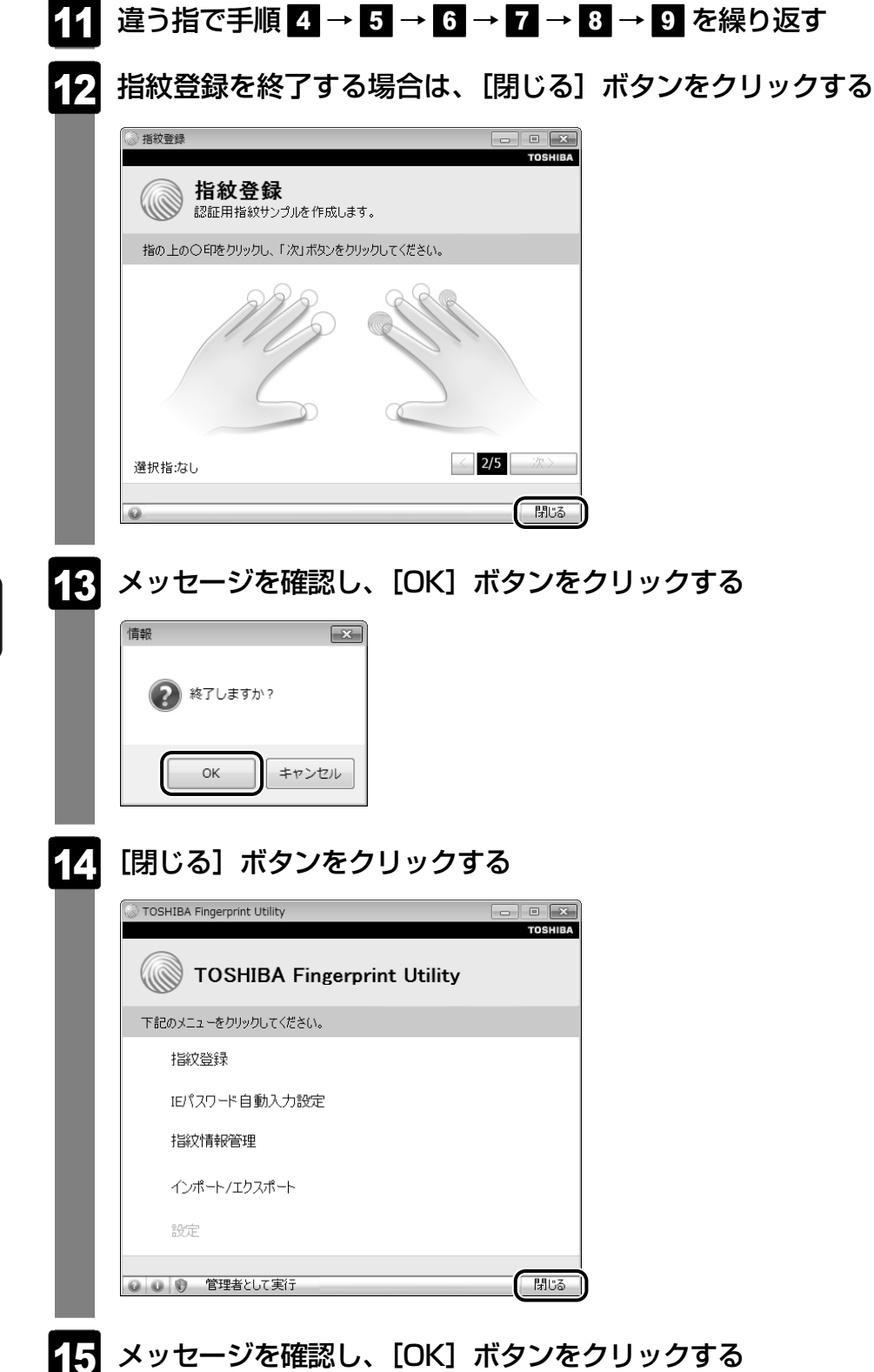

## 4 指紋認証を行う

指紋を登録すると、指紋センサーに指をすべらせることで、Windowsへログオンできます。 また、パソコンを複数のユーザーで使用している場合、ユーザーの選択も省略できます。

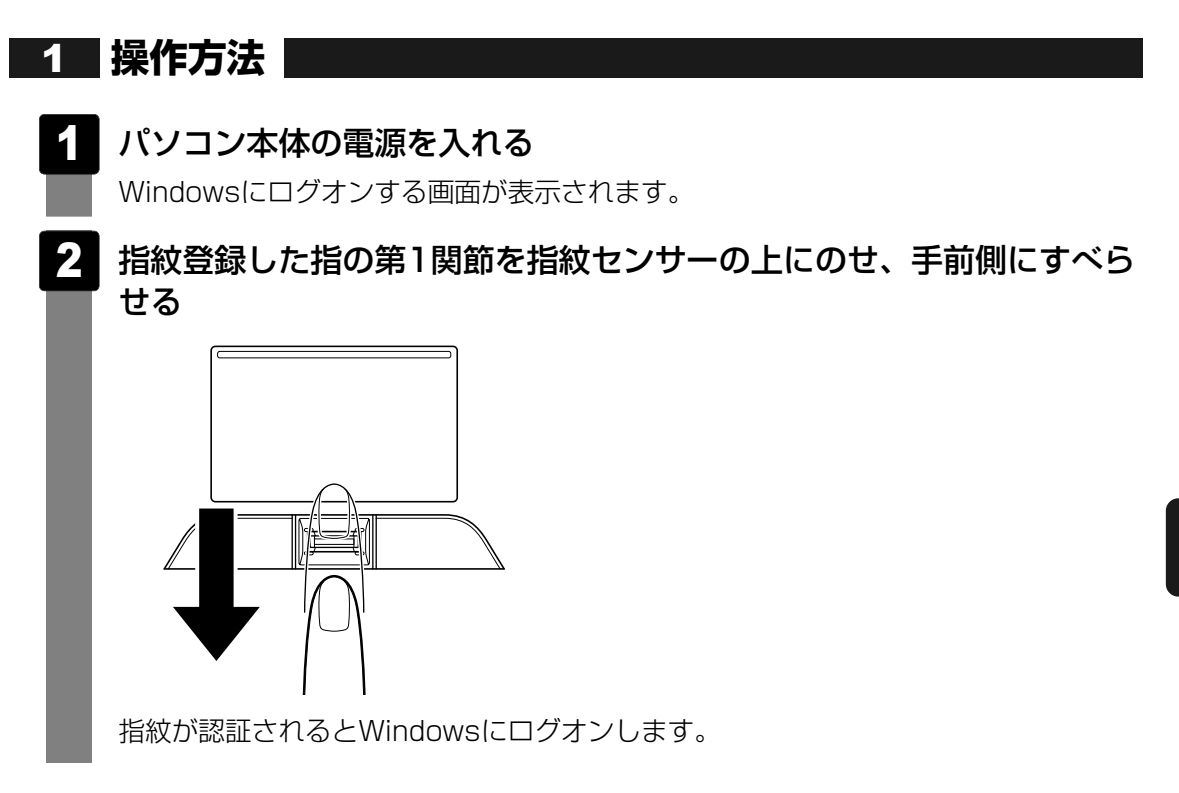

指紋認証がうまくいかなかった場合は、指紋認証画面が表示されます。 キーボードからパスワードを入力したい場合は、指紋認証画面の[閉じる]ボタン( をクリックしてください。 2 その他の使いかた

#### パソコンの起動や復帰時に指紋で認証させる

#### ■パソコンの起動時(起動認証)

パソコンの起動時に、ユーザーパスワードやHDDパスワードの代わりに、指紋認証を使用する こともできます。

ユーザーパスワードやHDDパスワードを登録する

参照 ユーザーパスワード、HDDパスワードの登録方法「本章 2 パスワードセキュリティ」

②「指紋認証ユーティリティ」の[設定]で設定する

[設定] メニューが無効な場合は、[管理者として実行] ボタンをクリックして管理者権限に 昇格してください。

参照
設定の詳細「指紋認証ユーティリティ」のヘルプ

ユーザーパスワードやHDDパスワードの指紋認証に続けて5回失敗すると、指紋認証ができな くなります。その場合は、キーボードからパスワードを入力してパソコンを起動してください。 また指紋認証画面が表示されているときに、キーボードからパスワード入力をしたい場合は BACKSPACE キーを押してください。キーボードからのパスワード入力が可能になります。

お願い 指紋認証のパスワード入力について =

● あらかじめ、「付録 1 - 12 - 指紋認証のパスワード入力について」を確認してください。

#### ■スクリーンセーバーの解除

次のように設定します。

- ①[スタート] ボタン() → [コントロールパネル] → [ → デスクトップのカスタマイズ]
   をクリックする
- ② [スクリーンセーバーの変更] をクリックする
- ③ [再開時にログオン画面に戻る] をチェックする
- ④[OK] ボタンをクリックする

#### ■スリープからの復帰

次のように設定します。

- ② [電源プランの選択] で選択されているプランの [プラン設定の変更] をクリックする
- ③ [詳細な電源設定の変更] をクリックする
- ④[バランス]の[復帰時のパスワードを必要とする]で、[バッテリ駆動]および[電源に 接続]を[はい]に設定する
- ⑤[OK] ボタンをクリックする

#### 指紋データのバックアップをとる

登録してある指紋データをバックアップすることができます。バックアップしておくと、リカ バリーしたときなどに指紋を再登録しなくてもすみます。また、別のパソコンで指紋認証を使 用したいときに、指紋データを登録しなくてもすみます。

参照 設定の詳細「指紋認証ユーティリティ」のヘルプ

### パソコンを捨てるまたは人に譲る場合

パソコンを捨てたり人に譲ったりする前に、登録した指紋データを消去することをおすすめし ます。

指紋の消去は、「指紋認証ユーティリティ」の「指紋情報管理」で行ってください。

#### ヘルプの起動方法

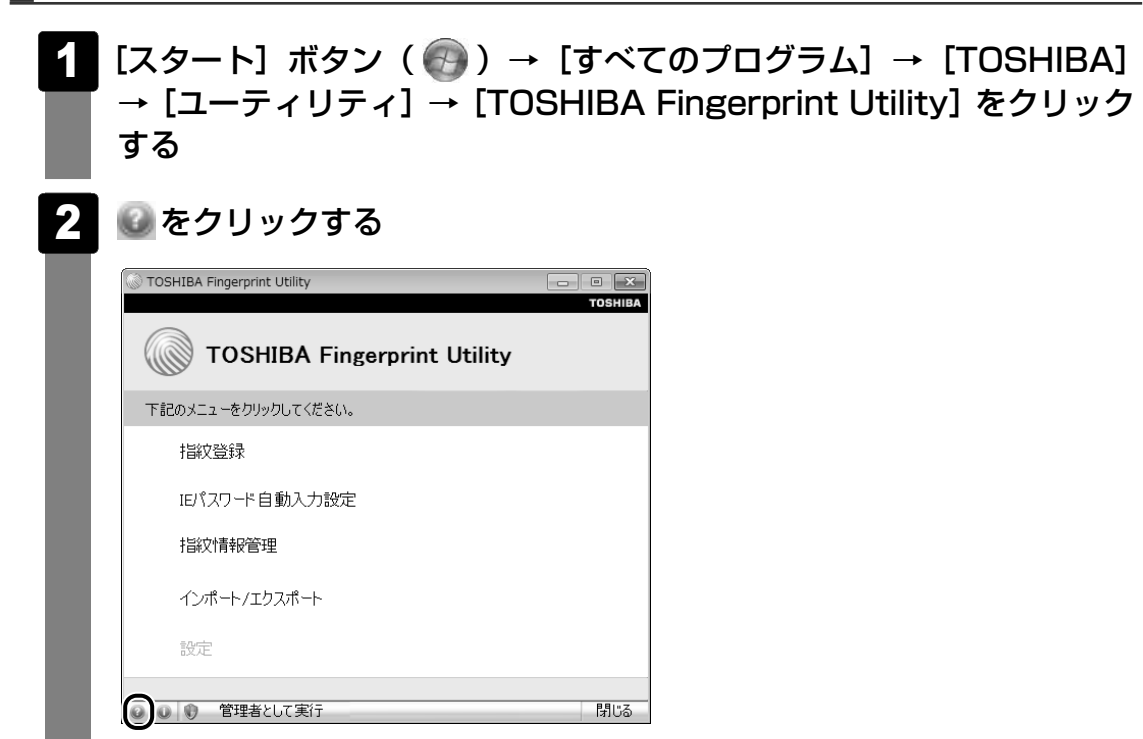

# 7章

# パソコンの動作がおかしいときは

パソコンの操作をしていて困ったときに、どうしたら良いかを説明しています。

「dynabook.com」で情報を調べる方法なども紹介しています。

トラブルが起こったときは、あわてずに、この章を読んで、解消方法 を探してみてください。

- 1 トラブルを解消するまでの流れ......124
- 2 Q&A集.....126

トラブルを解消するまでの流れ

お使いのパソコンに起こったトラブルについて、解決方法を見つけていきましょう。

## 1 トラブルの原因をつき止めよう

パソコンに起こるトラブルは、その原因がどこにあるかによって解決策が異なります。 そのために、パソコンの構造をある程度知っておくことが必要です。

ここでは、パソコンの構成と、それぞれの構成部分で起こるトラブルの例、その解決方法を紹 介します。

#### ■パソコンを構成する3つの部分

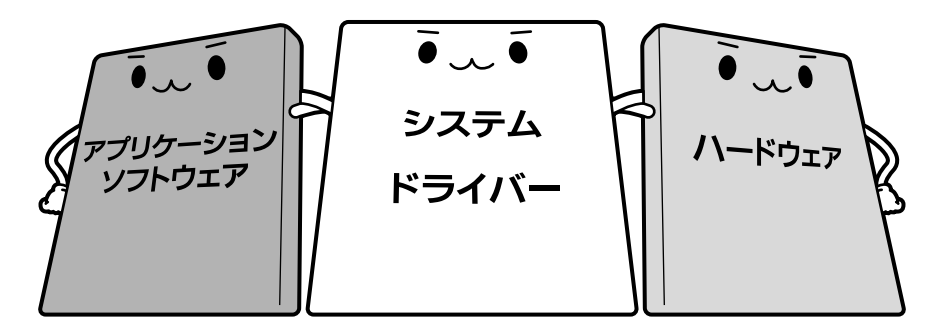

#### • アプリケーションソフトウェアとは

メールやインターネットは、アプリケーションソフトウェアの機能です。Word(文書作成 ソフト)や Excel(表計算ソフト)、ウイルスチェックソフトもアプリケーションソフト ウェアの代表的なものです。それぞれ製造元が異なります。

#### ● システム、ドライバーとは

システムは、オペレーティングシステム、OSともいい、パソコンを動かすための基本的な 働きをします。本製品のシステムはWindows 7です。

ドライバーは、周辺機器とシステムを連携する役割をします。ドライバーがないと、周辺機器 は使用できません。代表的なドライバーに、ディスプレイドライバーやサウンドドライバー、 マウスドライバーなどがあります。基本的なドライバーはシステムが標準装備していますが、 周辺機器製品に専用のドライバーが付属している場合もあります。

#### • ハードウェアとは

バッテリーやACアダプターはもちろん、画面(ディスプレイ)、キーボード、ハードディス ク、CPUなど、パソコン本体を指します。

パソコンはこれらの高度な技術の集合体です。トラブルの原因がそれぞれの製造元にしかわか らない場合も多くあります。トラブルの症状に合わせた対処をすることが解決への早道です。 トラブルの解決には、最初に原因の切り分けを行います。一般的にはアプリケーションソフト ウェア→システム(OS)、ドライバー→パソコン本体の順にチェックします。

## 2 トラブル対処法

トラブルが発生したときの解決手順を紹介します。

#### STEP1 Q&Aを読む

本書では、トラブルの解決方法をQ&A形式で説明しています。 また、『セットアップガイド』などにもQ&Aが記載されているので、あわせて読 んでください。

#### STEP2 付属のマニュアルを読む

本製品には目的別に複数のマニュアルがあります。 本書以外のマニュアルも読んでください。

#### STEP3 サポートのサイトで調べる

本製品独自のサポートサイト「dynabook.com」へ接続すると、各種サポート情報から解決方法を探すことができます。

「dynabook.com」では、ご利用のパソコンの「よくあるご質問 FAQ」、デバイ スドライバーや修正モジュールのダウンロード、ウイルス・セキュリティ情報な どをご覧になれます。

サポート窓口や修理についても案内しています。

参照 dynabook.com 『東芝PCサポートのご案内』

それでもトラブルが解消しない場合は、お問い合わせください。

本製品に用意されているアプリケーションのお問い合わせ先は『取扱説明書』で確認してください。

Q&A集

2

ここに掲載しているQ&A集のほかに、『セットアップガイド』にもQ&A集があります。 目的の項目が見つからないときは、『セットアップガイド』も参照してください。

| 1 画面/表示127                                                                                                    |
|----------------------------------------------------------------------------------------------------|
| Q しばらく放置したら、画面が真っ暗になった127<br>Q テレビまたは外部ディスプレイを接続した状態で、<br>パソコンをスリープや休止状態から復帰したとき、                                                                                                    |
| 本体液晶ティスフレイに何も表示されない127<br>Q テレビまたは外部ディスプレイを取りはずしたときに、<br>画面が表示されなくなった127                                                                                                    |
| Q 画面が薄暗く、よく見えない128                                                                                                    |
| 2 キーボード128                                                                                                    |
| Q ポインターが輪の形をしている間にキーを押しても反応がない                                                                                                    |
| <b>3</b> タッチパッド/マウス129                                                                                                    |
|                                                                                                    |
| <ul> <li>Q クリックしても反応がない</li></ul>                                                                                                    |
| Q クリックしても反応がない                                                                                                    |
| Q クリックしても反応がない       129         Q ダブルクリックがうまくいかないので、速度を変更したい       130         Q ポインターの速度を調節したい       130         Q レーザーマウスの反応がおかしい       130         Q 光学式マウスの反応がおかしい       131         4 指紋の読み取りがうまくいかない       131         Q 指紋の読み取りがうまくいかない       131         Q 認識率が下がったら       132                                                                                                    |
| Q クリックしても反応がない       129         Q ダブルクリックがうまくいかないので、速度を変更したい       130         Q ポインターの速度を調節したい       130         Q レーザーマウスの反応がおかしい       130         Q 光学式マウスの反応がおかしい       131         4 指紋の読み取りがうまくいかない       131         Q 指紋の読み取りがうまくいかない       131         Q 指紋の読み取りがうまくいかない       131         Q 指紋の読み取りがうまくいかない       131         Q 指紋の読み取りがうまくいかない       131         Q 指紋の読み取りがうまくいかない       131         Q 指紋の読み取りがうまくいかない       131         Q 指紋の読み取りがうまくいかない       131         Q 指紋の読み取りがうまくいかない       131         Q 指紋の読み取りがったら       132 |

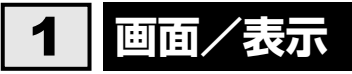

## **Q**しばらく放置したら、画面が真っ暗になった

 ま示自動停止機能が働いた可能性があります。
 画面には何も表示されませんが実際には電源が入っていますので、電源スイッチを押さないでください。

 SHIFT キーや CTRL キーを押す、またはタッチパッドを操作すると表示が復帰します。
 テレビまたは外部ディスプレイを接続している場合、表示が復帰するまでに10秒前後
 かかることがあります。

表示装置が適切に設定されていない可能性があります。 *FN*+*F5*キーを3秒以上押し続けてください。表示装置が本体液晶ディスプレイに切り替わります。

参照 詳細について「4章 6-2- 2 方法2-FN+F5 キーを使う」

#### テレビまたは外部ディスプレイを接続した状態で、 Q パソコンをスリープや休止状態から復帰したとき、 本体液晶ディスプレイに何も表示されない

▲ テレビまたは外部ディスプレイに、画面表示が切り替わっている可能性があります。

テレビまたは外部ディスプレイの電源を入れて確認してください。パソコン画面が表 示されていた場合は、本体液晶ディスプレイに表示を切り替えてください。

参照 詳細について「4章 6-2 表示を切り替える」

#### **Q** テレビまたは外部ディスプレイを取りはずしたときに、 画面が表示されなくなった

#### ▲ テレビまたは外部ディスプレイを接続してください。

テレビまたは外部ディスプレイをプライマリデバイスに指定して拡張表示の設定をした場合に、スリープや休止状態のときにテレビまたは外部ディスプレイを取りはずす と、スリープや休止状態から復帰したときに画面が表示されないことがあります。 テレビまたは外部ディスプレイの取りはずしは、スリープや休止状態のときに行わな いでください。

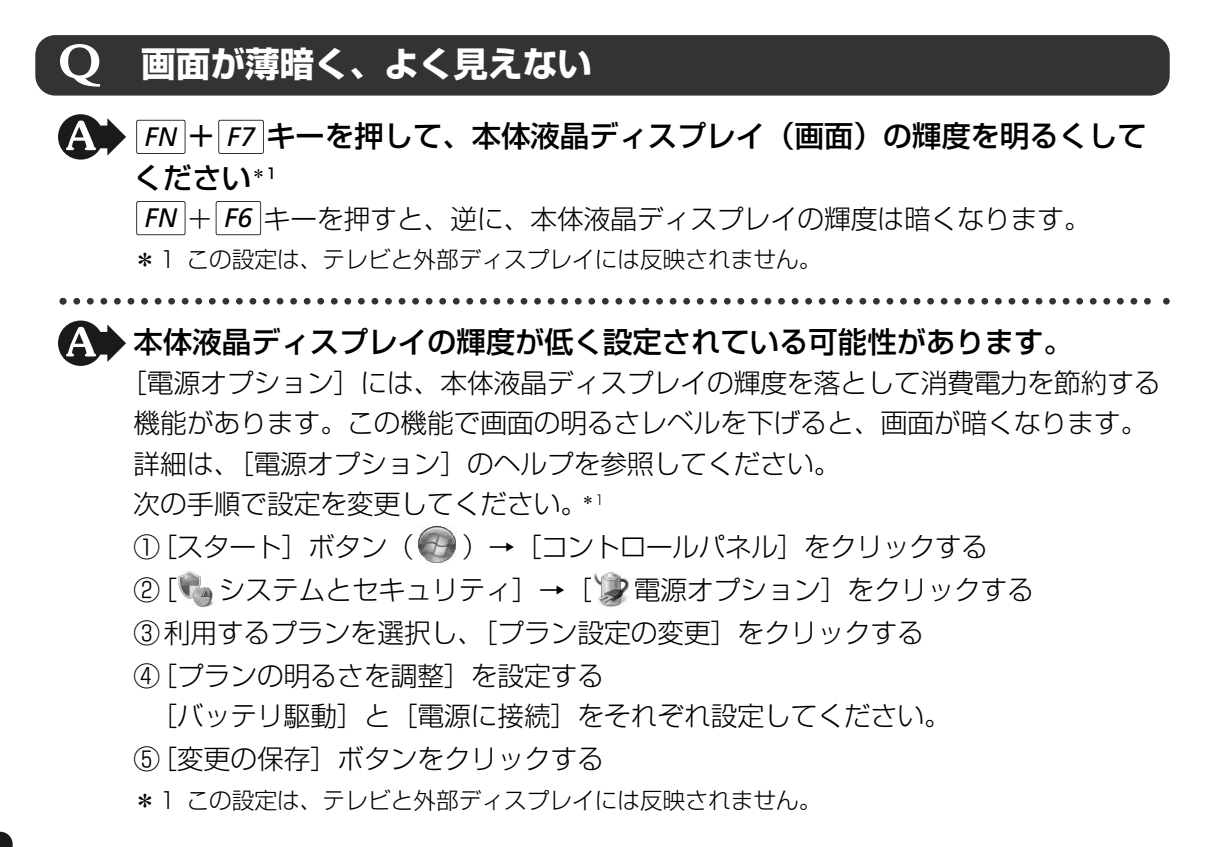

## 2 キーボード

## **Q** ポインターが輪の形をしている間にキーを押しても反応がない

#### A システムが処理中の可能性があります。

ポインターが輪の形(○)をしている間は、システムが処理をしている状態のため、 キーボードやタッチパッドなどの操作を受け付けないときがあります。システムの処 理が終わるまで待ってから操作してください。

## **Q キーボードから文字を入力しているときにカーソルがとんでしまう**

# ▲ 文字を入力しているときに誤ってタッチパッドに触れると、カーソルがとんだり、アクティブウィンドウが切り替わってしまうことがあります。

タッチパッドオン/オフボタンを押すか、または **FN** + **F9** キーを押して、タッチパッドを無効に切り替えてください。

## キーボードに飲み物をこぼしてしまった

#### ▲● 飲み物など液体がこぼれて内部に入ると、感電、本体の故障、作成データの消 失などのおそれがあります。

もし、液体がパソコン内部に入ったときは、ただちに電源を切り、ACアダプターと バッテリーパックを取りはずして、東芝PCあんしんサポートにご相談ください。

#### タッチパッド/マウス 3

#### \*マウスは、モデルによって別売りです。

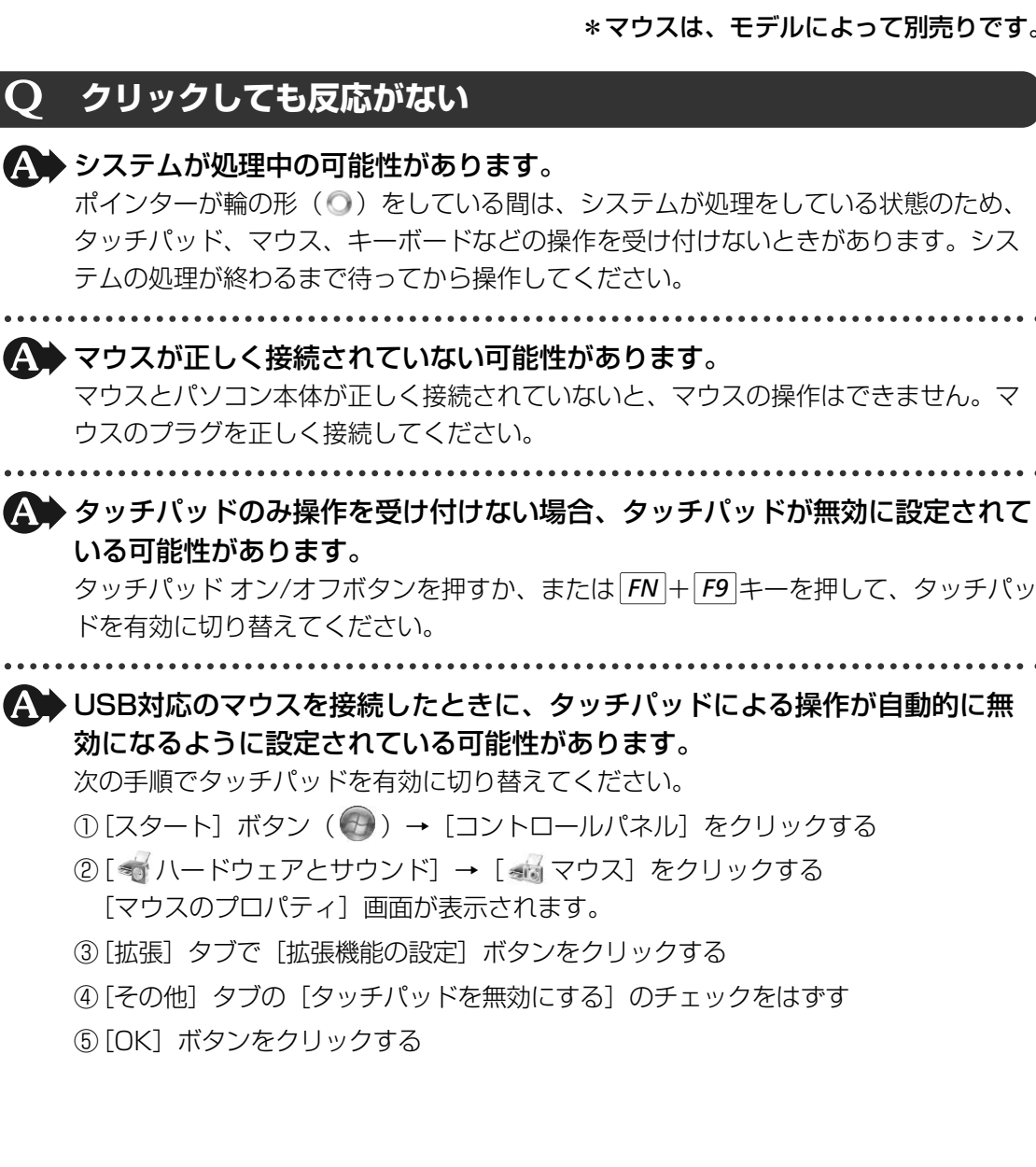

## **Q ダブルクリックがうまくいかないので、速度を変更したい**

A 次の手順で、ダブルクリックの速度を調節してください。

①[スタート] ボタン () → [コントロールパネル] をクリックする

- ②[◀√ハードウェアとサウンド]→[44]マウス]をクリックする
  - [マウスのプロパティ] 画面が表示されます。
- ③ [ボタン] タブで [ダブルクリックの速度] のスライダーバーを左右にドラッグする
- ④[OK] ボタンをクリックする

#### **Q** ポインターの速度を調節したい

▲ 次の手順でポインターの速度を変更してください。

- ② [ < ハードウェアとサウンド] → [ < る マウス] をクリックする</li>
   [マウスのプロパティ] 画面が表示されます。
- ③[ポインターオプション] タブで [速度] のスライダーバーを左右にドラッグする
- ④[OK] ボタンをクリックする

## Q レーザーマウスの反応がおかしい

#### ▲ 光の反射が正しく認識されていない可能性があります。

反射しにくい素材の上で使うと正しくセンサーが働かず、ポインターがうまく動きま せん。次のような場所では動作が不安定になる場合があります。

● 光沢のある表面(ガラス、鏡など)

#### 🕨 平らな場所でマウスを操作しているか確認してください。

マウスは、平らな場所で操作してください。マウスの下にゴミなどがある場合は取り 除いてください。

## **Q 光学式マウスの反応がおかしい**

▲ 光の反射が正しく認識されていない可能性があります。

反射しにくい素材の上で使うと正しくセンサーが働かず、ポインターがうまく動きま せん。次のような場所では動作が不安定になる場合があります。

● 光沢のある表面(ガラス、研磨した金属、ラミネート、光沢紙、プラスチックなど)

- 画像パターンの変化が非常に少ない表面(人工大理石、新品のオフィスデスクなど)
- 画像パターンの方向性が強い表面(正目の木材、立体映像の入ったマウスパッドなど)

明るめの色のマウスパッドや紙など、光の反射を認識しやすい素材を使ったものの上 で使用してください。

光学式マウスに対応したマウスパッドの使用を推奨します。

光学式マウスに対応していないものやマウスパッドの模様によっては、正常に動作しない場合があります。

▲ 平らな場所でマウスを操作しているか確認してください。

マウスは、平らな場所で操作してください。マウスの下にゴミなどがある場合は取り 除いてください。

**4** 指紋認証

## Q 指紋の読み取りがうまくいかない

▲ もう1度正しい姿勢で操作してください。

詳しい操作方法は、「6章 3 指紋認証を使う」または「指紋認証ユーティリティ」の ヘルプを参照してください。

▲ 登録してあるもう1本の指で読み取りを行ってください。

▲ どうしてもうまくいかない場合は、一時的にキーボードからパスワードを入力してください。

詳しい操作方法は、「6章 3 指紋認証を使う」または「指紋認証ユーティリティ」の ヘルプを参照してください。

## **Q** 指にけがをしたため指紋の読み取りができなくなった

▲ 登録してあるもう1本の指で読み取りを行ってください。

登録したすべての指の指紋が読み取れない場合は、一時的にキーボードからパスワードを入力してください。

詳しい操作方法は、「6章 **3** 指紋認証を使う」または「指紋認証ユーティリティ」の ヘルプを参照してください。

#### 2 Q&A集

| <b>Q 認識率が下がったら</b>                                                                                                    |                 |
|----------------------------------------------------------------------------------------------------|-----------------|
| <ul> <li></li></ul>                                                                                                    | きん              |
| <ul> <li>         おの状態を確認してください。         指に傷があったり、手荒れ、極端に乾燥した状態、ふやけた状態など、指紋登録は状態が異なると認識できない場合があります。認識率が改善されない場合は、ほど指で登録してください。     </li> <li>         該細について「6章 3 指紋認証を使う」     </li> </ul>                                                               | 時と<br>かの        |
| <ul> <li>         おの置きかたを確認してください。         指を指紋センサーと平行になるように置き、指紋センサーに指の中央を合わせて         さい。指紋センサーの上に第1関節がくるように置き、すべらせるときはゆっく         定の速さですべらせてください。それでも認証できない場合は、指をすべらせる         を調整してください。     </li> <li>         諸細について「6章 3 指紋認証を使う」     </li> </ul> | くだ<br>)と一<br>速さ |

## **Q パソコンの近くにあるテレビやラジオの調子がおかしい**

#### ▲ 次の操作を行ってください。

- テレビ、ラジオの室内アンテナの方向を変える
- テレビ、ラジオに対するパソコン本体の方向を変える
- パソコン本体をテレビ、ラジオから離す
- テレビ、ラジオのコンセントとは別のコンセントを使う
- コンセントと機器の電源プラグとの間に市販のフィルターを入れる
- 受信機に屋外アンテナを使う
- 平行フィーダを同軸ケーブルに替える

#### イルミネーションLEDを消灯したい Ο

▲ 次の手順で、イルミネーションLEDを消灯に設定してください。 「東芝HWセットアップ」で、イルミネーションLED(ロゴLED、タッチパッドイルミ ネーションLED、ボタンバックライトLED)の点灯と消灯を設定することができます。

- ①[スタート] ボタン ()→ [すべてのプログラム] → [TOSHIBA] → [ユー ティリティ] → [HWセットアップ] をクリックする 「東芝HWセットアップ」が起動します。
- ②[イルミネーション] タブをクリックし、[イルミネーションLED] の [オフ] を チェックする

点灯させるときは [オン] をチェックしてください。

③[OK] ボタンをクリックする イルミネーションLEDが消灯します。

# 付録

本製品の機能を使用するにあたってのお願いや技術基準適合などについて記しています。

| 1 | ご使用にあたってのお願い130 | 6 |
|---|-----------------|---|
| 2 | 記録メディアについて14    | 7 |
| З | お客様登録の手続き152    | 2 |
| 4 | 技術基準適合について154   | 4 |
| 5 | 各インターフェースの仕様158 | 8 |
| 6 | 無線LANについて162    | 2 |

ご使用にあたってのお願い

本書で説明している機能をご使用にあたって、知っておいていただきたいことや守っていただき たいことがあります。次のお願い事項を、本書の各機能の説明とあわせて必ずお読みください。

## **1** 「PC引越ナビ」について |

#### 前のパソコンの動作環境について

すべてのパソコンでの動作確認は行っておりません。したがって、すべてのパソコンでの動作は保証できません。

#### 操作にあたって

- ●「1章 1 2 起動方法」を参照して、注意制限事項を確認してください。
- こん包プログラムが作成するこん包ファイルを分割される場合、分割されるこん包ファイル の大きさは、最大2GBとなります。
- •「PC引越ナビ」がこん包ファイルで同時に移行できるファイル数は、最大65,000ファイルです。
- こん包プログラムからこん包ファイルを作成するには、作成される予定のこん包ファイルの 大きさの約2.3倍の空き容量が、保存先の装置に必要です。

## 2 パソコン本体について

#### タッチパッドの操作にあたって

タッチパッドを強く押さえたり、ボールペンなどの先の鋭いものを使わないでください。
 タッチパッドが故障するおそれがあります。

## 3 ハードディスクドライブについて

#### 操作にあたって

- Disk 〇 LEDが点灯中は、パソコン本体を動かしたりしないでください。ハードディスクド ライブが故障したり、データが消失するおそれがあります。
- ハードディスクに保存しているデータや重要な文書などは、万一故障が起こったり、変化/ 消失した場合に備えて、定期的にフロッピーディスクやCD/DVDなどに保存しておいてく ださい。記憶内容の変化/消失など、ハードディスク、フロッピーディスク、CD/DVDな どに保存した内容の損害については、当社は一切その責任を負いませんので、あらかじめご 了承ください。
- 磁石、スピーカー、テレビ、磁気ブレスレットなど磁気を発するものの近くに置かないでく ださい。記憶内容が変化/消失するおそれがあります。
- パソコン本体を落とす、ぶつけるなど強い衝撃を与えないでください。ハードディスクの磁 性面に傷が付いて、使えなくなることがあります。磁性面に付いた傷の修理はできません。

付録

#### 東芝HDDプロテクションの使用にあたって

 東芝HDDプロテクションは、振動・衝撃およびその前兆を検出するとHDDのヘッドを退避 させ、ヘッドとメディアの接触によってHDDが損傷する危険性を軽減するものです。ただ しその効果を保証するものではありません。故障などの際は当社保証規定に従って修理いた します。また、故障などによりHDDの記憶内容が変化・消失する場合がありますが、これ による損害、および本製品の使用不能から生じた損害については当社はその責任を一切負い ません。大切なデータは必ずお客様の責任のもと普段からこまめにバックアップされるよう お願いします。

## 4 CDやDVDについて

#### CD/DVDの操作にあたって

- ディスクトレイLEDが点灯しているときは、イジェクトボタンを押したり、CD/DVDを取り 出す操作をしないでください。CD/DVDが傷ついたり、ドライブが壊れるおそれがあります。
- ●パソコン本体を持ち運ぶときは、ドライブにCD/DVDが入っていないことを確認してください。入っている場合は取り出してください。
- ディスクトレイ内のレンズおよびその周辺に触れないでください。ドライブの故障の原因に なります。
- 電源が入っているときには、イジェクトホールを押さないでください。回転中のCD/DVD のデータやドライブが壊れるおそれがあります。

参照 イジェクトホールについて「2章 6 - 3 - CD/DVDが出てこない場合」

- ディスクトレイを開けたときに、CD/DVDが回転している場合には、停止するまでCD/ DVDに手を触れないでください。ケガのおそれがあります。
- CD/DVDをディスクトレイにセットするときは、無理な力をかけないでください。
- CD/DVDを正しくディスクトレイにセットしないとCD/DVDを傷つけることがあります。
- 本製品では、8cm、12cmのCD/DVDのみ使用できます。これら以外のCD/DVDは使用 できません。

## DVD-RAMのフォーマットについて

● フォーマットを行うと、そのDVD-RAMに保存されている情報はすべて消去されます。一度 使用したDVD-RAMをフォーマットする場合は注意してください。

## 5 有線LANについて

#### LANケーブルの使用にあたって

- LANケーブルは市販のものを使用してください。
- LANケーブルをパソコン本体のLANコネクタに接続した状態で、LANケーブルを引っ張ったり、パソコン本体の移動をしないでください。LANコネクタが破損するおそれがあります。
- LANインタフェースを使用するとき、Gigabit Ethernet(1000BASE-T)は、エンハン ストカテゴリ(CAT5E)以上のケーブルを使用してください。Fast Ethernet (100BASE-TX)は、カテゴリ5(CAT5)以上のケーブルを使用してください。 Ethernet(10BASE-T)は、カテゴリ3(CAT3)以上のケーブルが使用できます。

### 6 無線LANについて

#### 無線LANを使用するにあたって

- 無線LANの無線アンテナは、できるかぎり障害物が少なく見通しのきく場所で最も良好に動作します。無線通信の範囲を最大限有効にするには、ディスプレイを開き、本や分厚い紙の束などの障害物でディスプレイを覆わないようにしてください。
   また、パソコンとの間を金属板で遮へいしたり、無線アンテナの周囲を金属性のケースなどで覆わないようにしてください。
- ●本製品の無線LANを使用できる地域については、「付録 6 7 使用できる国/地域について」を確認してください。

#### | 無線LANの操作にあたって

- Bluetoothと無線LANは同じ無線周波数帯を使用するため、同時に使用すると電波が干渉し合い、通信速度の低下やネットワークが切断される場合があります。接続に支障がある場合は、今お使いのBluetooth、無線LANのいずれかの使用を中止してください。
- アドホックネットワーク機能で、設定されているネットワーク名へのネットワーク接続が不可能になる場合があります。
   この場合、再度ネットワーク接続を可能にするには、同じネットワーク名で接続されていたコンピューターすべてに対して、新たに別のネットワーク名で設定を行う必要があります。

#### 7 周辺機器について

#### 周辺機器の取り付け/取りはずしについて

- 取り付け/取りはずしの方法は周辺機器によって違います。4章の各節を読んでから作業をしてください。またその際には、次のことを守ってください。守らなかった場合、故障するおそれがあります。
  - ・ホットインサーションに対応していない周辺機器を接続する場合は、必ずパソコン本体の 電源を切ってから作業を行ってください。ホットインサーションとは、電源を入れた状態 で機器の取り付け/取りはずしを行うことです。
  - ・適切な温度範囲内、湿度範囲内であっても、結露しないように急激な温度変化を与えない でください。冬場は特に注意してください。
  - ・ホコリが少なく、直射日光のあたらない場所で作業をしてください。
  - ・極端に温度や湿度の高い/低い場所では作業しないでください。
  - ・静電気が発生しやすい環境(乾燥した場所やカーペット敷きの場所など)では作業をしな いでください。
  - ・本書および『取扱説明書』で説明している場所のネジ以外は、取りはずさないでください。
  - ・作業時に使用するドライバーは、ネジの形、大きさに合ったものを使用してください。
  - ・本製品を分解、改造すると、保証やその他のサポートは受けられません。
  - パソコン本体のコネクタにケーブルを接続するときは、コネクタの上下や方向を合わせて
     ください。
  - ・パソコン本体のコネクタにケーブルを接続した状態で、接続部分に無理な力を加えないで ください。

#### USB対応機器の操作にあたって

- 電源供給を必要とするUSB対応機器を接続する場合は、USB対応機器の電源を入れてから パソコン本体に接続してください。
- USB対応機器を使用するには、システム(OS)が対応しており、機器用ドライバーがイン ストールされている必要があります。
- すべてのUSB対応機器の動作確認は行っていません。したがってすべてのUSB対応機器の 動作は保証できません。
- USB対応機器を接続したままスリープまたは休止状態にすると、復帰後USB対応機器が使用できない場合があります。その場合は、USB対応機器を接続し直すか、パソコンを再起動してください。

#### 🗋 取りはずす前に確認しよう

- 取りはずすときは、USB対応機器をアプリケーションやシステムで使用していないことを確認してください。
- USBフラッシュメモリやMOドライブなど、記憶装置のUSB対応機器を取りはずす場合は、 データを消失するおそれがあるため、必ずシステム上で使用停止の手順を行ってください。

#### USBの常時給電について

- 本機能は初期設定では無効になっておりますので、使用するには「東芝USBスリープ アン ド チャージ ユーティリティ」で本機能を有効にする必要があります。
- ●本機能を「東芝USBスリープ アンド チャージ ユーティリティ」で有効にした際、( ∮) ア イコンが付いているUSBコネクタに接続しているUSB周辺機器が正しく動作しない場合が あります。この場合、本機能を「東芝USBスリープ アンド チャージ ユーティリティ」で無 効に設定してください。
- ●本機能を利用しての充電は、専用充電器で充電する場合と比較して、より多くの充電時間が 必要になることがあります。
- 常時給電を有効にしている場合は、電源OFFの状態でもバッテリーが消費されます。バッテリー駆動時間や休止状態の保持時間が短くなるので、ACアダプターを接続して使用することをおすすめします。
- ●パソコン本体の電源ON/OFFと連動するUSBバスパワー(DC5V)連動機能を持つ外部機 器は、常に動作状態になることがあります。
- ●常時給電に対応したUSBコネクタに接続された外部機器の使用電流が過大の場合、安全性確 保のためUSBバスパワー(DC5V)の供給を停止させることがあります。
- ●「東芝USBスリープ アンド チャージ ユーティリティ」の設定で、本機能が有効に設定され ていると、常時給電に対応したUSBコネクタでは「USB WakeUp 機能」\*1 が機能しません。 常時給電に対応したUSBコネクタで「USB WakeUp 機能」を使用する場合は、本機能を 無効に設定してください。
  - \*1 USB WakeUp機能とは、USBコネクタに接続した外部機器によってパソコン本体をスリープ状態から 復帰させる機能です。本機能はすべてのUSBコネクタで有効です。

#### 🗋 東芝USBスリープ アンド チャージ ユーティリティについて

「東芝USBスリープ アンド チャージ ユーティリティ」は、USBの常時給電に対応している USBコネクタの設定を行うことができます。常時給電の機能を有効/無効に設定できます。

- 起動方法
  - ① [スタート] ボタン ( ()) → [すべてのプログラム] → [TOSHIBA] → [ユーティリ ティ] → [USB スリープ アンド チャージ] をクリックする

#### eSATA対応機器の操作にあたって

● スリープまたは休止状態でパソコンのeSATA/USBコネクタにeSATA対応機器を接続しな いでください。eSATA対応機器を認識できない場合があります。 eSATA対応機器は、パソコンに電源が入った状態で接続してください。

#### ヘッドホンの操作にあたって

- ●次のような場合にはヘッドホンを使用しないでください。雑音が発生する場合があります。
  - ・パソコン本体の電源を入れる/切るとき
  - ・ヘッドホンの取り付け/取りはずしをするとき

#### ExpressCardの操作にあたって

- ホットインサーションに対応していないExpressCardを使用する場合は、必ずパソコン本 体の電源を切ってから取り付け∕取りはずしを行ってください。
- ExpressCardには、長い時間使用していると熱を帯びるものがあります。ExpressCardを 取りはずす際に、ExpressCardが熱い場合は、少し時間をおき、冷めてからExpressCard を取りはずしてください。
- 必ずシステム上で使用停止の手順を行ってから、ExpressCardを取りはずしてください。
   使用停止せずにExpressCardを取りはずすとシステムが回復不能な影響を受ける場合があります。
- ExpressCardを取りはずしたあとは、ダミーカードを挿入してください。
   ホコリやゴミなどがExpressCardスロットに入り、故障するおそれがあります。

#### テレビ/外部ディスプレイ接続の操作にあたって

- すべてのテレビまたは外部ディスプレイとの接続動作確認は行っていません。したがって、 すべてのテレビまたは外部ディスプレイへの表示は保証できません。
   テレビまたは外部ディスプレイによっては正しく表示されない場合があります。
- 必ず、DVDなどを再生する前に、表示装置の切替えを行ってください。再生中は表示装置 を切り替えないでください。
- 次のようなときには、表示装置を切り替えないでください。
  - ・データの読み出しや書き込みをしている間
  - ・通信を行っている間
- 拡張表示でテレビまたは外部ディスプレイをプライマリデバイスに設定した場合、スリープ または休止状態のときにテレビまたは外部ディスプレイをはずさないでください。スリープ または休止状態から復帰したときにログオン画面が表示されずに、操作ができなくなること があります。

● HDMI出力端子にテレビまたは外部ディスプレイを接続しているときに、ほかのコネクタに テレビまたは外部ディスプレイや外部サウンド機器が接続されている場合、画面表示を切り 替えたりHDMIケーブルを抜き差ししたりすると、システムによって自動的に画面表示また はサウンド出力が切り替わることがあります。

## 8 バッテリーについて

#### バッテリーを充電するにあたって

・バッテリーパックの温度が極端に高いまたは低いと、正常に充電されないことがあります。
 バッテリーは5~35℃の室温で充電してください。

社団法人 電子情報技術産業協会の「バッテリ関連Q&A集」について http://it.jeita.or.jp/perinfo/committee/pc/battery/menul.htm

## 9 CD/DVDにデータのバックアップをとる

#### CD/DVDに書き込む前に

CD/DVDに書き込みを行うときは、市販のライティングソフトウェアは使用しないでください。 CD/DVDに書き込みを行うときは、次の注意をよく読んでから使用してください。 守らずに使用すると、書き込みに失敗するおそれがあります。また、ドライブへのショックな ど本体異常や、メディアの状態などによっては処理が正常に行えず、書き込みに失敗すること があります。

- 書き込みに失敗したCD/DVDの損害については、当社は一切その責任を負いません。また、 記憶内容の変化・消失など、CD/DVDに保存した内容の損害および内容の損失・消失によ り生じる経済的損害といった派生的損害については、当社は一切その責任を負いませんので、 あらかじめご了承ください。
- CD/DVDに書き込むときには、それぞれの書き込み速度に対応し、それぞれの規格に準拠したメディアを使用してください。また、推奨するメーカーのメディアを使用してください。

参照 CD/DVDについて「2章 6 CDやDVDを使う」

- バッテリー駆動で使用中に書き込みを行うと、バッテリーの消耗などによって書き込みに失敗するおそれがあります。必ずACアダプターを接続してパソコン本体を電源コンセントに接続して使用してください。
- 書き込みを行うときは、本製品の省電力機能が働かないようにしてください。また、スリープ、休止状態、シャットダウンまたは再起動を実行しないでください。

参照 省電力機能について「5章 2 省電力の設定をする」

- ●次に示すような、ライティングソフトウェア以外のソフトウェアは終了させてください。
  - ・スクリーンセーバー
  - ・ウイルスチェックソフト
  - ・ディスクのアクセスを高速化する常駐型ユーティリティ
  - ・音楽CD/DVDの再生アプリケーション
  - ・モデムなどの通信アプリケーション など
  - ソフトウェアによっては、動作の不安定やデータの破損の原因となります。

- SDメモリカード、SDHCメモリカード、USB接続などのハードディスクドライブなど、本 製品の内蔵ハードディスク以外の記憶装置にあるデータを書き込むときは、データをいった ん本製品の内蔵ハードディスクに保存してから書き込みを行ってください。
- LANを経由する場合は、データをいったん本製品の内蔵ハードディスクに保存してから書き 込みを行ってください。
- •「TOSHIBA Disc Creator」は、パケットライト形式での記録機能は備えていません。
- ●「TOSHIBA Disc Creator」を使用してDVD-RAMにデータを書き込むことはできません。
- 本製品に付属している「TOSHIBA Disc Creator」を使用してDVD-Video、DVD-VR、 DVD-Audioを作成することはできません。
- 書き込み可能なDVDをバックアップする場合は、同じ種類の書き込み可能なDVDメディアでないとバックアップできない場合があります。詳細は「TOSHIBA Disc Creator」のヘルプを参照してください。
- 著作権保護されているDVD-Video を「TOSHIBA Disc Creator」を使用してバックアップを作成しても、作成されたメディアで映像を再生することはできません。
- 「TOSHIBA Disc Creator」を使用してCD-ROM、CD-R、CD-RWからDVD-RW、DVD-R、 DVD+RW、DVD+Rにバックアップを作成することはできません。
- •「TOSHIBA Disc Creator」を使用してDVD-ROM、DVD-Video、DVD-RW、DVD-R、 DVD+RW、DVD+R からCD-R、CD-RWへバックアップを作成することはできません。
- ●「TOSHIBA Disc Creator」を使用して、ほかのソフトウェアや、家庭用DVDビデオレ コーダーで作成したDVD-RW、DVD-R、DVD+RW、DVD+Rのバックアップを作成でき ないことがあります。

#### 書き込みを行うにあたって

- タッチパッドを操作する、ウィンドウを開く、ユーザーを切り替える、画面の解像度や色数 の変更など、パソコン本体の操作を行わないでください。
- パソコン本体に衝撃や振動を与えないでください。
- 書き込み中は、周辺機器の取り付け/取りはずしを行わないでください。

参照 周辺機器について「4章 周辺機器を使って機能を広げよう」

- パソコン本体から携帯電話、およびほかの無線通信装置を離してください。
- ●重要なデータについては、書き込み終了後、必ずデータが正しく書き込まれたことを確認してください。
- ●「TOSHIBA Disc Creator」では、データが正常に書き込まれたことを確認(簡易チェッ ク)するように設定されています。 次の手順で確認できます。
- ① [スタート] ボタン (●) → [すべてのプログラム] → [TOSHIBA] → [CD&DVD
   アプリケーション] → [Disc Creator] をクリックする
   [TOCLUPA Disc Creator] の [Startup Mapu] 西西がまーされます

「TOSHIBA Disc Creator」の[Startup Menu] 画面が表示されます。 ②[データCD/DVD作成] をクリックする

付

緑

③メインウインドウで [設定] をクリックし、[書き込み設定] → [データCD/DVD設定]
 をクリックする

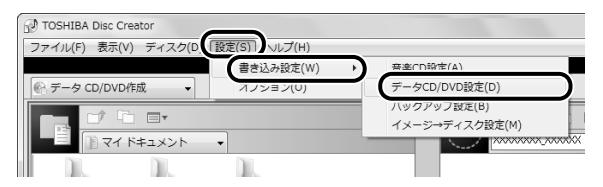

[データCD/DVD設定] 画面が表示されます。

④[データチェック] で[書き込み後にデータをチェックする] がチェックされているか確 認する

[簡易チェック] と [詳細チェック] を選択することができます。

| DVD 書き込みオプション<br>書き込みファイルシステム                                                           | 書き込み先<br>(X:)XXXXXXX ▼                                    |
|-----------------------------------------------------------------------------------------|-----------------------------------------------------------|
| © BUP<br>CD 書き込みオプション<br>書き込みファイルシステム<br>● ISO9660 + Joliet<br>● ISO9660 + Joliet + UDF | データチェック<br>図 書き込み後にデータをチェックする   ④ 簡易チェック   ■ Statat - マック |
| 書き込みモード<br>④ MODE1<br>◎ MODE2                                                           | <ul> <li>*+****・*******************************</li></ul> |

## <u>10</u> DVDの再生にあたって

本項では、「DVD」と記載している場合、特に書き分けのある場合を除き、DVD-Videoフォ-マットまたはDVD-VRフォーマットで記録されたディスクを示します。

- 使用するDVDディスクのタイトルによっては、コマ落ちする場合があります。
- 家庭用DVDレコーダーで録画した、ファイナライズされていないDVDはパソコンで再生で きない場合があります。
- DVDの再生には、「TOSHIBA DVD PLAYER」を使用してください。「Windows Media Player」やその他市販ソフトを使用してDVDを再生すると、表示が乱れたり、再生できな い場合があります。このようなときは、「TOSHIBA DVD PLAYER」を起動し、DVDを再 生してください。
- DVD再生ソフト「TOSHIBA DVD PLAYER」では、DVD-VideoとDVD-VRの再生ができます。Video CD、Audio CD、MP3の再生はサポートしていません。
- DVD再生時は、ACアダプターの接続をおすすめします。省電力機能が働くと、スムーズな 再生ができない場合があります。バッテリー駆動で再生する場合は電源プランで「高パフォー マンス」を選択してください。
- DVDを再生する前に、ほかのアプリケーションを終了させてください。また、再生中には ほかのアプリケーションを起動させたり、不要な操作は行わないでください。
- ●「TOSHIBA DVD PLAYER」の起動中は、スリープ、休止状態を実行しないでください。
- ●「TOSHIBA DVD PLAYER」の起動中は、コンピューターのロック状態に移行する操作
   (⑧)+(L)キーまたは「FN)+F1)キーを押す)をしないでください。

- Regionコードは4回まで変更することができますが、通常は出荷時のままご利用ください。
   出荷時の状態では、Regionコードが「2」に設定されておりますので、Regionコードが
   「2」または「ALL」のDVD-Videoをご使用ください。
- テレビまたは外部ディスプレイに表示するときは、再生する前にあらかじめ表示装置を切り 替えてください。また、クローン表示設定でDVDを再生することはできません。

参照 表示装置の切替え「4章 6-2 表示を切り替える」

外部ディスプレイ側の解像度やリフレッシュレートが高い場合、DVD再生画像が正常に表示されないことがあります。その際はいったん再生を終了し、外部ディスプレイ側の解像度、リフレッシュレートや色数を下げてご使用ください。

## 11 レグザリンクについて

● レグザと本製品が正しく接続されているにも関わらず、レグザに付属のリモコンから本製品の操作ができない場合は、一度本製品を再起動し、HDMIケーブルをはずしてから、つなぎなおしてください。

#### レグザからパソコン本体の電源を操作するには

- レグザから操作して、本製品の電源を入れたり切ったりすることができます。
  - [スタート] ボタン(●) → [すべてのプログラム] → [TOSHIBA] → [ユーティリ ティ] → [HDMI連動設定] をクリックする
     [HDMI連動設定] 画面が表示されます。
  - ②機能を有効にする場合は、[HDMI連動を有効にする]と[HDMI連動対応のテレビから本機の電源のオン、オフをできるようにする]をチェックする 機能を使わない場合は、チェックをはずしてください。
  - ③ [OK] ボタンをクリックする

#### パスワードの入力について

パスワードの入力を求められた場合には、レグザからパスワードを入力することはできません。
 診照 Windows ログオンパスワードについて『Windows ヘルプとサポート』
# **12** 指紋認証について

### 指紋認証の操作にあたって

指紋センサーは非常に高度な技術で作られておりますので、次の取扱注意事項を守ってご使用 ください。特に指紋センサー表面の取り扱いには十分ご注意ください。

- •次のような取り扱いをすると故障したり、指紋が認証されない原因になります。
  - ・指紋センサー表面を爪などの硬いものでこすったりひっかいたりする
  - ・指紋センサー表面を強く押す
  - ・濡れた手で指紋センサー表面を触る 指紋センサーの表面に水蒸気などをあてず、乾燥した状態に保ってください。
  - ・化粧品や薬品、砂や泥などの付いた手で指紋センサー表面を触る 砂などの小さい物でも、指紋センサーを傷つける場合があります。
  - ・指紋センサー表面にシールなどをはる
  - ・指紋センサー表面に鉛筆やボールペンなどで書く
  - ・指紋センサー表面を静電気を帯びた手や布などで触る
- 指紋センサーをご使用になるときには、次の点にご注意ください。
  - ・手が汚れている場合には手を洗い、完全に水分をふき取る
  - ・金属に手を触れるなどして、静電気を取り除く
     特に空気が乾燥する冬場には注意してください。静電気は指紋センサーの故障原因になります。
  - ・眼鏡ふき(クリーナークロス)などの柔らかい布でセンサーの汚れをふき取る このとき、洗剤は使用しないでください。
  - ・指と指紋センサーが横から見て平行になるように指を置く
  - ・指紋センサーと指の中央を合わせる
  - ・指紋センサーの上に第1関節がくるように置く
  - ・すべらせるときにはゆっくりと一定のはやさで手前にすべらせる それでも認識されない場合は、はやさを調整してください。
  - ・右の図のように、指を上下や左右にぶれさせ ず、指紋センサーが完全に見える状態になる まで手前にすべらせてください。

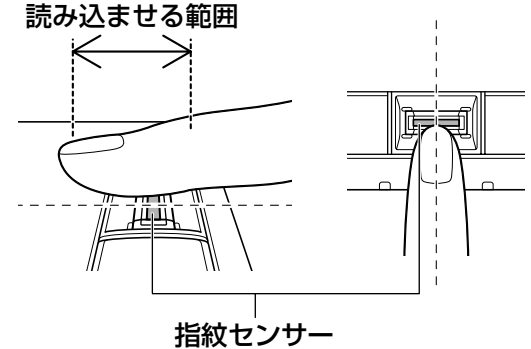

- - ・濡れている
  - ・けがをしている
  - ・ふやけている
  - ・荒れている
  - ・汚れている
    - 指紋の間の汚れや異物を取り除いた状態で登録してください。
  - ・乾燥性の皮膚炎などにかかっている
- 認識率が下がったな、と思ったら次の点を確認してください。
  - ・指紋センサーの表面が汚れていないか確認する
     汚れている場合は、眼鏡ふき(クリーナークロス)などの柔らかい布で軽くふき取ってか
     ら使ってください。指紋センサー表面は強くこすらないでください。故障するおそれがあ
     ります。
  - ・指の状態を確認する
     傷や手荒れ、極端に乾燥した状態、ふやけた状態、指紋が磨耗した状態、極端に太った場合など、指紋の登録時と状態が異なると認識できない可能性があります。認識率が改善されない場合には、ほかの指での再登録をおすすめします。
  - ・指の置きかたに注意する
- ●その他
  - ・2本以上の指を登録することをおすすめします。うまく認識しにくい場合などは、登録し 直すか、ほかの指を登録してください。
  - ・指紋認証機能は、正しくお使いいただいた場合でも、個人差により指紋情報が少ないなどの理由で、登録・使用ができない場合があります。
  - ・指紋認証機能は、データやハードウェアの完璧な保護を保証してはおりません。本機能を 利用したことによる、いかなる障害、損害に関して、一切の責任は負いかねますので、ご 了承ください。

### Windowsログオンパスワードの設定について

パスワードがわからなくなった場合、パソコンの管理者アカウントで設定したユーザーアカウントがほかにあれば、そのアカウントでログオンしてパスワードの再登録ができます。管理者アカウントで設定したほかのユーザーアカウントがない場合は、リカバリーをしてください。リカバリーをすると、購入したあとに作成したデータなどは、すべて消失します。

### | 指紋認証のパスワード入力について

● 指紋認証に関連するシステム環境や設定が変更された場合、起動時にユーザーパスワードや HDDパスワードの入力を求められることがあります。その場合は、キーボードから各パス ワードを入力してください。

参照 Windowsログオンパスワードについて『Windowsヘルプとサポート』

記録メディアについて

メディアを使う前に、次の内容をよく読んでください。

# **1** 使えるCDを確認しよう

# CD-RW、CD-Rについて/CD-RW、CD-Rの使用推奨メーカー

- CD-RW、CD-Rに書き込む際には、『dynabook \*\*\*\* (お使いの機種名)シリーズをお 使いのかたへ』でメディアの使用推奨メーカーを確認してください。
- CD-Rに書き込んだデータの消去はできません。
- CD-RWメディアは書き換え可能なメディアですが、「TOSHIBA Disc Creator」で書き込んだファイルを変更したり、削除したりすることはできません。
   ファイルの変更・削除が必要な場合は、まずCD-RWメディアの消去を行い、改めて必要なファイルだけを書き込んでください。
- CD-RWの消去されたデータを復元することはできません。消去の際は、メディアの内容を 十分に確認してから行ってください。
- 書き込み可能なドライブが複数台接続されている際には、書き込み・消去するメディアを セットしたドライブを間違えないよう十分に注意してください。
- ハードディスクに不良セクターがあると書き込みに失敗するおそれがあります。定期的に「エラーチェック」でクラスターのチェックを行うことをおすすめします。

参照 エラーチェックの方法『Windowsヘルプとサポート』

• ドライブの構造上、メディアの傷、汚れ、ホコリ、チリなどにより読み出し/書き込みができ なくなる場合があります。データなどを書き込む際は、メディアの状態をよくご確認ください。

# **2** 使えるDVDを確認しよう

### ■DVD-RAMの種類

DVD-RAMにはいくつかの種類があります。本製品のドライブで使用できるDVD-RAMは次のとおりです。

カートリッジタイプのメディアは、カートリッジから取り出してドライブにセットしてください。両面ディスクで、読み出し/書き込みする面を変更するときは、一度ドライブからメディアを取り出し、裏返してセットし直してください。

○:使用できる ×:使用できない

| DVD-RAMの種類          | 本製品の対応 |  |
|---------------------|--------|--|
| カートリッジなし*1          | 0      |  |
| カートリッジタイプ(取り出し不可)   | ×      |  |
| カートリッジタイプ(取り出し可能)*² | 0      |  |

\*1 一部の家庭用DVDビデオレコーダーでは再生できない場合があります。

\*2 2.6GB、5.2GBのディスクは使用できません。

### DVDについて/DVDの使用推奨メーカー

- DVD-RAM、DVD-RW、DVD-R、DVD+RW、DVD+Rに書き込む際には、『dynabook \*\*\*\*(お使いの機種名)シリーズをお使いのかたへ』でメディアの使用推奨メーカーを 確認してください。
- DVD-R、DVD+Rに書き込んだデータの消去はできません。
- DVD-RW、DVD+RWメディアは書き換え可能なメディアですが、「TOSHIBA Disc Creator」で書き込んだファイルを変更したり、削除したりすることはできません。
   ファイルの変更・削除が必要な場合は、まずDVD-RW、DVD+RWメディアの消去を行い、
   改めて必要なファイルだけを書き込んでください。
- DVD-RAM、DVD-RW、DVD+RWの消去されたデータを復元することはできません。消 去の際は、メディアの内容を十分に確認してから行ってください。
- 書き込み可能なドライブが複数台接続されているときには、書き込み・消去するメディアを セットしたドライブを間違えないよう十分に注意してください。
- DVD-RAM、DVD-RW、DVD-R、DVD+RW、DVD+Rへの書き込みでは、ファイルの管 理領域なども必要になるため、メディアに記載された容量分のデータを書き込めない場合が あります。
- DVD-RW、DVD-Rへの書き込みでは、DVDの規格に準拠するため、書き込むデータのサイ ズが約1GBに満たない場合にはダミーのデータを加えて、最小1GBのデータに編集して書き 込みます。

このため、実際に書き込もうとしたデータが少ないにもかかわらず、書き込み完了までに時 間がかかることがあります。

ハードディスクに不良セクターがあると書き込みに失敗するおそれがあります。定期的に「エラーチェック」でクラスターのチェックを行うことをおすすめします。

参照 エラーチェックの方法『Windowsヘルプとサポート』

- ドライブの構造上、メディアの傷、汚れ、ホコリ、チリなどにより読み出し/書き込みができなくなる場合があります。データなどを書き込むときは、メディアの状態をよくご確認ください。
- DVD-RAMをドライブにセットしたとき、システムがDVD-RAMを認識するまでに多少時間 がかかります。

### 💭 🗶 E

● 作成したDVDは、一部の家庭用DVDビデオレコーダーやパソコンでは再生できないこともあります。 また、作成したDVD+R DLメディア、DVD-R DLメディアを再生するときは、それぞれのメディアの 読み取りに対応している機器を使用してください。

# 3 メディアカードを使う前に

# 1 メディアカードの操作にあたって

- ブリッジメディア □ LEDが点灯中は、電源を切ったり、メディアを取り出したり、パソコン本体を動かしたりしないでください。データやメディアが壊れるおそれがあります。
- メディアは無理な力を加えず、静かに挿入してください。正しく挿し込まれていない場合、 パソコンの動作が不安定になったり、メディアが壊れるおそれがあります。
- スリープ中は、メディアを取り出さないでください。データが消失するおそれがあります。
- メディアのコネクタ部分(金色の部分)には触れないでください。静電気で壊れるおそれが あります。
- メディアを取り出す場合は、必ずシステム上で使用停止の手順を行ってください。データが 消失したり、メディアが壊れるおそれがあります。
- パソコン本体を持ち運ぶときは、必ずブリッジメディアスロットからメディアを取り出して ください。ブリッジメディアスロットやメディアが破損するおそれがあります。

# 2 SDメモリカード/SDHCメモリカードを使う前に

- ブリッジメディアスロットにminiSDメモリカードをセットするときは、必ずSDメモリカードサイズのminiSDメモリカード用のアダプターを装着した状態で行ってください。
   microSDメモリカードをセットするときは、必ずSDメモリカードサイズのmicroSDメモリカード用のアダプターを装着した状態で行ってください。miniSDメモリカードサイズのmicroSDメモリカード用のアダプターは使用できません。
- ブリッジメディアスロットからminiSDメモリカード/microSDメモリカードを取りはずす ときは、必ずminiSDメモリカードまたはmicroSDメモリカード用のアダプターに装着した ままの状態で行ってください。
- すべてのSDメモリカード/SDHCメモリカードの動作確認は行っていません。したがって、 すべてのカードの動作保証はできません。
- SDメモリカード/SDHCメモリカードは、SDMIの取り決めに従って、デジタル音楽データの不正なコピーや再生を防ぐための著作権保護技術を搭載しています。
   そのため、ほかのパソコンなどで取り込んだデータが著作権保護されている場合は、本製品でコピー、再生することはできません。SDMIとはSecure Digital Music Initiativeの略で、デジタル音楽データの著作権を守るための技術仕様を決めるための団体のことです。
- あなたが記録したものは、個人として楽しむなどのほかは、著作権法上、権利者に無断で使 用できません。
- SDメモリカード/SDHCメモリカードは、デジタル音楽データの不正なコピーや再生を防 ぐSDMIに準拠したデータを取り扱うことができます。メモリの一部を管理データ領域とし て使用するため、使用できるメモリ容量は表示の容量より少なくなっています。

### SDメモリカード/SDHCメモリカードのフォーマットについて

- Windows上([コンピューター] 画面)でSDメモリカード/SDHCメモリカードのフォーマットを行わないでください。デジタルカメラやオーディオプレーヤーなどほかの機器で使用できなくなる場合があります。
- 再フォーマットを行うと、そのSDメモリカード/SDHCメモリカードに保存されていた情報はすべて消去されます。1度使用したSDメモリカード/SDHCメモリカードを再フォーマットする場合は注意してください。
- ●「東芝SDメモリカードフォーマット」でフォーマットするときは、「東芝SDメモリカード フォーマット」以外の、SDメモリカード∕SDHCメモリカードを使用するアプリケーショ ンはあらかじめ終了させてください。

## 3 メモリースティックを使う前に

- ブリッジメディアスロットにメモリースティックデュオ/メモリースティックPROデュオ をセットするときは、必ずメモリースティックデュオアダプターを装着した状態で行って ください。
- ブリッジメディアスロットからメモリースティックデュオ/メモリースティックPROデュオ を取りはずすときは、必ずメモリースティックデュオアダプターに装着したままの状態で 行ってください。
- ●本製品は、著作権保護技術MagicGateには対応していません。本製品では、著作権保護を 必要としないデータの読み出し/書き込みのみできます。
- すべてのメモリースティックの動作確認は行っていません。したがって、すべてのメモリー スティックの動作は保証できません。
- メモリースティックの詳しい使いかたなどについては『メモリースティックに付属の説明書』
   を確認してください。

### 4 xD-ピクチャーカードを使う前に

- すべてのxD-ピクチャーカードの動作確認は行っていません。したがって、すべてのxD-ピク チャーカードの動作は保証できません。
- xD-ピクチャーカードの詳しい使いかたなどについては『xD-ピクチャーカードに付属の説明 書』を確認してください。

## 5 マルチメディアカードを使う前に

- すべてのマルチメディアカードの動作確認は行っていません。したがって、すべてのマルチ メディアカードの動作は保証できません。
- ●マルチメディアカードの詳しい使いかたなどについては『マルチメディアカードに付属の説明書』を確認してください。

# 4 記録メディアの廃棄・譲渡について

記録メディア(フロッピーディスク、半導体メモリ、CD、DVDなど)を廃棄・譲渡する際に は、書き込まれたデータが流出しないよう、適切な方法で消去することをおすすめします。 初期化、削除、消去などの操作などを行っても、データの復元ツールで再生できる場合もあり ますので、十分ご確認ください。

データ消去のための専用ソフトや、メディア専用のシュレッダーも販売されています。

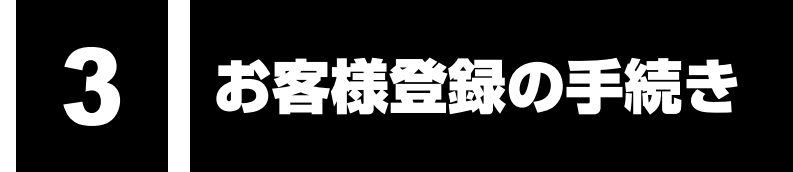

パソコンやアプリケーションを使用するときは、自分が製品の正規の使用者(ユーザー)であ ることを製品の製造元へ連絡します。これを「お客様登録」または「ユーザー登録」といいま す。

お客様登録は、パソコン本体、使用するアプリケーションごとに行い、方法はそれぞれ異なり ます。

お客様登録を行わなくても、パソコンやアプリケーションを使用できますが、お問い合わせを いただくときにお客様番号(「ユーザーID」など、名称は製品によって異なります)が必要な 場合や、お客様登録をしているかたへは製品に関する大切な情報をお届けする場合があります ので、使い始めるときに済ませておくことをおすすめします。

# **1** 東芝ID(TID)お客様登録のおすすめ

東芝では、お客様へのサービス・サポートのご提供の充実をはかるために東芝ID(TID)のご 登録をおすすめしております。

サービス内容は、『東芝PCサポートのご案内』を確認してください。

詳しくは、次のアドレス「東芝ID(TID)とは?」をご覧ください。 https://room1048.jp/onetoone/info/about\_tid.htm

### 登録方法

お客様の環境に応じて、登録方法を選択できます。

#### ■方法1-[東芝お客様登録] アイコンからのご登録方法

インターネットに接続後、登録用のホームページに簡単にアクセスできます。

#### ■方法2 - インターネットからのご登録方法

インターネットに接続後、URLを入力して登録用のホームページにアクセスしていただきます。 登録用ホームページ:http://room1048.jp

参照 インターネット接続「3章 1 ネットワークで広がる世界」

商品の追加登録は「方法1」または「方法2」で行います。 ここでは、「方法1」を紹介します。

# 1 [東芝お客様登録] アイコンからのご登録方法

インターネット接続の設定やインターネットプロバイダーとの契約をしてある場合に、[東芝お 客様登録] アイコンからTID登録を行う方法を説明します。インターネットに接続しているあ いだの通信料金やプロバイダー使用料などの費用はお客様負担となりますので、あらかじめご 了承ください。

### 🔊 × E

- インストールしているウイルスチェックソフトの設定によって、インターネット接続を確認する画面 が表示される場合があります。インターネット接続を許可する項目を選択し、操作を進めてください。
- 初めて「Internet Explorer」を起動したときは、操作の途中で、検索ツールの利用を確認する画面が 表示される場合があります。 画面に従って操作してください。

### 1 デスクトップ上の [東芝お客様登録] アイコン (☆) をダブルクリック する

[「お客様登録」のお願い] 画面が表示されます。 以降は、画面の指示に従って操作してください。

#### ■瞬時電圧低下について

この装置は、社団法人 電子情報技術産業協会の定めたパーソナルコンピューターの瞬時 電圧低下対策のガイドラインを満足しております。しかし、ガイドラインの基準を上回る 瞬時電圧低下に対しては、不都合を生じることがあります。

#### ■高調波対策について

本装置は、「JIS C 61000-3-2 適合品」です。 JIS C 61000-3-2 適合品とは、日本工業規格「電磁両立性一第3-2部:限度値一高調波 電流発生限度値(1相当たりの入力電流が20A以下の機器)」に基づき、商用電力系統の高 調波環境目標レベルに適合して設計・製造した製品です。

### ■電波障害自主規制について

この装置は、クラスB情報技術装置です。この装置は、家庭環境で使用することを目的としていますが、この装置がラジオやテレビジョン受信機に近接して使用されると、受信障害を引き起こすことがあります。 取扱説明書に従って正しい取り扱いをしてください。

VCCI-B

### 参照 「7章 2-5-Q パソコンの近くにあるテレビやラジオの調子がおかしい」

### FCC information

#### FCC notice "Declaration of Conformity Information"

This equipment has been tested and found to comply with the limits for a Class B digital device, pursuant to Part 15 of the FCC rules. These limits are designed to provide reasonable protection against harmful interference in a residential installation. This equipment generates, uses and can radiate radio frequency energy and, if not installed and used in accordance with the instructions, it may cause harmful interference to radio communications. However, there is no guarantee that interference will not occur in a particular installation. If this equipment does cause harmful interference to radio or television reception, which can be determined by turning the equipment off and on, the user is encouraged to try to correct the interference by one or more of the following measures:

- Reorient or relocate the receiving antenna.
- Increase the separation between the equipment and receiver.
- Connect the equipment into an outlet on a circuit different from that to which the receiver is connected.
- Consult the dealer or an experienced radio/TV technician for help.

**WARNING** : Only peripherals complying with the FCC rules class B limits may be attached to this equipment. Operation with non-compliant peripherals or peripherals not recommended by TOSHIBA is likely to result in interference to radio and TV reception. Shielded cables must be used between the external devices and the computer's RGB port, Universal Serial Bus (USB2.0) ports, eSATA/USB combo port, HDMI out port and Microphone jack. Changes or modifications made to this equipment, not expressly approved by TOSHIBA or parties authorized by TOSHIBA could void the user's authority to operate the equipment.

### FCC conditions

This device complies with Part 15 of the FCC Rules.

Operation is subject to the following two conditions:

- 1. This device may not cause harmful interference.
- 2. This device must accept any interference received, including interference that may cause undesired operation.

### Contact

Address : TOSHIBA America Information Systems, Inc. 9740 Irvine Boulevard Irvine, California 92618-1697

**Telephone** : (949) 583-3000

### ■ EU Conformity Statementについて

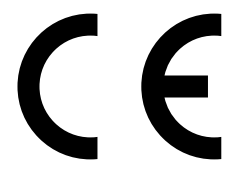

This product and - if applicable - the supplied accessories too are marked with "CE" and comply therefore with the applicable harmonized European standards listed under the Low Voltage Directive 2006/95/EC, the EMC Directive 2004/108/EC and/or R&TTE Directive 1999/5/EC.

Responsible for CE-marking:

TOSHIBA EUROPE GMBH, Hammfelddamm 8, 41460 Neuss, Germany

#### Manufacturer:

Toshiba Corporation, 1-1 Shibaura 1-chome, Minato-ku, Tokyo, 105-8001, Japan

The complete official EU CE Declaration can be obtained on following internet page: http://epps.toshiba-teg.com/

### HITACHI LG DVDスーパーマルチドライブGU10N (DVDスーパーマルチドライブ DVD±R 2層式メディア対応) 安全にお使いいただくために

本装置を正しくご使用いただくために、この説明書をよくお読みください。 また、お読みになったあとは、必ず保管してください。

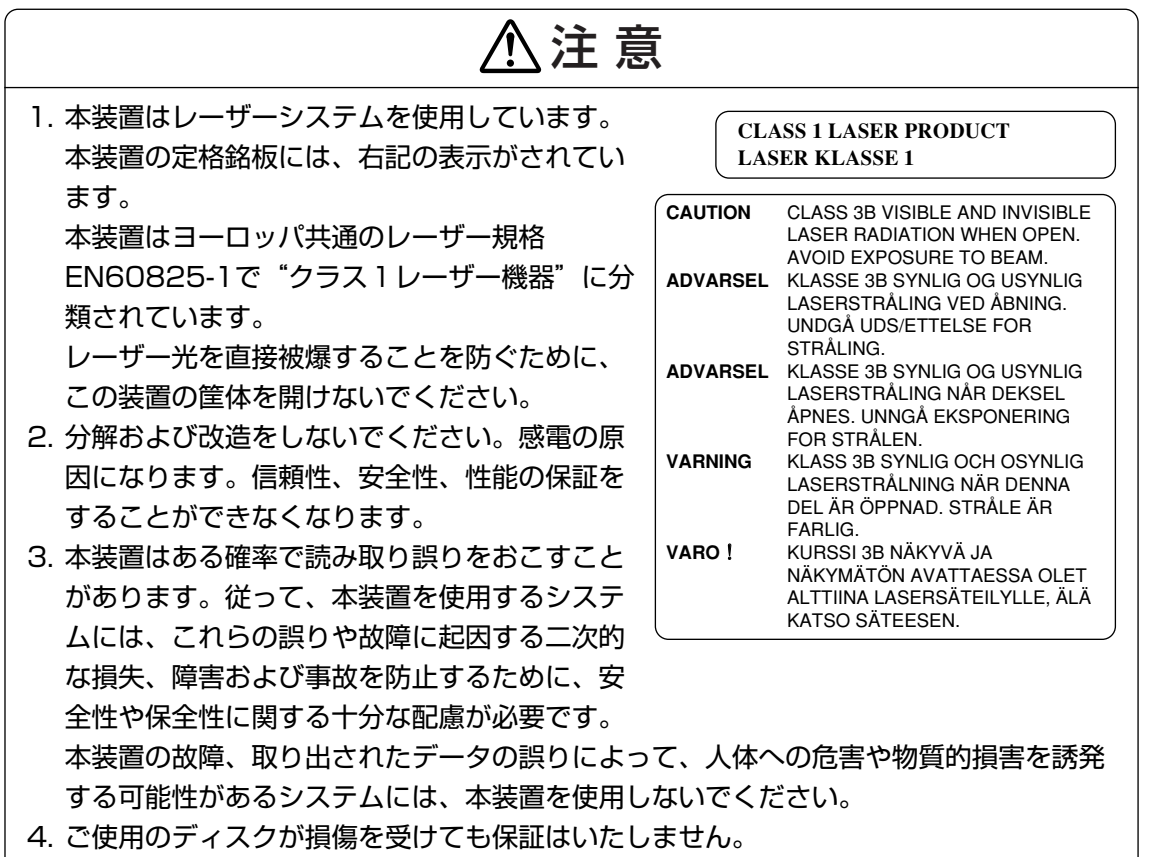

5. ご使用中に異常が生じた場合は、電源を切って、東芝PCあんしんサポートにご相談く ださい。

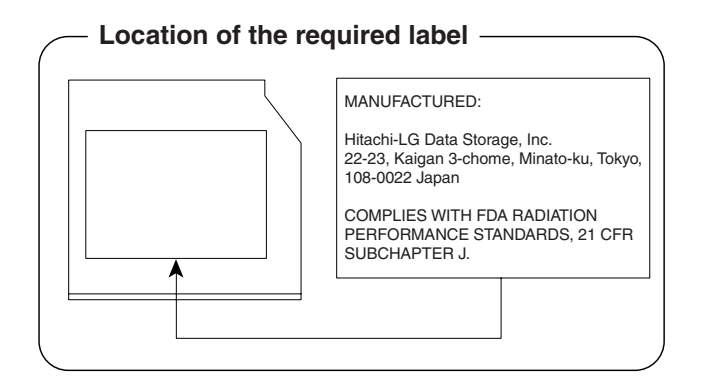

付録

### Panasonic DVDスーパーマルチドライブUJ862AB (DVDスーパーマルチドライブ DVD±R 2層式メディア対応) 安全にお使いいただくために

本装置を正しくご使用いただくために、この説明書をよくお読みください。 また、お読みになったあとは、必ず保管してください。

| ⚠注意                                                                      |           |                                                                                                    |  |  |
|--------------------------------------------------------------------------|-----------|----------------------------------------------------------------------------------------------------|--|--|
| <ol> <li>本装置はレーザーシステムを使用しています。</li> <li>本装置の定格銘板には、右記の表示がされてい</li> </ol> | CLA       | ASS 1 LASER PRODUCT<br>ER KLASSE 1                                                                   |  |  |
| ます。<br>木装置はヨーロッパ共通のレーザー相格                                                | CAUTION   | CLASS 3B VISIBLE AND INVISIBLE                                                                       |  |  |
| 本表面はコーロッパ <u>共通のレー</u> ター焼梠<br>EN60825-1で"クラス1レーザー機器"に分<br>類されています。      | ATTENTION | AVOID EXPOSURE TO BEAM.<br>CLASSE 3B RAYONNEMENT<br>LASER VISIBLE ET INVISIBLE EN                    |  |  |
| レーザー光を直接被爆することを防ぐために、<br>この装置の筐体を開けないでください。                              | VORSICHT  | CAS D'OUVERTURE.<br>EXPOSITION DANGEREUSE AU<br>FAISCEAU.<br>KLASSE 3B SICHTBARE UND                 |  |  |
| 2. 分解および改造をしないでください。感電の原<br>因になります。信頼性、安全性、性能の保証を                        |           | LASERSTRAHLUNG, WENN<br>ABDECKUNG GEÖFFNET. NICHT<br>DEM STRAHL AUSSETZEN.                           |  |  |
| することができなくなります。<br>3. 本装置はある確率で読み取り誤りをおこすこと                               | ADVARSEL  | KLASSE 3B SYNLIG OG USYNLIG<br>LASERSTRÅLING VED ÅBNING.<br>UNDGÅ UDS/ETTELSE FOR<br>STRÅLING        |  |  |
| があります。従って、本装置を使用するシステ<br>ムには、これらの誤りや故障に起因する二次的                           | ADVARSEL  | KLASSE 3B SYNLIG OG USYNLIG<br>LASERSTRÅLING NÅR DEKSEL<br>ÅPNES. UNNGÅ EKSPONERING                  |  |  |
| な損失、障害および事故を防止するために、安<br>全性や保全性に関する十分な配慮が必要です。                           | VARNING   | FOR STRÅLEN.<br>KLASS 3B SYNLIG OCH OSYNLIG<br>LASERSTRÅLNING NÄR DENNA<br>DEL ÄR ÖRDNAD, STRÅL E ÄR |  |  |
| 本装置の故障、取り出されたデータの誤りに<br>よって、人体への危害や物質的損害を誘発する                            | VARO !    | FARLIG.<br>KURSSI 3B NÄKYVÄ JA<br>NÄKYMÄTÖN AVATTAESSA OLET                                          |  |  |
| 可能性があるシステムには、本装置を使用しな<br>いでください。                                         |           | ALTTIINA LASERSÄTEILYLLE, ÄLÄ<br>KATSO SÄTEESEN.                                                     |  |  |
| 4. ご使用のディスクが損傷を受けても保証はいたし                                                | ません。      |                                                                                                    |  |  |

5. ご使用中に異常が生じた場合は、電源を切って、東芝PCあんしんサポートにご相談く ださい。

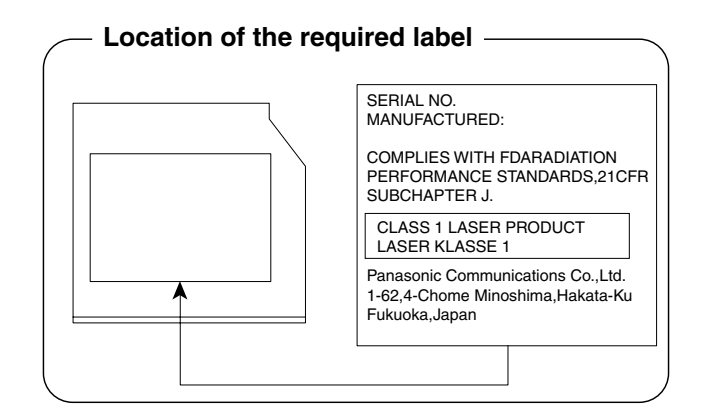

5

各インターフェースの仕様

# 1 HDMI出力端子

| ピン番号  | 信号名               | 意味             | 信号方向 |
|-------|-------------------|----------------|------|
| ]     | TMDS Data2+       | TMDSデータ(2+)    | 0    |
| 2     | TMDS Data2 Shield | TMDSデータ(2)シールド |      |
| З     | TMDS Data2-       | TMDSデータ(2-)    | 0    |
| 4     | TMDS Data1+       | TMDSデータ (1+)   | 0    |
| 5     | TMDS Data1 Shield | TMDSデータ(1)シールド |      |
| 6     | TMDS Data1-       | TMDSデータ(1-)    | 0    |
| 7     | TMDS DataO+       | TMDSデータ (0+)   | 0    |
| 8     | TMDS DataO Shield | TMDSデータ(O)シールド |      |
| 9     | TMDS DataO-       | TMDSデータ(O-)    | 0    |
| 10    | TMDS Clock+       | TMDSクロック(+)    | 0    |
| 11    | TMDS Clock Shield | TMDSクロックシールド   |      |
| 12    | TMDS Clock-       | TMDSクロック(-)    | 0    |
| 13    | Reserved          | 予約             |      |
| 14    | Reserved          | 予約             |      |
| 15    | SCL               | SCLデータクロック信号   | 0    |
| 16    | SDA               | SDA通信信号        | I/O  |
| 17    | DDC/CEC Ground    | DDC/CEC信号グランド  |      |
| 18    | +5V Power         | 電源             |      |
| 19    | Hot Plug Detect   | ホットプラグディテクト    |      |
| コネクタ図 |                   |                |      |
|       |                   |                |      |

\ ↓ 18

信号名 : -がついているのは、負論理値の信号です 信号方向(1):パソコン本体への入力

信号方向(0):パソコン本体からの出力

7

2 LANインターフェース

| ピン番号  | 信号名    | 意味       | 信号方向 |
|-------|--------|----------|------|
| 1     | TX     | 送信データ(+) | 0    |
| 2     | -TX    | 送信データ(-) | 0    |
| 3     | RX     | 受信データ(+) | I    |
| 4     | Unused | 未使用      |      |
| 5     | Unused | 未使用      |      |
| 6     | -RX    | 受信データ(-) |      |
| 7     | Unused | 未使用      |      |
| 8     | Unused | 未使用      |      |
| コネクタ図 |        |          |      |
|       |        |          |      |

信号名 : -がついているのは、負論理値の信号です

信号方向(1):パソコン本体への入力

信号方向(0):パソコン本体からの出力

# 3 RGBインターフェース

| ピン番号                                                  | 信号名      | 意味           | 信号方向 |  |
|-------------------------------------------------------|----------|--------------|------|--|
| ]                                                     | CRV      | 赤色ビデオ信号      | 0    |  |
| 2                                                     | CGV      | 緑色ビデオ信号      | 0    |  |
| З                                                     | CBV      | 青色ビデオ信号      | 0    |  |
| 4                                                     | Reserved | 予約           |      |  |
| 5                                                     | GND      | 信号グランド       |      |  |
| 6                                                     | GND      | 信号グランド       |      |  |
| 7                                                     | GND      | 信号グランド       |      |  |
| 8                                                     | GND      | 信号グランド       |      |  |
| 9                                                     | +5V      | 電源           |      |  |
| 10                                                    | GND      | 信号グランド       |      |  |
| 11                                                    | Reserved | 予約           |      |  |
| 12                                                    | SDA      | SDA通信信号      | I/O  |  |
| 13                                                    | -CHSYNC  | 水平同期信号       | 0    |  |
| 14                                                    | -CVSYNC  | 垂直同期信号       | 0    |  |
| 15                                                    | SCL      | SCLデータクロック信号 | I/O  |  |
| コネクタ図                                                 |          |              |      |  |
| $ \begin{array}{cccccccccccccccccccccccccccccccccccc$ |          |              |      |  |

付録

高密度D-SUB 3列15ピンメス

信号名 : -がついているのは、負論理値の信号です信号方向(1):パソコン本体への入力信号方向(0):パソコン本体からの出力

4 USBインターフェース

| ピン番号 | 信号名  | 意味      | 信号方向 |  |
|------|------|---------|------|--|
| ]    | VBUS | +5V     |      |  |
| 2    | D-   | マイナスデータ | I/O  |  |
| ß    | D+   | プラスデータ  | 1/0  |  |
| 4    | GND  | 信号グランド  |      |  |
|      |      | コネクタ図   |      |  |
|      |      |         |      |  |

信号名 : -がついているのは、負論理値の信号です信号方向(1):パソコン本体への入力信号方向(0):パソコン本体からの出力

## 5 eSATA/USBインターフェース

| ピン番号 | 信号名   | 意味           | 信号方向 |  |
|------|-------|--------------|------|--|
| S1   | GND   | グランド         |      |  |
| S2   | A+    | eSATAプラスデータ  | 0    |  |
| S3   | A-    | eSATAマイナスデータ | 0    |  |
| S4   | GND   | グランド         |      |  |
| S5   | B-    | eSATAマイナスデータ |      |  |
| S6   | B+    | eSATAプラスデータ  | I    |  |
| S7   | GND   | グランド         |      |  |
| U1   | VBUS  | +5V          |      |  |
| U2   | D-    | USBマイナスデータ   | 1/0  |  |
| UЗ   | D+    | USBプラスデータ    | I/O  |  |
| U4   | GND   | 信号グランド       |      |  |
|      | コネクタ図 |              |      |  |
|      |       |              |      |  |

信号名 : -がついているのは、負論理値の信号です信号方向(1):パソコン本体への入力信号方向(0):パソコン本体からの出力

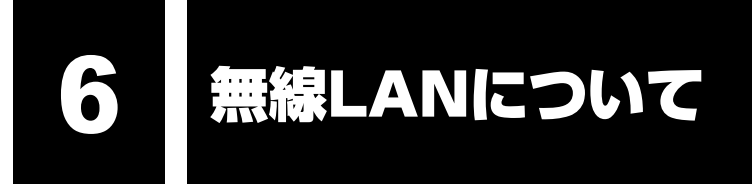

### 1 無線LANの概要

本製品には、IEEE802.11a、IEEE802.11b、IEEE802.11g、IEEE802.11n draft2.0 のすべて、もしくはその一部に準拠した無線LANモジュールが内蔵されています。次の機能を サポートしています。

- 周波数チャネル選択
- マルチチャネル間のローミング
- パワーマネージメント

本書では、内蔵された無線LANモジュールの種類によって説明が異なる項目があります。使用 しているパソコンに内蔵された無線LANモジュールの種類については、「3章 1-3-1 無線LANモジュールの確認」をご覧ください。

### 💭 🗶 E

- 本製品に内蔵されている IEEE802.11nに準拠した無線LANモジュールは、リリースバージョン draft2.0の仕様に基づいております。そのため、正式規格対応製品や他社のドラフト版対応製品とは 互換性やすべての機能を保証するものではありません。
- ●本製品と同等の構成を持った機器との通信を行う場合に、IEEE802.11n draft2.0準拠の通信を行う ことが可能です。

# 2 無線特性

無線LANの無線特性は、製品を購入した国/地域、購入した製品の種類により異なる場合があります。

多くの場合、無線通信は使用する国/地域の無線規制の対象になります。無線ネットワーク 機器は、無線免許の必要ない5GHz帯および2.4GHz帯で動作するように設計されていますが、 国/地域の無線規制により無線ネットワーク機器の使用に多くの制限が課される場合があり ます。

各地域で適用される無線規制については、「本節 6 お知らせ」を確認してください。

| 無線周波数帯 | IEEE802.11a,<br>IEEE802.11n draft2.0                 | 5GHz (5150-5725MHz)                                            |
|--------|------------------------------------------------------|----------------------------------------------------------------|
|        | IEEE802.11b,<br>IEEE802.11g,<br>IEEE802.11n draft2.0 | 2.4GHz (2400-2497MHz)                                          |
| 変調方式   | IEEE802.11a,<br>IEEE802.11g                          | 直交周波数分割多重方式<br>OFDM-BPSK, OFDM-QPSK,<br>OFDM-16QAM, OFDM-64QAM |
|        | IEEE802.11b                                          | 直接拡散方式<br>DSSS-CCK, DSSS-DQPSK,<br>DSSS-DBPSK                  |
|        | IEEE802.11n draft2.0                                 | 直交周波数分割多重方式(OFDM方式),<br>空間多重方式(MIMO方式)                         |

無線機器の通信範囲と転送レートには相関関係があります。無線通信の転送レートが低いほど、 通信範囲は広くなります。

### <u>×</u> + E

- アンテナの近くに金属面や高密度の固体があると、無線デバイスの通信範囲に影響を及ぼすことがあ ります。
- 無線信号の伝送路上に無線信号を吸収または反射し得る"障害物"がある場合も、通信範囲に影響を与え ます。

# 3 サポートする周波数帯域

無線LANがサポートする5GHz帯および2.4GHz帯のチャネルは、国/地域で適用される無線 規制によって異なる場合があります(表「無線IEEE802.11 チャネルセット」参照)。 各地域で適用される無線規制については、「本節 **6** お知らせ」を確認してください。

#### ■無線IEEE802.11 チャネルセット

● 5GHz帯: 5150-5725MHz(IEEE802.11a、IEEE802.11n draft2.0の場合)

### 💭 🗶 E

● 5GHz無線LANは屋外では使用できません。

|      | チャネルID | 周波数  |  |
|------|--------|------|--|
|      | 36     | 5180 |  |
|      | 40     | 5200 |  |
| VV02 | 44     | 5220 |  |
|      | 48     | 5240 |  |
|      | 52     | 5260 |  |
|      | 56     | 5280 |  |
| 0000 | 60     | 5300 |  |
|      | 64     | 5320 |  |
|      | 100    | 5500 |  |
|      | 104    | 5520 |  |
|      | 108    | 5540 |  |
|      | 112    | 5560 |  |
|      | 116    | 5580 |  |
| W56  | 120    | 5600 |  |
|      | 124    | 5620 |  |
|      | 128    | 5640 |  |
|      | 132    | 5660 |  |
|      | 136    | 5680 |  |
|      | 140    | 5700 |  |

アクセスポイント側のチャネル(W52/W53/W56)に合わせて、そのチャネルに自動的に 設定されます。 ● 2.4GHz帯: 2400-2497MHz(IEEE802.11b/g、IEEE802.11n draft2.0の場合)

| チャネルID | 周波数    |
|--------|--------|
| ]      | 2412   |
| 2      | 2417   |
| З      | 2422   |
| 4      | 2427   |
| 5      | 2432   |
| 6      | 2437   |
| 7      | 2442   |
| 8      | 2447   |
| 9      | 2452   |
| 10     | 2457*1 |
| 11     | 2462   |
| 12     | 2467   |
| 13     | 2472   |

\*1 購入時に、アドホックモード接続時に使用するチャネルとして設定されているチャネルです。

付録

# 4 本製品を日本でお使いの場合のご注意

日本では、本製品を第二世代小電力データ通信システムに位置付けており、その使用周波数帯は2,400MHz~2,483.5MHzです。この周波数帯は、移動体識別装置(移動体識別用構内無線局及び移動体識別用特定小電力無線局)の使用周波数帯2,427MHz~2,470.75MHzと重複しています。

5GHz帯無線LANを屋外で使用することはできません。

### ■ステッカー

本製品を日本国内にてご使用の際には、本製品に付属されている次のステッカーをパソコン本 体に貼り付けてください。

> この機器の使用周波数帯は 2.4GHz帯です。この周波数では電 子レンジ等の産業・科学・医療機器のほか、他の同種無線局、工 場の製造ライン等で使用されている免許を要する移動体識別用の 構内無線局、免許を要しない特定小電力無線局、アマチュア 無線 局等(以下「他の無線局」と略す)が運用されています。 1.この機器を使用する前に、近くで「他の無線局」が運用されてい ないことを確認してください。 2.万一、この機器と「他の無線局」との間に電波干渉が発生した 場合には、速やかにこの機器の使用チャンネルを変更するか、使 用場所を変えるか、又は機器の運用を停止(電波の発射を停 止)してください。 3.その他、電波干渉の事例が発生した場合など何かお困りのこと が起きたときは、東芝PCあんしんサポートへお問い合わせくだ

付録

#### ■現品表示

本製品と梱包箱には、次に示す現品表示が記載されています。

さい。

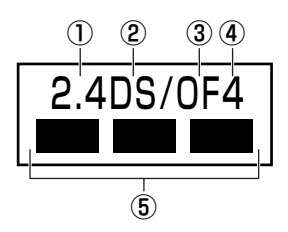

- ① 2.4 : 2,400MHz帯を使用する無線設備を表す。
- ② DS : 変調方式がDS-SS方式であることを示す。
- ③ OF :変調方式がOFDM方式であることを示す。
- ④ 4 : 想定される与干渉距離が40m以下であることを示す。
- ⑤ ■ : 2,400MHz~2,483.5MHzの全帯域を使用し、かつ移動体識別装置の帯域を 回避可能であることを意味する。

#### ■東芝PCあんしんサポート

東芝PCあんしんサポートの連絡先は、『取扱説明書』の巻末を参照してください。

# 5 機器認証表示について

本製品には、電気通信事業法に基づく小電力データ通信システムの無線局として、認証を受け た無線設備を内蔵しています。したがって、本製品を使用するときに無線局の免許は必要あり ません。

### ■ Intel a/b/g/n モジュールの場合

無線設備名 : 512AN\_MMW株式会社 ディーエスピーリサーチ認証番号 : D080241003

### ■ Atheros b/g/n モジュールの場合

無線設備名 : AR5B91-X株式会社 ディーエスピーリサーチ認証番号 : D080273003

### ■ Realtek b/g/nモジュールの場合

無線設備名 : RTL8191SE TELEFICATION B.V. 認証番号 : D095001201

本製品に組み込まれた無線設備は、本製品(ノートブックコンピューター)に実装して使用す ることを前提に、小電力データ通信システムの無線局として工事設計の認証を取得しています。 したがって、組み込まれた無線設備をほかの機器へ流用した場合、電波法の規定に抵触する恐 れがありますので、十分にご注意ください。

# 6 お知らせ

### 無線製品の相互運用性

本製品に内蔵されている無線LANモジュールは、Direct Sequence Spread Spectrum (DSSS) / Orthogonal Frequency Division Multiplexing (OFDM) 無線技術を使用する あらゆる無線LAN製品と相互運用できるように設計されており、次の規格に準拠しています。

- Institute of Electrical and Electronics Engineers(米国電気電子技術者協会)策定の IEEE802.11 Standard on Wireless LANs(Revision a/b/g/n draft2.0)(無線LAN 標準規格(版数 a/b/g/n draft2.0))
- Wi-Fi Allianceの定義するWireless Fidelity (Wi-Fi) 認証
   Wi-Fi CERTIFIEDロゴはWi-Fi Allianceの認定マークです。

### 健康への影響

本製品に内蔵されている無線LANモジュールは、ほかの無線製品と同様、無線周波の電磁エネ ルギーを放出します。しかしその放出エネルギーは、携帯電話などの無線機器と比べるとはる かに低いレベルに抑えられています。

本製品に内蔵されている無線LANモジュールの動作は無線周波に関する安全基準と勧告に記載 のガイドラインにそっており、安全にお使いいただけるものと東芝では確信しております。こ の安全基準および勧告には、学会の共通見解と、多岐にわたる研究報告書を継続的に審査、検 討している専門家の委員会による審議結果がまとめられています。

ただし周囲の状況や環境によっては、建物の所有者または組織の責任者がWireless LANの使 用を制限する場合があります。次にその例を示します。

- 飛行機の中でWireless LAN装置を使用する場合
- ほかの装置類またはサービスへの電波干渉が認められるか、有害であると判断される場合

個々の組織または環境(空港など)において無線機器の使用に関する方針がよくわからない場合は、Wireless LAN装置の電源を入れる前に、個々の組織または施設環境の管理者に対して、本製品の使用可否について確認してください。

### 規制に関する情報

本製品に内蔵されている無線LANモジュールのインストールと使用に際しては、必ず製品付属の取扱説明書に記載されている製造元の指示に従ってください。本製品は、無線周波基準と安全基準に準拠しています。

### Canada - Industry Canada (IC)

This device complies with RSS 210 of Industry Canada.

Operation is subject to the following two conditions: (1) this device may not cause interference, and (2) this device must accept any interference, including interference that may cause undesired operation of this device.

The term "IC" before the equipment certification number only signifies that the Industry Canada technical specifications were met.

### ● USA - Federal Communications Commission (FCC)

This equipment has been tested and found to comply with the limits for a Class B digital device, pursuant to Part 15 of FCC Rules. These limits are designed to provide reasonable protection against harmful interference in a residential installation. This equipment generates, uses, and can radiate radio frequency energy. If not installed and used in accordance with the instructions, it may cause harmful interference to radio communications. However, there is no guarantee that interference will not occur in a particular installation.

If this equipment does cause harmful interference to radio or television reception, which can be determined by tuning the equipment off and on, the user is encouraged to try and correct the interference by one or more of the following measures:

- Reorient or relocate the receiving antenna.
- Increase the separation between the equipment and the receiver.
- Connect the equipment to outlet on a circuit different from that to which the receiver is connected.
- Consult the dealer or an experienced radio/TV technician for help.

TOSHIBA is not responsible for any radio or television interference caused by unauthorized modification of the devices included with this the Wireless LAN, or the substitution or attachment of connecting cables and equipment other than specified by TOSHIBA.

The correction of interference caused by such unauthorized modification, substitution or attachment will be the responsibility of the user.

#### Caution: Exposure to Radio Frequency Radiation.

The radiated output power of the Wireless LAN is far below the FCC radio frequency exposure limits. Nevertheless, the Wireless LAN shall be used in such a manner that the potential for human contact during normal operation is minimized.

In the usual operating configuration, the distance between the antenna and the user should not be less than 20cm. Please refer to the PC user's manual for the details regarding antenna location.

The installer of this radio equipment must ensure that the antenna is located or pointed such that it does not emit RF field in excess of Health Canada limits for the general population; consult Safety Code 6, obtainable from Health Canada's website

www.hc-sc.gc.ca/ewh-semt/pubs/radiation/99ehd-dhm237/index-eng.php./

### Europe

#### **Restrictions for Use of 2.4GHz Frequencies in European Community Countries**

| België/<br>Belgique: | For private usage outside buildings across public grounds over less than 300m no special registration with IBPT/BIPT is required. Registration to IBPT/BIPT is required for private usage outside buildings across public grounds over more than 300m. For registration and license please contact IBPT/BIPT.                            |  |  |
|----------------------|----------------------------------------------------------------------------------------------------|--|--|
|                      | Voor privé-gebruik buiten gebouw over publieke groud over afstand kleiner dan 300m geen registratie bij BIPT/IBPT nodig; voor gebruik over afstand groter dan 300m is wel registratie bij BIPT/IBPT nodig. Voor registratie of licentie kunt u contact opnemen met BIPT.                                                                 |  |  |
|                      | Dans le cas d'une utilisation privée, à l'extérieur d'un bâtiment, au-dessus d'un espace public,<br>aucun enregistrement n'est nécessaire pour une distance de moins de 300m. Pour une<br>distance supérieure à 300m un enregistrement auprès de l'IBPT est requise. Pour les<br>enregistrements et licences, veuillez contacter l'IBPT. |  |  |
| Deutschland:         | License required for outdoor installations. Check with reseller for procedure to follow.                                                                                                    |  |  |
|                      | Anmeldung im Outdoor-Bereich notwendig, aber nicht genehmigungspflichtig. Bitte mit<br>Händler die Vorgehensweise abstimmen.                                                                                                    |  |  |
| France:              | Restricted frequency band: only channels 1 to 7 (2400 MHz and 2454 MHz respectively) may be used outdoors in France.                                                                                                    |  |  |
|                      | Bande de fréquence restreinte : seuls les canaux 1-7 (2400 et 2454 MHz respectivement)<br>doivent être utilisés endroits extérieur en France. Vous pouvez contacter l'Autorité de<br>Régulation des Télécommuniations (http://www.art-telecom.fr) pour la procédure à suivre.                                                            |  |  |
| Italia:              | License required for indoor use. Use with outdoor installations not allowed.                                                                                                    |  |  |
|                      | E'necessaria la concessione ministeriale anche per l'uso interno.<br>Verificare con i rivenditori la procedura da seguire.                                                                                                    |  |  |
| Nederland            | License required for outdoor installations. Check with reseller for procedure to follow.                                                                                                    |  |  |
|                      | Licentie verplicht voor gebruik met buitenantennes. Neem contact op met verkoper voor juiste procedure.                                                                                                    |  |  |

To remain in conformance with European spectrum usage laws for Wireless LAN operation, the above 2.4GHz channel limitations apply for outdoor usage. The user should use the Wireless LAN utility to check the current channel of operation. If operation is occurring outside of the allowable frequencies for outdoor use, as listed above, the user must contact the applicable national spectrum regulator to request a license for outdoor operation.

### Taiwan

Article 12

Without permission granted by the DGT or NCC, any company, enterprise, or user is not allowed to change frequency, enhance transmitting power or alter original characteristic as well as performance to an approved low power radio-frequency devices.

Article 14

The low power radio-frequency devices shall not influence aircraft security and interfere legal communications;

If found, the user shall cease operating immediately until no interference is achieved.

The said legal communications means radio communications is operated in compliance with the Telecommunications Act.

The low power radio-frequency devices must be susceptible with the interference from legal communications or ISM radio wave radiated devices.

# 7 使用できる国/地域について

### お願い

● 本製品は、次にあげる国/地域の無線規格を取得しております。これらの国/地域以外では使用 できません。

#### ■ Intel a/b/g/n モジュール

| アイスランド   | カナダ     | スウェーデン   | パナマ          | ホンジュラス    |
|----------|---------|----------|--------------|-----------|
| アイルランド   | 韓国      | スペイン     | バミューダ        | マラウイ      |
| アメリカ合衆国  | カンボジア   | スロバキア    | パラグアイ        | マルタ       |
| アラブ首長国連邦 | キプロス    | スロベニア    | ハンガリー        | マレーシア     |
| イギリス     | ギリシャ    | タイ       | フィリピン        | 南アフリカ     |
| イタリア     | キルギスタン  | 台湾       | フィンランド       | モナコ       |
| インド      | グアテマラ   | チェコ      | プエルトリコ       | モロッコ      |
| インドネシア   | クウェート   | 中国       | ブラジル         | モンテネグロ    |
| ウルグアイ    | クロアチア   | チリ       | フランス         | ヨルダン      |
| エジプト     | ケニア     | デンマーク    | ブルガリア        | ラトビア      |
| エストニア    | コスタリカ   | ドイツ      | ベトナム         | リトアニア     |
| エルサルバドル  | コロンビア   | トルコ      | ベルギー         | リヒテンシュタイン |
| オーストラリア  | サウジアラビア | 日本       | ポーランド        | ルーマニア     |
| オーストリア   | ジャマイカ   | ニューカレドニア | ボスニア・ヘルツェゴビナ | ルクセンブルク   |
| オマーン     | シンガポール  | ニュージーランド | ボリビア         | レバノン      |
| オランダ     | ジンバブエ   | ノルウェー    | ポルトガル        |           |
| カタール     | スイス     | バーレーン    | 香港           |           |

(2009年9月現在)

- 802.11aおよび802.11n モードではアドホック通信は使用できません。
- ●アドホック通信でのピアツーピア接続は、Ch1~Ch11で使用できます。
- インフラストラクチャ通信でのアクセスポイントへの接続は、Ch1~Ch13, Ch36, Ch40, Ch44, Ch48, Ch52, Ch56, Ch60, Ch64, Ch100, Ch104, Ch108, Ch112, Ch116, Ch120, Ch124, Ch128, Ch132, Ch136, Ch140, Ch149, Ch153, Ch157, Ch161, Ch165で使用できます。

| アイスランド   | オーストラリア | スリランカ    | ノルウェー        | マルタ       |
|----------|---------|----------|--------------|-----------|
| アイルランド   | オーストリア  | スロバキア    | バーレーン        | マレーシア     |
| アゼルバイジャン | オランダ    | スロベニア    | ハンガリー        | 南アフリカ     |
| アメリカ合衆国  | カナダ     | セルビア     | フィリピン        | メキシコ      |
| アラブ首長国連邦 | 韓国      | 台湾       | フィンランド       | モナコ       |
| アルゼンチン   | キプロス    | チェコ      | フランス         | モンテネグロ    |
| イギリス     | ギリシャ    | 中国       | ブルガリア        | ヨルダン      |
| イタリア     | クロアチア   | チリ       | ベトナム         | ラトビア      |
| インド      | コロンビア   | デンマーク    | ベネズエラ        | リトアニア     |
| インドネシア   | サウジアラビア | ドイツ      | ペルー          | リヒテンシュタイン |
| ウルグアイ    | シンガポール  | トルコ      | ベルギー         | ルーマニア     |
| エクアドル    | スイス     | 日本       | ポーランド        | ルクセンブルク   |
| エジプト     | スウェーデン  | ニューカレドニア | ボスニア・ヘルツェゴビナ | レバノン      |
| エストニア    | スペイン    | ニュージーランド | ポルトガル        | ロシア       |

■ Atheros b/g/n モジュール

(2009年9月現在)

● 802.11nモードでは、アドホック通信は使用できません。

 802.11bモードおよび802.11gモードでのアドホック通信は、チャネル1~チャネル11 で使用できます。

● 802.11bモードおよび802.11gモードでのインフラストラクチャ通信は、チャネル1~ チャネル13で使用できます。

### ■Realtek b/g/n モジュール

| アイスランド   | オマーン    | スイス      | バーレーン        | 香港        |
|----------|---------|----------|--------------|-----------|
| アイルランド   | オランダ    | スウェーデン   | パキスタン        | マセドニア     |
| アゼルバイジャン | ガーナ     | スペイン     | パナマ          | マルタ       |
| アメリカ合衆国  | カザフスタン  | スリランカ    | パプアニューギニア    | マレーシア     |
| アラブ首長国連邦 | カタール    | スロバキア    | パラグアイ        | 南アフリカ     |
| アルゼンチン   | カナダ     | スロベニア    | ハンガリー        | メキシコ      |
| アルバニア    | 韓国      | セルビア     | フィリピン        | モザンビーク    |
| イギリス     | カンボジア   | タイ       | フィンランド       | モナコ       |
| イタリア     | キプロス    | 台湾       | プエルトリコ       | ヨルダン      |
| インド      | ギリシャ    | チェコ      | フランス         | ラトビア      |
| インドネシア   | キルギスタン  | 中国       | ブルガリア        | リトアニア     |
| ウクライナ    | クウェート   | チリ       | ベトナム         | リヒテンシュタイン |
| ウルグアイ    | クロアチア   | デンマーク    | ベネズエラ        | ルーマニア     |
| エクアドル    | ケニア     | ドイツ      | ペルー          | ルクセンブルク   |
| エジプト     | コスタリカ   | ドミニカ     | ベルギー         | レバノン      |
| エストニア    | コロンビア   | トルコ      | ポーランド        | ロシア       |
| エルサルバドル  | サウジアラビア | 日本       | ボスニア・ヘルツェゴビナ |           |
| オーストラリア  | シンガポール  | ニュージーランド | ボリビア         |           |
| オーストリア   | ジンバブエ   | ノルウェー    | ポルトガル        |           |

付録

(2009年9月現在)

- 802.11n モードではアドホック通信は使用できません。
- アドホック通信は、Ch1~Ch11で使用できます。
- インフラストラクチャ通信は、Ch1~Ch13で使用できます。

# 8 「東芝無線LAN5GHz有効無効ツール」について

#### \*5GHz帯無線LANをサポートしているモデルのみ

5GHz帯無線LANを屋外で使用することはできません。 本製品を屋外に持ち出す場合には、「東芝無線LAN5GHz有効無効ツール」で5GHzの周波数帯 域をOFFにしてください。

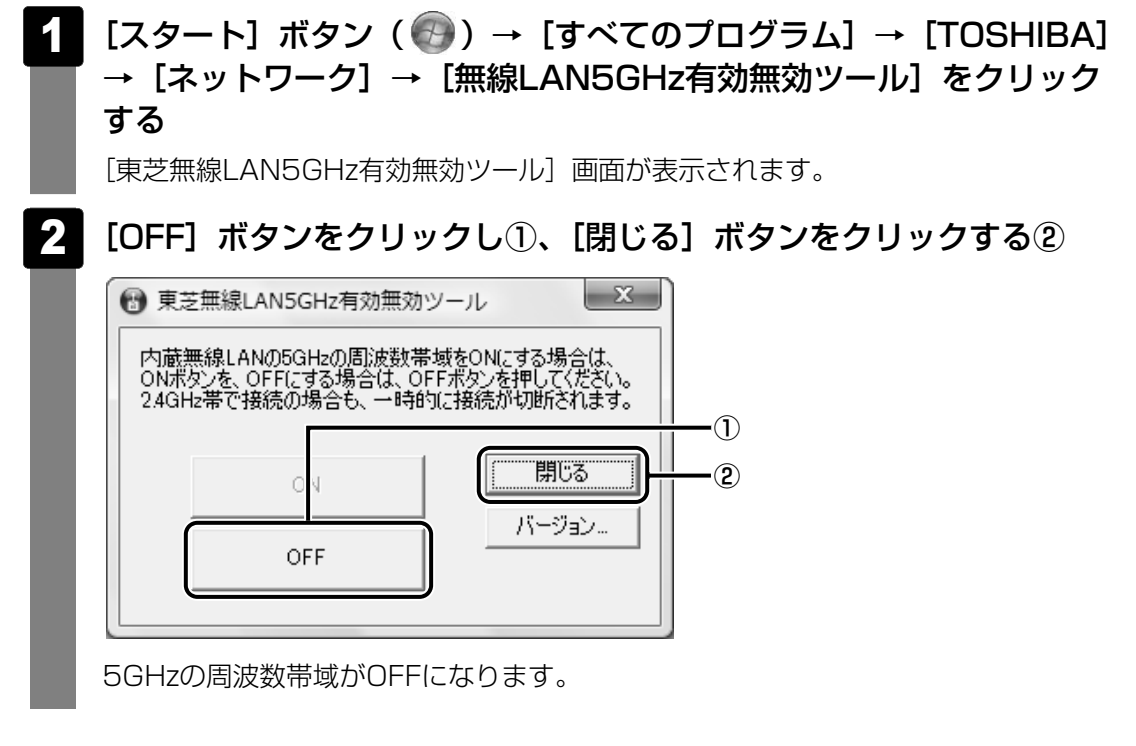

### **₹** ×€

● 屋内で5GHzの周波数帯域を使用する場合は、手順 2 で [ON] ボタンをクリックし、5GHzの周波 数帯域をONにしてください。